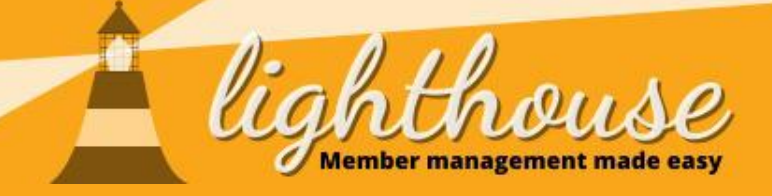

# **Lighthouse User Guide**

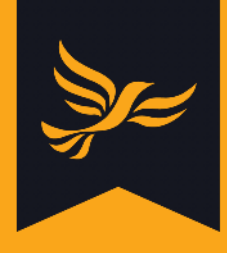

# **Table of Contents**

Chapter 1 - <u>Getting started</u>

Learn how to log in, change your password, set up two-factor authentication, use the menu bar and dashboard, and change your local party's details.

- How to manage your account
- How to change your local party's details
- <u>How to navigate around Lighthouse</u>
- <u>How to manage your dashboard</u>

#### Chapter 2 - Managing contacts

Learn how to view, search, edit and create contacts in Lighthouse.

- How to view and search for contacts
- How to edit and create contacts

#### Chapter 3 - Managing branches

Learn how to add and edit branches, and add one or more contacts to a branch.

- How to create and edit branches
- How to add contacts to a branch

#### Chapter 4 - Managing reports

Learn how to create reports, view and filter lists of saved reports, and download data from Lighthouse.

- <u>How to create reports</u>
- <u>How to manage reports</u>
- How to download data from Lighthouse

#### Chapter 5 - Managing users

Learn how to view your local Lighthouse users, add new users, and edit existing users.

How to manage your local Lighthouse
 <u>users</u>

#### Chapter 6 - Managing member roles

Learn how to view, create and edit local member roles.

- How to view current and previous member roles
- How to create and edit member roles

#### Chapter 7 - Managing finances

Learn how to manage donations, loans, and pledges, submit PPERA returns, and submit election expenses in Lighthouse.

- How to manage donations
- <u>How to manage loans</u>
- How to manage pledges
- How to submit PPERA returns
- How to submit election expenses

#### Chapter 8 - Reporting problems

Learn how to report problems with records on Lighthouse.

• How to report problems on Lighthouse

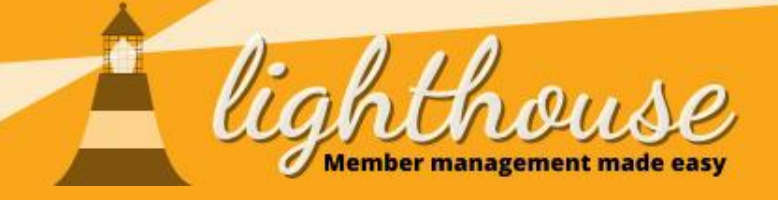

# **Lighthouse User Guide**

# **Table of Contents**

Chapter 9 - Managing candidates

Learn how to view electoral areas and candidates, record by-elections, and manage selection processes.

- How to view electoral areas and candidates
- How to add a by-election
- How to manage a selection process

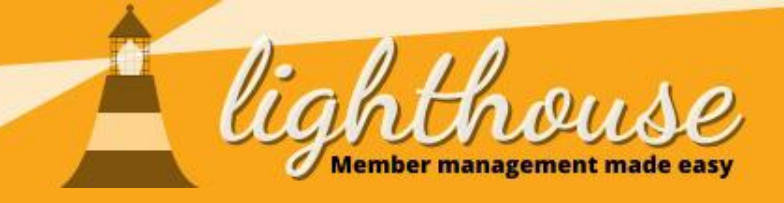

# **1 - Getting started**

Last updated: August 2020

### What you will learn in this chapter

- How to manage your account
- How to change your local party's details
- How to navigate around Lighthouse
- How to manage your dashboard

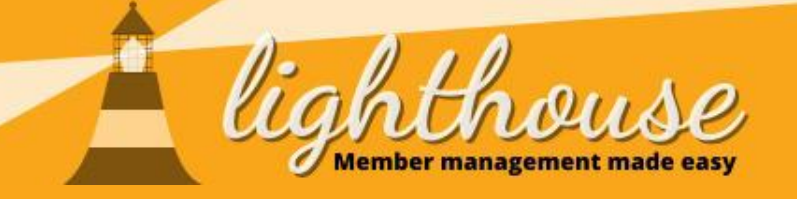

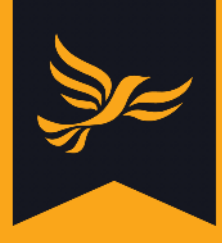

# How to manage your account

# What you will learn in this section

- How to log in to Lighthouse
- How to change your password
- How to connect an authenticator app

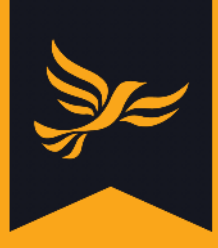

# How to log in to Lighthouse

#### Step 1

Open your web browser. In the address bar at the top of the screen, enter the following URL, then press enter.

#### http://lighthouse.libdems.org.uk/

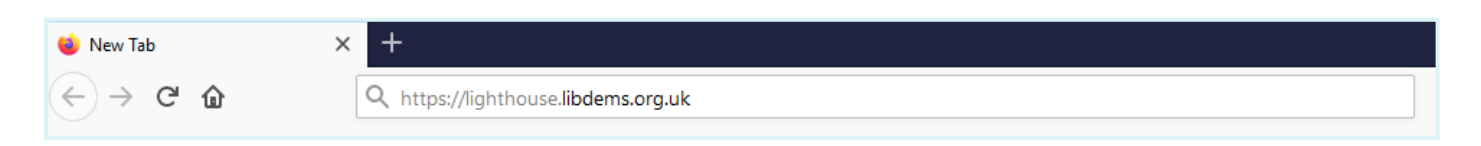

### Step 2

You will be directed to the login page. Enter your email address and password, then click "Log in".

| lighthouse                                                                                    |                                                                    |                          |
|-----------------------------------------------------------------------------------------------|--------------------------------------------------------------------|--------------------------|
| LOG IN<br>To access Lighthouse, you must be a current member of the Liberal Democrats and har | ve been assigned permission by your local party, region, or group. |                          |
| Your login details<br>Email *                                                                 |                                                                    |                          |
| Password *                                                                                    |                                                                    |                          |
|                                                                                               |                                                                    | Forgotten your password? |

#### Step 3

You will be directed to the Dashboard page. Now you're ready to use Lighthouse!

| lightho                              | USC<br>nt made easy             |                   |              | );<br>; |
|--------------------------------------|---------------------------------|-------------------|--------------|---------|
| ③ • Organisation Branches Contacts R | oles • Finances • Users Reports | <b>O</b> Help     |              |         |
| HACKNEY BOROUGH                      |                                 |                   |              |         |
| Welcome to Lighthouse!               | We want to hear from you!       | Upcoming features | Known issues |         |

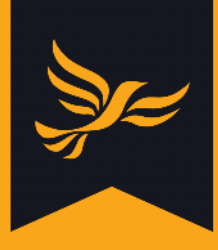

# How to change your password

#### Step 1

After logging into <u>Lighthouse</u>, you will be directed to the Dashboard page. Click on your name in the blue menu at the top, and a drop-down menu will appear. Click on "My Account".

| <ul> <li>Organisation Branches Contacts R</li> </ul>                                                                | USC<br>nt made easy<br>oles * Finances * Users Reports Your nam                                                                                 | ne • O Help                                                                                    | چېد                                                                                                    |
|----------------------------------------------------------------------------------------------------|----------------------------------------------------------------------------------------------------|------------------------------------------------------------------------------------------------|----------------------------------------------------------------------------------------------------|
| HACKNEY BOROUGH<br>Welcome to Lighthouse!                                                                           | We want to hear from yo                                                                                                    | count<br>ut coming features                                                                    | Known issues                                                                                                    |
| Lighthouse is our new online local<br>party management tool for LPOs,<br>replacing Salesforce for Local<br>Parties. | We're now 2 months into the rollout<br>of Lighthouse and lots of the core<br>milestones have been delivered<br>(and there's still a few more to | The following features will be<br>added over the next few weeks:<br>• A dashboard showing top- | If you want to report any bugs or<br>glitches, or require any technical<br>support, please email<br>membership@libdems.org.uk with |

### Step 2

You will be directed to the Account page, where you can see all the details associated with your Lighthouse account. To change your password, click the "Change password" button at the top left of the screen.

| lighthou                                 | SC<br>nade easy                     |                                                                                  |  |
|------------------------------------------|-------------------------------------|----------------------------------------------------------------------------------|--|
| ③ • Organisation Branches Contacts Roles | 👻 Finances 🐑 Users Reports 🗾 🔮 Help |                                                                                  |  |
| YOUR NAME'S ACCOUNT                      | €+ Log out                          |                                                                                  |  |
| Personal details                         | Contact details                     | Membership                                                                       |  |
|                                          | OK to contact                       | <ul> <li>Member status:</li> <li>First joined:</li> <li>Member since:</li> </ul> |  |

#### Step 3

Type in your current password in the first box, then enter your new password in the second. Type it again in the final box to confirm the change, then click "Save".

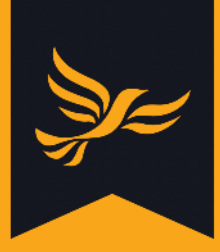

| lighthouse                                                                                                    |        |
|----------------------------------------------------------------------------------------------------|--------|
| ③ * Organisation Branches Contacts Roles * Finances * Users Reports                                              | @ Help |
| YOUR NAME'S ACCOUNT > CHANGE YOUR PASSWORD                                                                       |        |
| Back to details                                                                                                  |        |
| Existing password *                                                                                              |        |
| New password *                                                                                                   |        |
| The new password must be at least 8 characters long and contain a number, a lower case and an upper case letter. |        |
| Repeat your new password *                                                                                       |        |
| Save                                                                                                    |        |

Lighthouse will then confirm that your password was successfully changed.

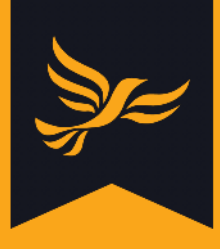

### How to connect an authenticator app

#### What is an authenticator app?

When you log into Lighthouse, you will notice that it sends you an email containing a one-time passcode in order to confirm your identity. This is known as two-factor authentication, and helps Lighthouse double-check that you are who you say you are, before allowing you access to the system.

Authenticator apps provide an alternative form of two-factor authentication, and allow you to generate the passcode on your phone instead. If you'd like to know more about two-factor authentication and why it's important, <u>click here.</u>

#### How does it work?

When you set up an authenticator app with Lighthouse, the website generates a secret key in the form of a QR code. When you scan the code with the app, the key is then saved to your phone.

After you have done this, Lighthouse will ask you to check your authenticator app for a code when you log in. This code will be displayed on your phone for a short time, usually 30 seconds. When you type in the code, Lighthouse knows the right person is trying to sign in.

#### Where can I get an authenticator app?

There are lots of authenticator apps to choose from in the Google and Apple app stores. You install them on your phone in the same way you would any other app.

Some examples of authenticator apps include:

- <u>Google Authenticator</u>
- <u>Microsoft Authenticator</u>
- Lastpass Authenticator
- <u>Authy</u>

Read on to learn how to connect your authenticator app to Lighthouse.

#### Step 1

After logging into <u>Lighthouse</u>, you will be directed to the Dashboard page. Click on your name in the blue menu at the top, and a drop-down menu will appear. Click on "My Account".

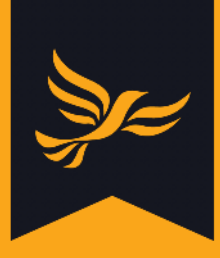

#### Step 2

You will be directed to the Account page, where you can see all the details associated with your Lighthouse account. To connect an authenticator app, click "Connect an authenticator app" at the top left of the page.

| Lighthouse          |  |
|---------------------|--|
| ③ ▼                 |  |
| YOUR NAME'S ACCOUNT |  |

### Step 3

You will be directed to the "Connect an authenticator app" page. Here you will see a large QR code on the screen, as shown below.

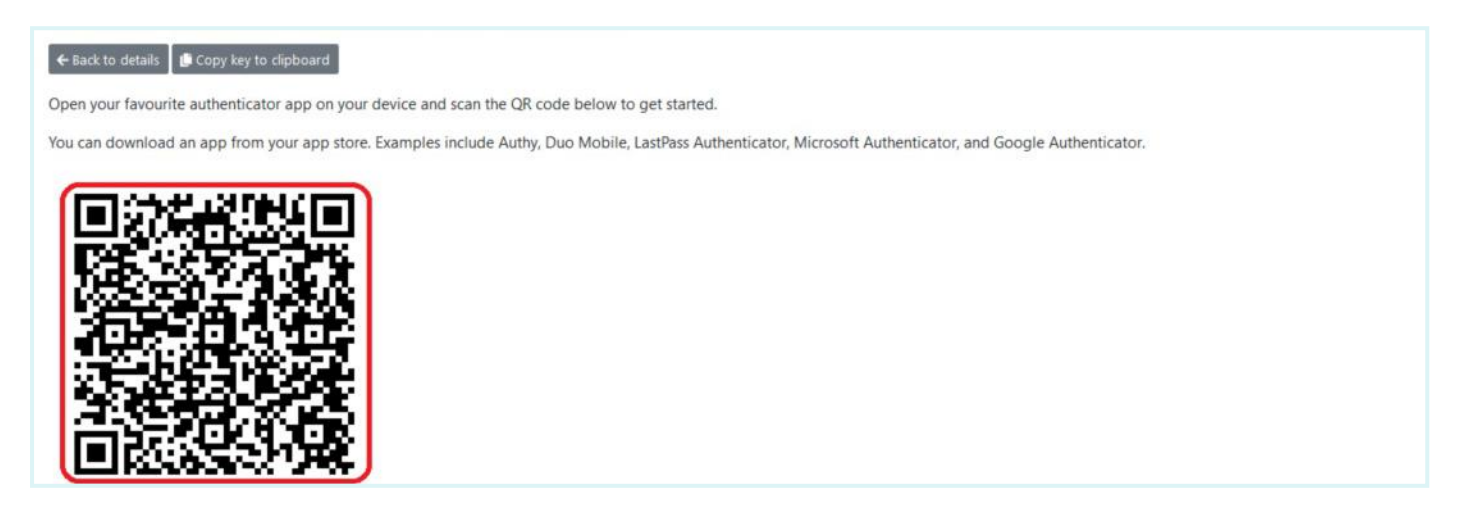

#### Step 4

Open up the authenticator app on your phone, and select "Add account". The app will prompt you to scan the QR code on your computer screen with your phone. You may also be asked to enter a name for the account - just type "Lighthouse".

#### Step 5

The next time you log in to Lighthouse, you will be prompted to type in a code from your authenticator app. Open the app, and navigate to your saved "Lighthouse" account. The code will display on the screen for 30 seconds. Type this code into Lighthouse, and you will be allowed to log in.

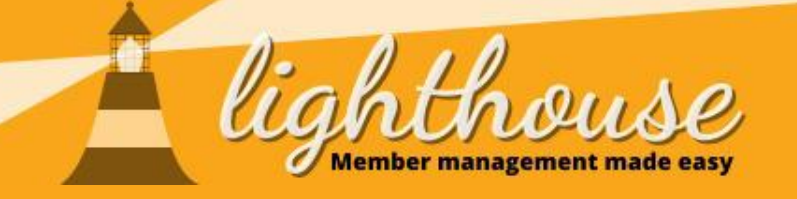

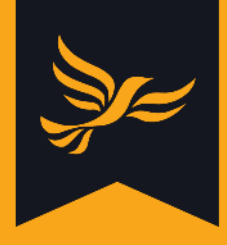

# Changing your local party's details

# What you will learn in this section

• How to change your local party's details

### **Permissions needed**

|              | View         | Edit         |  |
|--------------|--------------|--------------|--|
| Organisation | $\checkmark$ | $\checkmark$ |  |

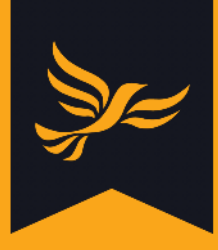

# How to change your local party's details

#### Step 1

After logging into <u>Lighthouse</u>, you will be directed to the Dashboard page. Click on "Organisation" in the blue menu at the top.

| ighthouse lighthouse                                            |        |
|-----------------------------------------------------------------|--------|
| Organisation Branches Contacts Roles - Finances - Users Reports | @ Help |
| HACKNEY BOROUGH                                                 |        |

#### Step 2

You will be directed to the Organisation page, where you can view details for your local party including its contact information, address, and bank details. To change any of these, click "Edit" at the top-left of the page.

| Lighthou<br>Member management ma | S.C.<br>Ide casy              |                                                                                    |
|----------------------------------|-------------------------------|------------------------------------------------------------------------------------|
| HACKNEY BOROUGH > ORGANISATION   | e riances osers reports errep |                                                                                    |
| Organisation details             | Contact details               | Website                                                                            |
| Hackney Borough<br>London        | 2                             | http://www.hackneylibdems.org/     Provided by NationBuilder (subnation Idhackney) |

#### Step 3

You will be directed to the Edit page. Type your local party's updated details into the fields that appear on the screen, then click "Update" at the bottom of the page.

| Twitter handle       |           |                     |  |     |
|----------------------|-----------|---------------------|--|-----|
| https://twitter.com/ | hackneyld |                     |  |     |
| Bank sort code       |           | Bank account number |  |     |
|                      |           |                     |  | Car |

You will then be directed back to the Organisation page, where you can view your local party's updated details.

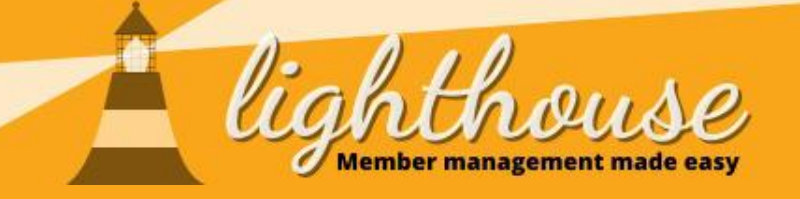

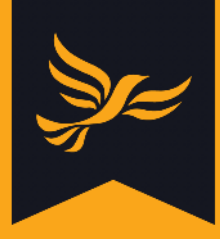

# Navigating around Lighthouse

# What you will learn in this section

• How to use the menu bar

#### How to use the menu bar

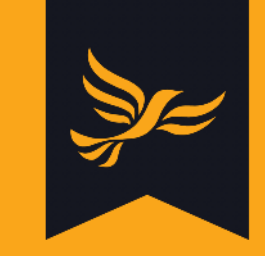

After logging into Lighthouse, you will see a variety of options in the blue menu bar at the top of the screen. Here is what each one does!

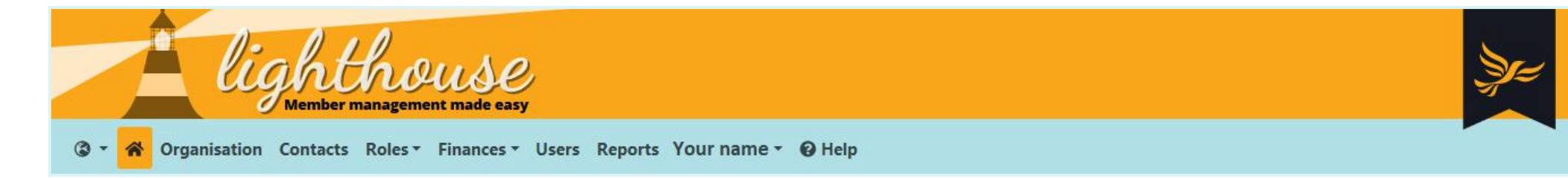

| <u>چ</u> ج                                                  | Branches                                 | Contacts                                           | Roles                                               | Finances                               | Users                                 | Reports                                        | Your name                                      |
|-------------------------------------------------------------|------------------------------------------|----------------------------------------------------|-----------------------------------------------------|----------------------------------------|---------------------------------------|------------------------------------------------|------------------------------------------------|
| Choose a local<br>party to view<br>(permission<br>required) | View a list of<br>your local<br>branches | View local<br>members,<br>supporters<br>and dopors | View, create<br>and edit<br>current<br>member roles | View, create<br>and edit<br>donations, | View a list of<br>local<br>Lighthouse | View a list of<br>your saved<br>custom reports | View your<br>personal<br>membership<br>details |
| View your                                                   | View<br>membership<br>data for your      | Add contacts                                       | View previous<br>vears' member                      | loans                                  | Add new local                         | Edit your saved custom reports                 | Change your<br>password                        |
| dashboard                                                   | local branches                           | Create or edit                                     | roles                                               | returns                                | users*                                | View a list of<br>standard                     | Help                                           |
| Organisation<br>View and edit<br>contact and                | branches and<br>branch codes             | Search and<br>filter lists of                      | office for<br>member roles                          | expenses<br>View details of            | permission<br>levels*                 | Filter reports<br>by type and                  | View more<br>Lighthouse<br>guides              |
| bank details for<br>your local party                        |                                          | contacts                                           |                                                     | local party<br>rebates                 | ^Super Users<br>only                  | creator                                        |                                                |

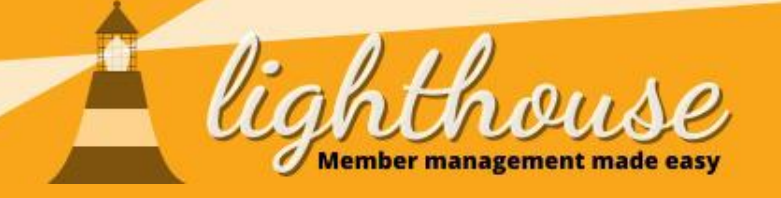

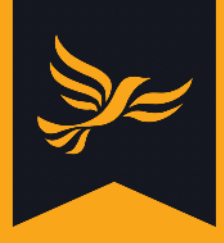

# Managing your dashboard

### What you will learn in this section

- <u>What each dashboard component means</u>
- How to arrange components on your dashboard
- How to add reports to your dashboard

#### **Permissions needed**

|           | View         |  |
|-----------|--------------|--|
| Dashboard | $\checkmark$ |  |

|                                                                    | View |  |
|--------------------------------------------------------------------|------|--|
| Dashboard                                                          | √    |  |
| Data type used<br>in report; e.g.<br>contacts,<br>donations, loans | 1    |  |

• How to set up email alerts

|           | View |  |
|-----------|------|--|
| Dashboard | √    |  |

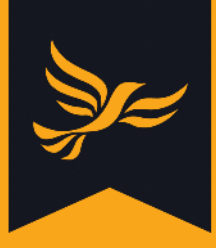

# What each dashboard component means

After logging into <u>Lighthouse</u>, you will be directed to the Dashboard page, as shown below:

| L PARTY NAME                                                                                                    |                                                                                                    |                                                                                                    |                                                                                                    |
|----------------------------------------------------------------------------------------------------|----------------------------------------------------------------------------------------------------|----------------------------------------------------------------------------------------------------|----------------------------------------------------------------------------------------------------|
| * Welcome to Lighthouse! ×                                                                                                    | ∉ <sup>#</sup> Totals X                                                                                                    | $_{x}$ Recent in and out                                                                                                    | $_{x^{^{A}}}$ Moved recently                                                                                                    |
| ghthouse is our new online local                                                                                                    | Active members who have refused to ren                                                                                                    | Mem Sup Lap Res D                                                                                                    | Moved in (last 90 days)                                                                                                    |
| arty management tool for LPOs,<br>placing Salesforce for Local Parties.                                                                                                    | All current members                                                                                                    | 5 May                                                                                                    | Moved out                                                                                                    |
| ou can currently use Lighthouse to:                                                                                                    | All current supporters                                                                                                    | 4 May1                                                                                                    |                                                                                                    |
| <ul> <li>Manage membership</li> <li>Manage local branches</li> </ul>                                                                                                    | All donations (last 90 days)                                                                                                    | 3 May                                                                                                    |                                                                                                    |
| <ul> <li>Manage your local party</li> <li>Manage your local executive</li> </ul>                                                                                                    | Amount donated                                                                                                    | 2 May                                                                                                    |                                                                                                    |
| <ul> <li>Record donations, loans and<br/>expenses</li> </ul>                                                                                                    | Locally recruited members, year 1                                                                                                    | 1 May                                                                                                    |                                                                                                    |
| Complete PPERA returns                                                                                                    | Locally recruited members, year 2                                                                                                    | 30 Apr1                                                                                                    |                                                                                                    |
| bu can find lots of training resources<br>help you get started at:                                                                                                    | Locally recruited members, year 3                                                                                                    | 29 Apr                                                                                                    |                                                                                                    |
| you can also find details here about                                                                                                    | Members that need to renew                                                                                                    | 7 days2                                                                                                    |                                                                                                    |
| ebinars.                                                                                                    | ¢ >                                                                                                    | 30 days4                                                                                                    |                                                                                                    |
| s Lighthouse is a new system, we will                                                                                                    |                                                                                                    |                                                                                                    |                                                                                                    |
| e developing it further over the next                                                                                                    |                                                                                                    | 90 days11 -5                                                                                                    |                                                                                                    |
| e developing it further over the next<br>w months to fix any final snags, as<br>ell as adding a range of helpful new                                                                                                    |                                                                                                    | 90 days11 -5                                                                                                    |                                                                                                    |
| e developing it further over the next<br>w months to fix any final snags, as<br>ell as adding a range of helpful new<br>atures.                                                                                                    |                                                                                                    | 90 days11 -5                                                                                                    |                                                                                                    |
| e developing it further over the next<br>w months to fix any final snags, as<br>ell as adding a range of helpful new<br>atures.                                                                                                    |                                                                                                    | 90 days11 -5                                                                                                    |                                                                                                    |
| e developing it further over the next<br>w months to fix any final snags, as<br>ell as adding a range of helpful new<br>atures.<br><b>* Day by day *</b>                                                                                                    | e <sup>*</sup> Contact history ×                                                                                                    | 90 days11 -5                                                                                                    | e" Known issues                                                                                                    |
| e developing it further over the next<br>w months to fix any final snags, as<br>ell as adding a range of helpful new<br>atures.<br><b>* Day by day</b>                                                                                                    | e <sup>3</sup> Contact history ×                                                                                                    | 90 days11 -5<br><                                                                                                    | ✓ <sup>#</sup> Known issues × If you want to report any bugs or olitches or require any technical                                                                                                    |
| e developing it further over the next<br>w months to fix any final snags, as<br>ell as adding a range of helpful new<br>atures.<br><b>* Day by day *</b><br>£1                                                                                                    | <b>v<sup>A</sup> Contact history X</b><br>800                                                                                                    | 90 days11 -5                                                                                                    | Known issues If you want to report any bugs or glitches, or require any technical support, please email membership@il/dems.org.uk with the                                                                                                    |
| e developing it further over the next<br>w months to fix any final snags, as<br>ell as adding a range of helpful new<br>eatures.<br>* Day by day *<br>£1                                                                                                    |                                                                                                    | 90 days11 -5                                                                                                    | Known issues If you want to report any bugs or glitches, or require any technical support, please email membership@libdems.org.uk with the word "Lighthouse" in the subject line.                                                                                                    |
| e developing it further over the next<br>w months to fix any final snags, as<br>ell as adding a range of helpful new<br>atures.<br>* Day by day ×<br>£1<br>£0                                                                                                    | <b>contact history</b> ★ 800 600 400                                                                                                    | 90 days11 -5                                                                                                    | <b>*</b> <sup>#</sup> <b>Known issues X</b><br>If you want to report any bugs or<br>glitches, or require any technical<br>support, please email<br>membership@libdems.org.uk with the<br>word "Lighthouse" in the subject line.<br>Here are some known issues that we're<br>currently working to fix:                                                                                                    |
| e developing it further over the next<br>w months to fix any final snags, as<br>ell as adding a range of helpful new<br>eatures.<br>* Day by day ×<br>€1<br>€0                                                                                                    | x <sup>a</sup> Contact history         ★           800                                                                                                    | 90 days11 -5<br><                                                                                                    | Known issues × If you want to report any bugs or glitches, or require any technical support, please email membership@libdems.org.uk with the word "Lighthouse" in the subject line. Here are some known issues that we're currently working to fix: <ul> <li>Totals for amount donated and</li> </ul>                                                                                                    |
| e developing it further over the next<br>w months to fix any final snags, as<br>ell as adding a range of helpful new<br>tatures.<br><b>* Day by day</b><br>ε1<br>ε0                                                                                                    | <b>** Contact history X</b><br>800<br>400<br>200                                                                                                    | 90 days11 -5<br>C11 -5<br>C11 -5 | Known issues If you want to report any bugs or glitches, or require any technical support, please email membership@libdems.org.uk with the word "Lighthouse" in the subject line. Here are some known issues that we're currently working to fix: <ul> <li>Totals for amount donated and number of donations on contact naces are sometimes incorrect.</li> </ul>                                                                                                    |
| e developing it further over the next<br>w months to fix any final snags, as<br>ell as adding a range of helpful new<br>eatures.<br>* Day by day ×<br>* Day by day ×<br>f1<br>f0<br>mr V (1)<br>mr V (2)<br>mr V (2)<br>f0<br>mr V (2)<br>f0<br>f0<br>f0<br>f0<br>f0<br>f0<br>f0<br>f0<br>f0<br>f0 | x*         Contact history         X           800         300         300           600         300         300           600         300         300 VIC           400         300 VIC         300 VIC           400         300 VIC         300 VIC           400         300 VIC         300 VIC           400         300 VIC         300 VIC           400         300 VIC         300 VIC           400         300 VIC         300 VIC           400         400 VIC         300 VIC           400         300 VIC         300 VIC           400         300 VIC         300 VIC | 90 days11 -5                                                                                                    | <ul> <li>Known issues</li> <li>If you want to report any bugs or<br/>glitches, or require any technical<br/>support, please email<br/>membership@libdems.org.uk with the<br/>word "Lighthouse" in the subject line.</li> <li>Here are some known issues that we're<br/>currently working to fix:</li> <li>Totals for amount donated and<br/>number of donations on contact<br/>pages are sometimes incorrect.</li> <li>Bulk assignment of contacts to<br/>burkarbs can fail if to emacing</li> </ul> |

#### 🖋 Upcoming features 🛛 🗙

The following features will be added over the next few months:

- Customisable notifications about incoming and outgoing members.
- A support request system, allowing you to query members within the system.

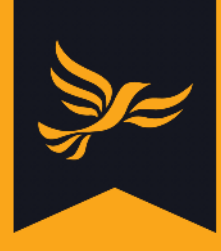

Here is an explanation of what information each of these components shows you.

| Component name         | Explanation                                                                                                    |
|------------------------|----------------------------------------------------------------------------------------------------|
| Welcome to Lighthouse! | Introduction to Lighthouse and links to other useful<br>Lighthouse guides                                                                                                    |
| Totals                 | Live counts of current members and supporters, donations,<br>locally recruited members; and any other report where "Show<br>total on dashboard"* is checked.                      |
| Recent in and out      | Daily counts of members and supporters joining or leaving<br>your local party, as well as counts of lapsed, resigned and<br>deceased members                                      |
| Moved recently         | Counts of how many members have moved into your local party from another one, and vice versa                                                                                      |
| Day by day             | A graph showing numbers of new members and supporters, and amount donated each day                                                                                                |
| Contact history        | A graph showing total numbers of members and supporters<br>each day; and any metrics from other contact reports where<br>"Show history on dashboard" <sup>*</sup> is checked.     |
| Donation history**     | A graph showing total numbers of donations and total<br>amount donated each day; and any metrics from other<br>donation reports where "Show history on dashboard"* is<br>checked. |
| Known issues           | A list of known technical issues with Lighthouse which the team are working to resolve, and contact information to report other bugs or glitches.                                 |
| Upcoming features      | A list of exciting new Lighthouse features which will be released in the near future.                                                                                             |
| Recent changes         | A summary of the number of contacts created, updated, or<br>moved within your local party today, yesterday and this week.                                                         |

\* For more information on how to add report totals or history to your dashboard, <u>click here</u>.

\*\* Donations are not the only type of report for which a history graph can be added to your dashboard. Each report type has its own dashboard graph showing a 90 day history, which can be added to the dashboard by selecting "Show history on dashboard" in the report settings.

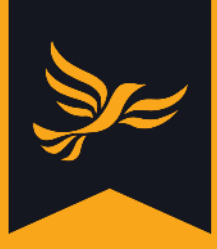

### How to arrange components on your dashboard

After logging into <u>Lighthouse</u>, you will be directed to the Dashboard page. Here you will see all your dashboard components arranged in a grid.

| Organisation Contacts Roles *                                                    | Finances • Users Reports O             | Help    |        |       |        |       |                               |     |
|----------------------------------------------------------------------------------|----------------------------------------|---------|--------|-------|--------|-------|-------------------------------|-----|
| * Welcome to Lighthouse! ×                                                       | $\epsilon^{s}$ Totals X                | e* Rec  | ent in | and o | ut     | ×     | e <sup>a</sup> Moved recently | >   |
| ighthouse is our new online local                                                | Active members who have refused to ren |         | Mem    | Sup   | Lap    | R     | Moved in (last 90 days)       | 8   |
| party management tool for LPOs,<br>eplacing Salesforce for Local Parties.        | All current members                    | 6 May   | -      | -     |        |       | Moved out                     |     |
| ou can currently use Lighthouse to:                                              | All current supporters                 | 5 May   | 3      | 3     | 12     | 4     | Moved within Federal Party    | 1,6 |
| Manage membership     Manage local branches                                      | All donations (last 90 days)           | 4 May   | 2      | 2     | -      | -1    |                               |     |
| Manage your local party     Manage your local executive                          | Amount donated                         | 3 May   | 3      | -     |        |       |                               |     |
| <ul> <li>Record donations, loans and<br/>expenses</li> </ul>                     | Locally recruited members, year 1      | 2 May   | 3      | 2     | -      |       |                               |     |
| Complete PPERA returns                                                           | Locally recruited members, year 2      | 1 May   | 4      | 3     | -2     | -2    |                               |     |
| ou can find lots of training resources<br>o help you get started at:             | Locally recruited members, year 3      | 30 Apr  | 7      | 1     | -1     | -5    |                               |     |
| ttps://www.libdems.org.uk/lighthouse<br>- you can also find details here about   | Members that need to renew             | 7 days  | 22     | 8     | -3     | -1:   |                               |     |
| ow to book onto one of our training<br>vebinars.                                 | ¢ >                                    | 30 days | 118    | 52    | -18    | -57   |                               |     |
| As Lighthouse is a new system, we will<br>be developing it further over the next |                                        | 90 days | 365    | 173   | -1,868 | -1,2: |                               |     |
| ew months to fix any final snags, as                                             |                                        | <       |        |       |        | >     |                               |     |

#### How to expand a dashboard component

To view a dashboard component in more detail, click the icon with two arrows in the top-left corner of the component. The component will expand to fill the screen. To shrink the component back down and view the rest of your dashboard, click the arrows icon again.

| Moved recently             | ×     |
|----------------------------|-------|
| Moved in (last 90 days)    | 85    |
| Moved out                  |       |
| Moved within Federal Party | 1,655 |

| Moved recently             | ×     |
|----------------------------|-------|
| Moved in (last 90 days)    | 85    |
| Moved out                  | Λ.    |
| Moved within Federal Party | 1,655 |
|                            |       |

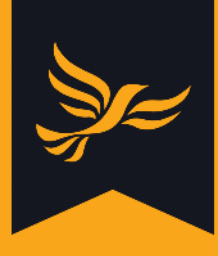

#### How to rearrange your dashboard components

If you move your mouse over the title of a dashboard component, the cursor will change from a single arrow to a set of four arrows pointing away from each other. Once it has changed, click and drag the component around the dashboard. Once you have found a spot to move it to, release the click and the component will drop into its new location.

| 🔇 🛪 ጽ Organisation Contacts Roles - Finances -                                  | Users Reports                   | 😧 Help             |         |        |     |    |
|---------------------------------------------------------------------------------|---------------------------------|--------------------|---------|--------|-----|----|
| FEDERAL PARTY                                                                   | 🖉 Totals 🕂 🕂                    | ×                  |         |        |     |    |
| " Welcome to Lighthouse! X                                                      | Active members who have refu    | sed to ren Re      | cent in | and ou | t   | ×  |
| Lighthouse is our new online local                                              | All current members             |                    | Mem     | Sup    | Lap | R  |
| party management tool for LPOs,<br>replacing Salesforce for Local Parties.      | All current supporters          | Иау                | -       | -      | -   |    |
| You can currently use Lighthouse to:                                            | All donations (last 90 days)    | Мау                | 3       | 3      | -   |    |
| <ul> <li>Manage membership</li> <li>Manage local branches</li> </ul>            | Amount donated                  | Иау                | 2       | 2      | -   |    |
| <ul><li>Manage your local party</li><li>Manage your local executive</li></ul>   | Locally recruited members, year | 1 May              | 3       | -      | -   |    |
| <ul> <li>Record donations, loans and<br/>expenses</li> </ul>                    | Locally recruited members, year | 2 May              | 3       | 2      | -   |    |
| Complete PPERA returns                                                          | Locally recruited members, year | <sup>- 3</sup> May | 4       | -      | -2  | -: |
| You can find lots of training resources<br>to help you get started at:          | Members that need to renew      | Apr                | 7       | 1      | -1  | -! |
| https://www.libdems.org.uk/lighthouse<br>— vou can also find details here about | <                               | )<br>Anur          | 00      | 0      | o   | -  |

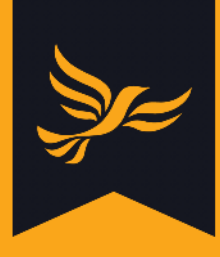

#### How to add or remove dashboard components

By default, all available dashboard components will be visible when you first open your dashboard. To remove a component, click the x icon at the top right of the component, and it will disappear.

| ERAL PARTY                                                                       |                                        |         |        |       |        |       |                               |      |
|----------------------------------------------------------------------------------|----------------------------------------|---------|--------|-------|--------|-------|-------------------------------|------|
| <sup>#</sup> Welcome to Lighthouse! ×                                            | 🖉 Totals                               | e" Rec  | ent in | and o | ut     | ×     | ∉ <sup>#</sup> Moved recently | ×    |
| Lighthouse is our new online local                                               | Active members who have refused to ren |         | Mem    | Sup   | Lap    | R     | Moved in (last 90 days)       | 8    |
| erty management tool for LPOs,<br>eplacing Salesforce for Local Parties.         | All current members                    | 6 May   |        | -     |        |       | Moved out                     |      |
| ou can currently use Lighthouse to:                                              | All current supporters                 | 5 May   | 3      | 3     | 2      | 5     | Moved within Federal Party    | 1,65 |
| <ul> <li>Manage membership</li> <li>Manage local branches</li> </ul>             | All donations (last 90 days)           | 4 May   | 2      | 2     | -      | -4    |                               |      |
| <ul> <li>Manage your local party</li> <li>Manage your local executive</li> </ul> | Amount donated                         | 3 May   | 3      |       | -      |       |                               |      |
| <ul> <li>Record donations, loans and<br/>expenses</li> </ul>                     | Locally recruited members, year 1      | 2 May   | 3      | 2     | -      |       |                               |      |
| Complete PPERA returns                                                           | Locally recruited members, year 2      | 1 May   | 4      |       | -2     | -0    |                               |      |
| ou can find lots of training resources<br>o help you get started at:             | Locally recruited members, year 3      | 30 Apr  | 7      | 1     | -1     | -ţ    |                               |      |
| - you can also find details here about                                           | Members that need to renew             | 7 days  | 22     | 8     | -3     | -1:   |                               |      |
| webinars.                                                                        | ¢ >                                    | 30 days | 118    | 52    | -18    | -57   |                               |      |
| As Lighthouse is a new system, we will<br>be developing it further over the next |                                        | 90 days | 365    | 173   | -1,868 | -1,2: |                               |      |
| ew months to fix any final snags, as<br>well as adding a range of helpful new    |                                        | ۲.      |        |       |        | >     |                               |      |

If you have removed dashboard components, you can add them back in by scrolling to the bottom of the page. You will reach an empty component with a "plus" icon in, as shown below. Click on the plus icon and a drop-down menu will appear, showing a list of available components which you can add to the dashboard. Choose one from this list and it will take the place of the empty component.

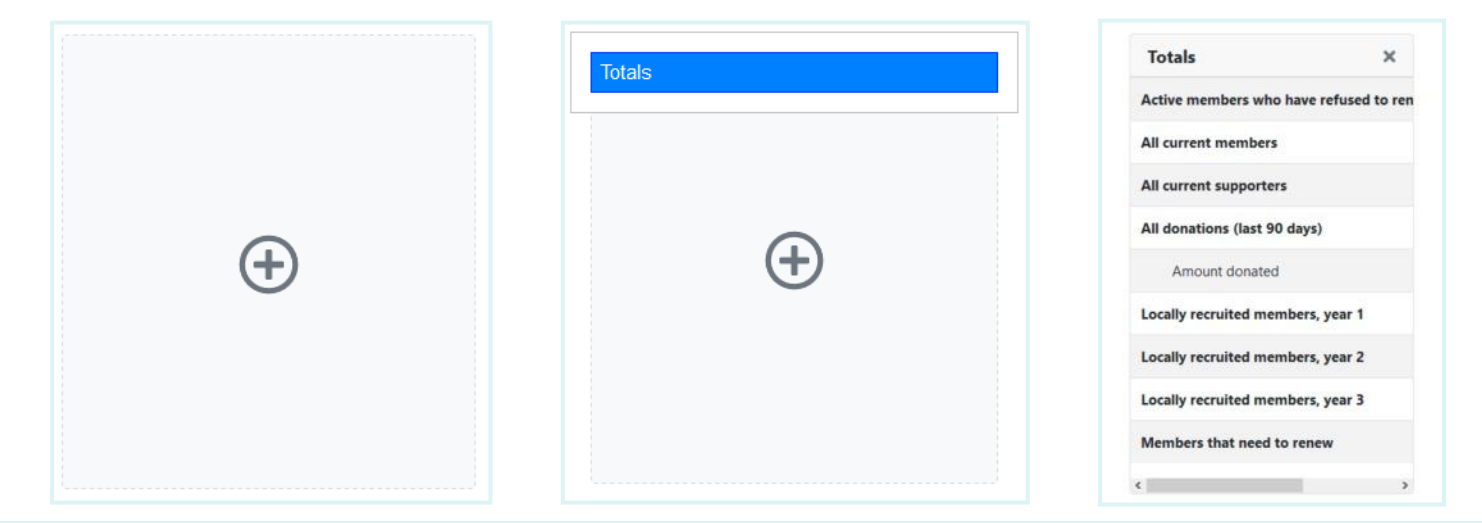

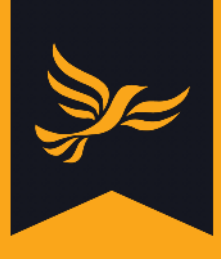

### How to add reports to your dashboard

Please note that this guide covers the steps you need to follow to add data from an existing report to your dashboard. If you need help to create a report, <u>click here</u>.

#### Step 1

After logging into <u>Lighthouse</u>, you will be directed to the Dashboard page. Click on "Reports" in the blue menu at the top.

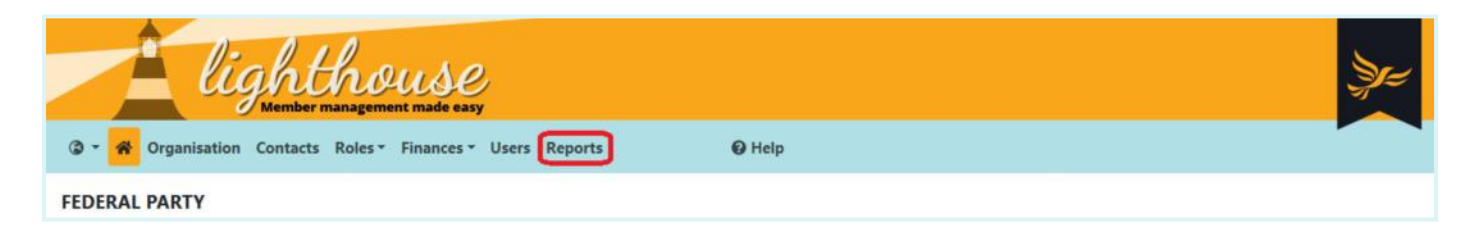

### Step 2

You will be directed to the Reports page, where you will see a list of all your standard reports as well as your saved custom reports. To get started, click the pencil icon next to a report to edit it.

| 2                | Lighthous<br>Member management made                                                                 | easy                             |                          |               |
|------------------|----------------------------------------------------------------------------------------------------|----------------------------------|--------------------------|---------------|
| @ - 1            | Organisation Contacts Roles • Finance                                                               | es • Users                       | Reports                  | 0             |
| FEDER            | AL PARTY > REPORTS                                                                                  |                                  |                          |               |
| To add<br>Select | d a new report, open any list page and use the Fi<br>any report name below to run the report and se | iter option to<br>e current resu | narrow down the<br>ilts. | list. Open th |
| Any typ          | e Contact Donation Any creator                                                                      | Federal Part                     | У                        |               |
| 1                | Report                                                                                              | Туре                             | Created by               | Shared        |
| 01               | Active members who have refused to renew                                                            | Contact                          | Federal Party            | ~             |
| 01               | All contacts with no branch                                                                         | Contact                          | Federal Party            | ~             |
| •                | All current members                                                                                 | Contact                          | Federal Party            | ~             |

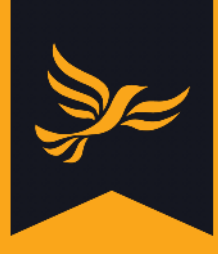

#### Step 3

You will be directed to the Edit page for your chosen report. Here you will see options to edit your report filters and rename your report.

Further down the page, you will see three check-boxes, the second and third of which control whether the report is visible on the dashboard. Check either or both of them depending on how you would like to view the report on your dashboard:

- Show total on dashboard adds metrics to the "Totals" dashboard component, which updates in real time. For example, you can have live counts of members, supporters and subsections of these groups, such as members who do not belong to a branch or have refused to renew.
- Show history on dashboard adds metrics to the "[Type of report] history" graphs on the dashboard. Each report type has its own dashboard graph showing a 90 day history; e.g. "Contact history" and "Donation history". These are useful for seeing trends over time.

| EDIT REPORT                                                                                                    |
|----------------------------------------------------------------------------------------------------|
| ■ Back to list 🖉 Edit filters                                                                                              |
| Save these Contact filters as a report                                                                                     |
| Current active member or supporter is "yes" and Membership type is "Member"                                                |
| Name *                                                                                                    |
| All current members                                                                                                    |
| The name of the report must be unique across your organisation.                                                            |
| Share this report with all descendant organisations                                                                        |
| For example, the local parties in your region. If left unticked, this report will only be visible to Federal Party admins. |
| ☑ Show total on dashboard                                                                                                  |
| Selected totals for all report types are shown together in a dashboard card labelled "Totals".                             |
| Show history on dashboard                                                                                                  |
| Each report type has its own dashboard graph showing a 90 day history.                                                     |
| Cancel                                                                                                    |

Once you are finished, click "Update" at the bottom right of the page. You will then be directed back to the reports page.

#### Step 4

Click on the home icon (**\***) in the blue menu bar to be taken back to your dashboard. The information from your chosen report will now be visible in the "Totals" or "[Type of report] history" dashboard components.

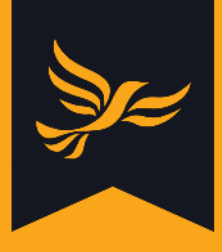

# How to set up email alerts

#### Step 1

After logging into <u>Lighthouse</u>, you will be directed to the Dashboard page. Scroll down to the "Recent changes" dashboard component, and click on one of the blue links.

| <sup>a</sup> Recent changes |                  |             | × |
|-----------------------------|------------------|-------------|---|
| This week<br>Created: 33    | Moved within: 48 | Updated: 99 |   |
| Yesterday<br>Created: 6     | Moved within: 16 | Updated: 16 |   |
| Today<br>Created: 10        | Moved within: 1  | Updated: 13 |   |

#### Step 2

You will be directed to the Recent Changes page, where you will see a list of all the recently created and edited contacts within your local party along with a description of any changes.

To set up email alerts, click either "Daily" or "Weekly" above the table of recent changes.

| lighthouse                                                                                    |                | );<br>;                             |
|-----------------------------------------------------------------------------------------------|----------------|-------------------------------------|
| 🕲 - 🎋 Organisation Contacts Roles - Finances - Users Reports Lucy Yaqub - 😡 Help              |                |                                     |
| FEDERAL PARTY > CHANGES BETWEEN 17 AUG 2020 AND 23 AUG 2020                                   |                |                                     |
| 44 Previous week         Get emails about changes:         never         daily         weekly |                | Showing 1-20 of 256.<br>20 per page |
| Time Change to                                                                                | Action Details | Ву                                  |

Email alerts contain a summary of the number of contacts created, edited, or who have moved within your local party over the previous day or week. Daily alerts will usually arrive before 6am, whilst weekly ones will arrive each Monday morning.

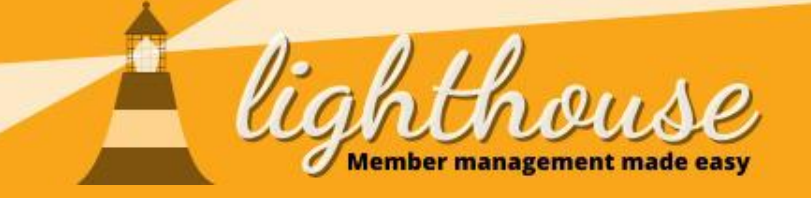

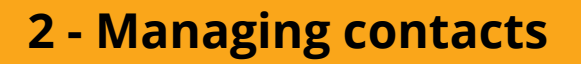

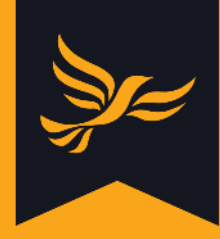

Last updated: May 2020

#### What you will learn in this chapter

- How to view and search for contacts
- How to edit and create contacts

#### **Useful resources**

- <u>Membership types and statuses</u>
- <u>Contact preferences</u>
- <u>Refused to renew</u>
- Address update link
- <u>New member interests</u>
- Marking contacts as deceased

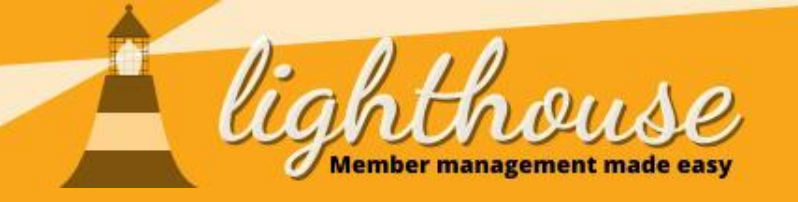

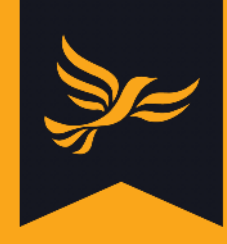

# How to view and search for contacts

# What you will learn in this guide

- How to view your contacts
- How to search for contacts

#### **Permissions needed**

|          | View | Edit | Create |
|----------|------|------|--------|
| Contacts | ✓    |      |        |
|          |      |      |        |
|          | View | Edit | Create |
| Contacts | √    |      |        |

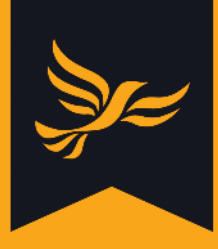

## How to view your contacts

#### Step 1

After logging into <u>Lighthouse</u>, you will be directed to the Dashboard page. Click on "Contacts" in the blue menu at the top.

| lightho                            | 2USC<br>ent made easy            |                   | Sper         |
|------------------------------------|----------------------------------|-------------------|--------------|
| 3 - Organisation Branches Contacts | Roles * Finances * Users Reports | @ Help            |              |
| HACKNEY BOROUGH                    |                                  |                   |              |
| Welcome to Lighthouse!             | We want to hear from you!        | Upcoming features | Known issues |

#### Step 2

You will be directed to the Contacts page. From here, you can view a list of all contacts - that is, members, supporters, non-members (i.e. recently lapsed members) and donors - for your local party.

Scroll down the list using the scroll bars to view more contacts, or click on one of the page numbers on the top right of the page. You can also scroll from side to side to view additional details for each contact.

You can also sort contacts by clicking on any of the column titles in the Contacts view. For example, clicking on "Last name" will sort contacts alphabetically by surname.

| @ - 0 | Organisa | light<br>Memb | Contacts Roles - Fin | y<br>ances - Users Reports | <b>O</b> Help |          |       |       | Şez                                                      |    |
|-------|----------|---------------|----------------------|----------------------------|---------------|----------|-------|-------|----------------------------------------------------------|----|
| HACKI | NEY BC   | DROUGH > COI  | NTACTS               | ٩                          |               |          |       | 20    | Showing 1-20 of 1,442<br>per page V H4 1 2 3 4 5 6 7 N M | 2. |
| 1     | Title    | First name    | Last name 🕈          | Membership                 | Branch        | Member № | Since | Until | Address                                                  |    |
| 1     |          | First name    | Last name            | Member                     |               |          |       |       | 123 Test Street                                          |    |
| 1     |          | First name    | Last name            | Non-member                 |               |          |       |       | 456 Test Street                                          |    |

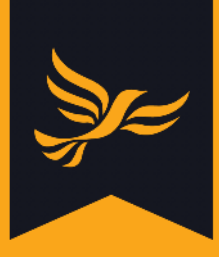

### Step 3

To view more details about one of your contacts, click on either their first name or last name in the list.

| /     | Â        | ligh              | thouse<br>er management made east | 2,                   |        |          |       |       | Sec.                                     | ¥=                   |
|-------|----------|-------------------|-----------------------------------|----------------------|--------|----------|-------|-------|------------------------------------------|----------------------|
| ۵ -   | Organisa | ation Branches    | Contacts Roles - Fina             | nces - Users Reports | 🛛 Help |          |       |       |                                          |                      |
| HACK  | NEY BO   | DROUGH > CO       | NTACTS                            |                      |        |          |       |       |                                          |                      |
| + Add | new 🛓    | Download T Filter | Assign to branch                  | ٩                    |        |          |       | 20    | Showing 1-20<br>per page ∨ ₩ ₩ 1 2 3 4 5 | of 1,442.<br>6 7 N M |
| 1     | Title    | First name        | Last name 🖨                       | Membership           | Branch | Member № | Since | Until | Address                                  | î                    |
| 1     |          | First name        | Last name                         | Member               |        |          |       |       | 123 Test Street                          |                      |

# Step 4

You will be directed to a page showing contact details and membership information for your chosen contact.

| lighthou                                 | S.C.<br>de easy                                                                                                    |        |                                                                                                    | Şr= |
|------------------------------------------|----------------------------------------------------------------------------------------------------|--------|----------------------------------------------------------------------------------------------------|-----|
| ③ • Organisation Branches Contacts Roles | Finances Visers Reports                                                                                                    | @ Help |                                                                                                    |     |
| HACKNEY BOROUGH > CONTACTS >             | flipboard 🗕 Mark deceased                                                                                                    |        |                                                                                                    |     |
| Personal details                         | Contact details                                                                                                    |        | Membership                                                                                                    |     |
|                                          | <ul> <li>OK to contact</li> <li>OK to email</li> <li>OK to phone</li> <li>OK to send post</li> <li>Do not text</li> <li>OK to fundraise</li> </ul> |        | <ul> <li>Member status:</li> <li>First joined:</li> <li>Member since:</li> <li>Renewal date:</li> <li>Lapse date:</li> <li>Local party:</li> <li>Branch:</li> <li>Membership number:</li> <li>Membership amount:</li> <li>Payment status:</li> </ul> |     |
|                                          |                                                                                                    |        | Ballots by:                                                                                                    |     |

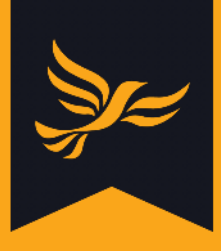

### How to search for contacts

#### Step 1

After logging into <u>Lighthouse</u>, you will be directed to the Dashboard page. Click on "Contacts" in the blue menu at the top.

### Step 2

You will be directed to the Contacts page. Type in the name of the contact you want to search for in the small white bar next to the "Assign to branch" button. Then either press enter or click on the magnifying glass icon next to the search bar.

| lighthouse                                                                                                    |        |          |           | Je                                                            |
|----------------------------------------------------------------------------------------------------|--------|----------|-----------|---------------------------------------------------------------|
| ③ ▼ Organisation Branches Contacts Roles ▼ Finances ▼ Users Reports                                                                 | 🛛 Help |          |           |                                                               |
| HACKNEY BOROUGH > CONTACTS         + Add new       ★ Download         T Filter       ♣ Assign to branch         Search term       Q |        |          |           | Showing 1-20 of 1,442.<br>20 per page v H4 1 2 3 4 5 6 7 b H4 |
| 🖌 Title First name 🛛 Last name 🗢 Membership                                                                                         | Branch | Member № | Since Unt | il Address                                                    |

#### Step 3

Contacts matching your search terms will appear on the screen. If you would like to view your full list of contacts again, click on the small cross which will have appeared at the right of the search bar.

| Lighthouse                                                                                         | ).<br>Je                           |
|----------------------------------------------------------------------------------------------------|------------------------------------|
| ③ ▼ Organisation Branches Contacts Roles ▼ Finances ▼ Users Reports                                |                                    |
| HACKNEY BOROUGH > CONTACTS<br>+ Add new ▲ Download ▼ Filter ▲ Assign to branch ♀ ♀                 | Showing 1-1 of 1.<br>20 per page ~ |
| x* Title First name Last name ♦ Membership Branch Member № Since Until Address Town Postcode Phone | Email                              |

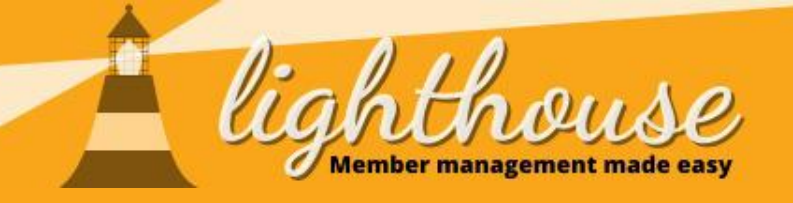

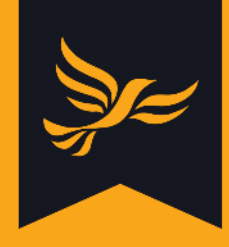

# How to edit and create contacts

# What you will learn in this guide

- How to edit your contacts
- How to create new contacts

### **Permissions needed**

|          | View | Edit | Create |
|----------|------|------|--------|
| Contacts | √    | ✓    |        |
|          |      |      |        |
|          | View | Edit | Create |
| Contacts | ✓    | ✓    | ✓      |

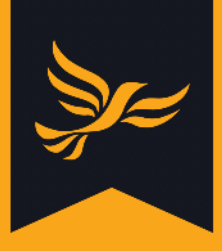

# How to edit your contacts

#### Step 1

After logging into <u>Lighthouse</u>, you will be directed to the Dashboard page. Click on "Contacts" in the blue menu at the top.

#### Step 2

You will be directed to the Contacts page. If you need support to find the contact you wish to edit, <u>click here</u> to learn more.

Once you have found the contact you would like to edit, click the pencil icon next to their name on the Contacts page.

| Ź         | ligh                       | thouse<br>er management made eas | 2                     |        |           |       |       |                                          | ₹            |
|-----------|----------------------------|----------------------------------|-----------------------|--------|-----------|-------|-------|------------------------------------------|--------------|
| ③ - Organ | isation Branches           | Contacts Roles * Fina            | ances - Users Reports | @ Help |           |       |       | -                                        |              |
| HACKNEY   | BOROUGH > COI              | NTACTS                           |                       |        |           |       |       |                                          |              |
| + Add new | Ł Download <b>∏</b> Filter | Assign to branch                 | ٩                     |        |           |       |       | Showing 1-2<br>20 per page ~ 🕶 🖬 1 2 3 4 | 20 of 1,442. |
| Z Titl    | e First name               | Last name 🕈                      | Membership            | Branch | Member Nº | Since | Until | Address                                  | î            |
|           | First name                 | Last name                        | Member                |        |           |       |       | 123 Test Street                          |              |

Alternatively, you can click on the name of the contact you wish to edit, and then click "Edit" at the top left of the details page for that contact.

#### Step 3

You will be directed to the "Edit contact" page. Update your contact's details in the fields provided.

Remember that when you begin to type an address, Lighthouse will offer a list of suggestions. Selecting one of these will automatically fill in the correct information for you.

When you have finished editing your contact, click "Update" at the bottom of the page. You will be directed back to the Contacts page, where you can view your updated contact in the list.

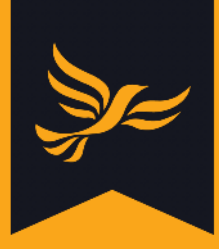

| III Back to list                                                                                              |                                                                                                  |                                                                                                    |
|----------------------------------------------------------------------------------------------------|--------------------------------------------------------------------------------------------------|----------------------------------------------------------------------------------------------------|
| Title First name                                                                                              | Last name *                                                                                      |                                                                                                    |
| ~                                                                                                    |                                                                                                  |                                                                                                    |
| Branch                                                                                                    |                                                                                                  |                                                                                                    |
| branch                                                                                                    |                                                                                                  |                                                                                                    |
| Start typing the name of an existing branch and select from a                                                 | ) list.                                                                                          |                                                                                                    |
| Email                                                                                                    |                                                                                                  |                                                                                                    |
| LINGH                                                                                                    |                                                                                                  |                                                                                                    |
|                                                                                                    |                                                                                                  |                                                                                                    |
| Correspondence address *                                                                                      |                                                                                                  |                                                                                                    |
| Primary                                                                                                    |                                                                                                  |                                                                                                    |
| O Secondary<br>Switch the correspondence address to "Secondary" for a tr                                      | erm-time or temporary address change                                                             |                                                                                                    |
|                                                                                                    | nur enne er semles alle energie                                                                  |                                                                                                    |
| Unknown at this address                                                                                       |                                                                                                  |                                                                                                    |
| Primary address                                                                                               |                                                                                                  | Secondary address                                                                                          |
|                                                                                                    |                                                                                                  | Start typing the contact's address or postcode to see suggestions.                                         |
|                                                                                                    |                                                                                                  |                                                                                                    |
|                                                                                                    |                                                                                                  |                                                                                                    |
|                                                                                                    |                                                                                                  |                                                                                                    |
| Town                                                                                                    |                                                                                                  | Town                                                                                                    |
| London                                                                                                    |                                                                                                  |                                                                                                    |
| Postcode                                                                                                    |                                                                                                  | Postcode                                                                                                   |
|                                                                                                    |                                                                                                  |                                                                                                    |
| Country *                                                                                                    |                                                                                                  | Country *                                                                                                  |
| GB United Kingdom                                                                                             |                                                                                                  | GB United Kingdom 🗸                                                                                        |
|                                                                                                    |                                                                                                  | Maar                                                                                                    |
| Main phone *                                                                                                  |                                                                                                  |                                                                                                    |
| O Home                                                                                                    |                                                                                                  |                                                                                                    |
| Mobile                                                                                                    |                                                                                                  |                                                                                                    |
| O Other                                                                                                    |                                                                                                  |                                                                                                    |
| Home phone                                                                                                    | Mobile phone                                                                                     | Other phone                                                                                                |
|                                                                                                    |                                                                                                  |                                                                                                    |
| The contact's home landline number, Use national format<br>(eg 01234 567890) for UK numbers and international | The contact's primary mobile number. Use national<br>format (eq 01234 567890) for UK numbers and | For example a work number or secondary mobile or<br>landline. Use national format (eo 01234 567890) for UK |
| format (eg +1 234-567-8901) for non-UK numbers.                                                               | international format (eg +1 234-567-8901) for non-UK                                             | numbers and international format (eg +1 234-567-8901)<br>for non-UK numbers                                |
| Electoral number                                                                                              |                                                                                                  | THE THEFT ATTACTOR                                                                                         |
| Liccold Hamper                                                                                                |                                                                                                  |                                                                                                    |
| You can look up this number in Connect.                                                                       |                                                                                                  |                                                                                                    |
| VF VANID                                                                                                    | VANID                                                                                            |                                                                                                    |
|                                                                                                    |                                                                                                  |                                                                                                    |
| Refused to renew membership                                                                                   |                                                                                                  |                                                                                                    |
| □ OK to email                                                                                                 |                                                                                                  |                                                                                                    |
| □ OK to phone                                                                                                 |                                                                                                  |                                                                                                    |
| OK to send post                                                                                               |                                                                                                  |                                                                                                    |
|                                                                                                    |                                                                                                  |                                                                                                    |
| You can only record the preferences for local campaigning he                                                  | ere. To opt in or out of contact from other sections of the party                                | γ, the member should contact membership@libdems.org.uk.                                                    |
|                                                                                                    |                                                                                                  |                                                                                                    |
|                                                                                                    |                                                                                                  | Cancel Update                                                                                              |

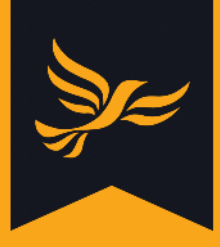

### How to create new contacts

#### Step 1

After logging into <u>Lighthouse</u>, you will be directed to the Dashboard page. Click on "Contacts" in the blue menu at the top.

### Step 2

You will be directed to the Contacts page. Click "Add new" to create a new contact.

| lighthouse<br>Member management made easy          |                    |               |           |       |       |                                  |
|----------------------------------------------------|--------------------|---------------|-----------|-------|-------|----------------------------------|
| ③ • Organisation Branches Contacts Roles • Finance | es • Users Reports | <b>O</b> Help |           |       |       |                                  |
| HACKNEY BOROUGH > CONTACTS                         |                    |               |           |       |       | Showing 1-20 of 1,442.           |
| + Add new & Download T Filter Assign to branch     | ٩                  |               |           |       | 20 ;  | per page V 🖬 🖌 1 2 3 4 5 6 7 🗎 🍽 |
| 🖋 Title First name Last name 🕈                     | Membership         | Branch        | Member Nº | Since | Until | Address                          |

#### Step 3

You will be directed to the "New Contact" page. On this page you can enter information about your new contact, including their name, contact details, and branch.

Note that a list of suggestions will appear when you begin to type an address. When you click on on of these suggestions, it will automatically fill in the correct fields for you.

When you are finished, click "Save" at the bottom of the screen. You will be directed back to the Contacts page, where your new contact will appear in the list.

Alternatively, click "Save and add another" to create another new contact.

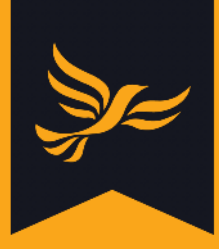

#### HACKNEY BOROUGH > CONTACTS > NEW

| III Back to list                                                                                              |                                                                                                  |                                                                                                    |
|----------------------------------------------------------------------------------------------------|--------------------------------------------------------------------------------------------------|----------------------------------------------------------------------------------------------------|
| Title First name                                                                                              | Last name '                                                                                      | *                                                                                                    |
| ~                                                                                                    |                                                                                                  |                                                                                                    |
| Branch                                                                                                    |                                                                                                  |                                                                                                    |
|                                                                                                    |                                                                                                  |                                                                                                    |
| Start typing the name of an existing branch and select from a                                                 | s list.                                                                                          |                                                                                                    |
| Email                                                                                                    |                                                                                                  |                                                                                                    |
|                                                                                                    |                                                                                                  |                                                                                                    |
| Correspondence address *                                                                                      |                                                                                                  |                                                                                                    |
| Primary                                                                                                    |                                                                                                  |                                                                                                    |
| O Secondary                                                                                                   |                                                                                                  |                                                                                                    |
| Switch the correspondence address to "Secondary" for a b                                                      | erm-time or temporary address change.                                                            |                                                                                                    |
| Unknown at this address                                                                                       |                                                                                                  |                                                                                                    |
| Primary address                                                                                               |                                                                                                  | Secondary address                                                                                          |
| Start typing the contact's address or postco                                                                  | de to see suggestions.                                                                           | Start typing the contact's address or postcode to see suggestions.                                         |
|                                                                                                    |                                                                                                  |                                                                                                    |
|                                                                                                    |                                                                                                  |                                                                                                    |
|                                                                                                    |                                                                                                  |                                                                                                    |
| Town                                                                                                    |                                                                                                  | Town                                                                                                    |
|                                                                                                    |                                                                                                  |                                                                                                    |
| Postcode                                                                                                    |                                                                                                  | Postcode                                                                                                   |
|                                                                                                    |                                                                                                  |                                                                                                    |
| Country *                                                                                                    |                                                                                                  | Country *                                                                                                  |
|                                                                                                    |                                                                                                  |                                                                                                    |
| Main phone *                                                                                                  |                                                                                                  |                                                                                                    |
| O Home                                                                                                    |                                                                                                  |                                                                                                    |
| O Mobile                                                                                                    |                                                                                                  |                                                                                                    |
| ○ Other                                                                                                    |                                                                                                  |                                                                                                    |
| Home phone                                                                                                    | Mobile phone                                                                                     | Other phone                                                                                                |
|                                                                                                    |                                                                                                  |                                                                                                    |
| The contact's home landline number. Use national format<br>(eg 01234 567890) for UK numbers and international | The contact's primary mobile number. Use national<br>format (eg 01234 567890) for UK numbers and | For example a work number or secondary mobile or<br>landline. Use national format (eg 01234 567890) for UK |
| format (eg +1 234-567-8901) for non-UK numbers.                                                               | international format (eg +1 234-567-8901) for non-UK<br>numbers.                                 | numbers and international format (eg +1 234-567-8901)<br>for non-UK numbers.                               |
| Electoral number                                                                                              |                                                                                                  |                                                                                                    |
|                                                                                                    |                                                                                                  |                                                                                                    |
| You can look up this number in Connect.                                                                       |                                                                                                  |                                                                                                    |
| VF VANID                                                                                                    | VANID                                                                                            |                                                                                                    |
| Refused to renew membership                                                                                   |                                                                                                  |                                                                                                    |
| OK to email                                                                                                   |                                                                                                  |                                                                                                    |
| OK to phone                                                                                                   |                                                                                                  |                                                                                                    |
| □ OK to send post                                                                                             |                                                                                                  |                                                                                                    |
| OK to fundraise                                                                                               |                                                                                                  |                                                                                                    |
| You can only record the preferences for local campaigning h                                                   | ere. To opt in or out of contact from other sections of the pa                                   | ity, the member should contact membership@libdems.org.uk.                                                  |
|                                                                                                    |                                                                                                  | Cancel Save & add another Save                                                                             |
|                                                                                                    |                                                                                                  |                                                                                                    |

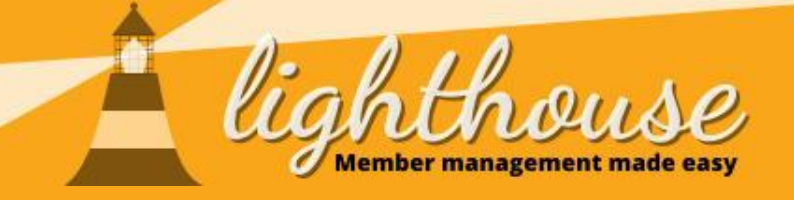

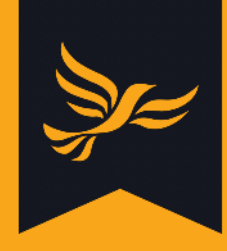

# **3 - Managing branches**

Last updated: August 2020

# What you will learn in this chapter

- How to create and edit branches
- How to add contacts to a branch

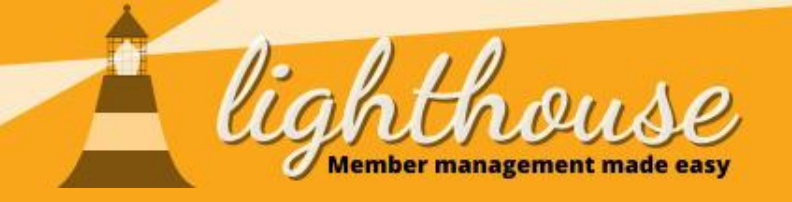

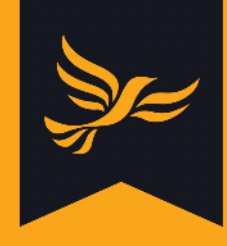

# How to create and edit branches

#### What you will learn in this guide

• How to create new branches

### **Permissions needed**

|          | View         | Edit         | Create       |
|----------|--------------|--------------|--------------|
| Branches | $\checkmark$ | $\checkmark$ | $\checkmark$ |
|          |              |              |              |
|          | View         | Edit         | Create       |
| Branches | $\checkmark$ | $\checkmark$ |              |

• How to edit existing branches

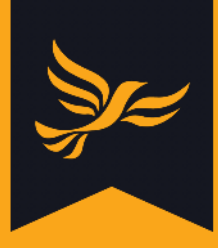

## How to create new branches

#### Step 1

After logging into <u>Lighthouse</u>, you will be directed to the Dashboard page. Click on "Branches" in the blue menu at the top.

| lighthouse                                                      |        |
|-----------------------------------------------------------------|--------|
| Organisation Branches Contacts Roles - Finances - Users Reports | € Help |
| HACKNEY BOROUGH                                                 |        |

#### Step 2

You will be directed to the Branches page, where your current branches will be shown in a list. To create a new branch, click "Add new".

| lighthouse<br>Member management made easy |                     |
|-------------------------------------------|---------------------|
|                                           | @ Help              |
| HACKNEY BOROUGH > BRANCHES                | Showing 1-20 of 21. |

#### Step 3

Type in the name of the branch in the Name field, and a short code to identify the branch in the Code field. Each branch needs to have its own unique code of up to six characters, which is not shared by any other branch within your local party.

Then click "Save", or "Save and add another" to create another new branch.

| Test Branch 2 Code * T01. TB2 very branch must be assigned a short code (up to 6 haracters) which is unique within the local party. Your rganisation prefix ("701.") will automatically be added and ou should not include it. | Name *                                                                                                    |                             |  |  |
|----------------------------------------------------------------------------------------------------|----------------------------------------------------------------------------------------------------|-----------------------------|--|--|
| Code * T01. TB2 Every branch must be assigned a short code (up to 6 characters) which is unique within the local party. Your arganisation prefix ("701.") will automatically be added and you should not include it.           | Test Branch 2                                                                                                    |                             |  |  |
| 701.       TB2         Every branch must be assigned a short code (up to 6 characters) which is unique within the local party. Your organization prefix (7701.7) will automatically be added and you should not include it.    | Code *                                                                                                    |                             |  |  |
| Every branch must be assigned a short code (up to 6<br>characters) which is unique within the local party. Your<br>organization prefix ("701.") will automatically be added and<br>you should not include it.                  | 701. TB2                                                                                                    |                             |  |  |
|                                                                                                    | ivery branch must be assigned a short code (up to<br>characters) which is unique within the local party.<br>organisation prefix ("701.") will automatically be a<br>rou should not include it. | to 6<br>, Your<br>added and |  |  |

You will be directed back to the Branches page, where your new branch will be shown in the list. To view details of a branch, click on the name of the branch from this list.

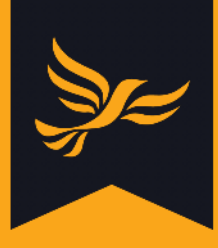

# How to edit existing branches

#### Step 1

After logging into <u>Lighthouse</u>, you will be directed to the Dashboard page. Click on "Branches" in the blue menu at the top of the page to view your current branches in a list. To edit an existing branch, click on the pencil next to the name of the branch.

|      | <u>ig</u>            | hthous<br>mber management made e | e)<br>esy                     |                   |                |
|------|----------------------|----------------------------------|-------------------------------|-------------------|----------------|
| ٥.   | Organisation Branche | es Contacts Roles • Fi           | nances - Users Reports        | <b>O</b> Help     |                |
| HAC  | KNEY BOROUGH > I     | BRANCHES                         |                               |                   |                |
| + Ad | d new 🛓 Download     |                                  |                               |                   |                |
| 2    | Name 🕈               | Code Active me                   | embers (excluding at risk) At | isk members Suppo | rters Everyone |
| 1    | Lea Bridge           | LBR                              |                               |                   |                |
| 1    | London Fields        | LFD                              |                               |                   |                |
| 1    | Shacklewell          | SKW                              |                               |                   |                |
| 1    | Springfield          | SFD                              |                               |                   |                |
| 1    | Stamford Hill West   | SHW                              |                               |                   |                |
| 1    | Stoke Newington      | SNT                              |                               |                   |                |
|      | Test Branch 2        | TB2                              | 0                             | 0                 | 0 0            |

Note that you can also edit branches by clicking on the name of the branch in the list, and then clicking "Edit" at the top left of the screen.

#### Step 3

Type the updated branch name or code into the Name and Code fields, then click "Update" at the bottom of the page. Alternatively, to delete a branch, click "Delete" at the top of the page.

| HACK                   | KNEY BOROUGH > BRANCHES > 1                                                                                                    |
|------------------------|----------------------------------------------------------------------------------------------------|
| Name *                 | Rranch 2                                                                                                    |
| Code *                 | DIGHUIZ                                                                                                    |
| 701.<br>Every bra      | TB2                                                                                                    |
| character<br>organisat | rs) which is unique within the local party. Your<br>tion prefix ("701.") will automatically be added and<br>ald not include it. |
| 1                      |                                                                                                    |

You will be directed to the Branches page, where your updated branch will be shown in the list.
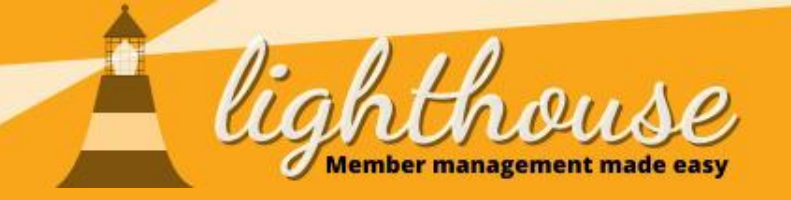

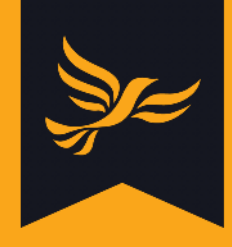

# How to add contacts to a branch

# What you will learn in this guide

- How to add individual contacts to a branch
- How to add batches of contacts to a branch

# **Permissions needed**

|          | View         | Edit         | Create |
|----------|--------------|--------------|--------|
| Contacts | ✓            | $\checkmark$ |        |
|          |              |              |        |
|          | View         | Edit         | Create |
| Contacts | $\checkmark$ | ✓            |        |

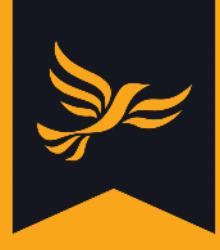

# How to add individual contacts to a branch

## Step 1

After logging into <u>Lighthouse</u>, you will be directed to the Dashboard page. Click on "Contacts" in the menu bar at the top.

| lighthouse                                                      |        |  |
|-----------------------------------------------------------------|--------|--|
| Organisation Branches Contacts Roles - Finances - Users Reports | @ Help |  |
| HACKNEY BOROUGH                                                 |        |  |

#### Step 2

You will be directed to the Contacts page. From here, you can view a list of all contacts - that is, members, supporters, and donors - for your local party.

If you need support to create a new branch, <u>click here</u> to learn how to create new branches in Lighthouse.

To add a contact to a branch, either click the edit button in the main contact view...

|          |         | ligh                | thouse<br>or management made eas | 2                     |               |           |       |       |                                | Şr=                                   |
|----------|---------|---------------------|----------------------------------|-----------------------|---------------|-----------|-------|-------|--------------------------------|---------------------------------------|
| @ - O    | rganisa | tion Branches       | Contacts Roles - Fina            | ances - Users Reports | <b>O</b> Help |           |       |       |                                |                                       |
| HACKN    | EY BC   | ROUGH > COM         | NTACTS                           |                       |               |           |       |       |                                |                                       |
| + Add ne | w 🕹     | Download 🛛 🍸 Filter | as Assign to branch              | ٩                     |               |           |       | 2     | Showin<br>20 per page v H4 H 1 | ng 1-20 of 1,443.<br>2 3 4 5 6 7 N PM |
| 2        | Title   | First name          | Last name 🕈                      | Membership            | Branch        | Member Nº | Since | Until | Address                        | ^                                     |
|          |         | First name          | Last name                        |                       |               |           |       |       |                                | 38                                    |

... or click on the contact's name, and then click "Edit" at the top left of the screen.

| ighthou Member management               | ISC<br>made easy             |            | Zez |
|-----------------------------------------|------------------------------|------------|-----|
| ③ - Organisation Branches Contacts Role | s Finances Users Reports OHe | p          |     |
| HACKNEY BOROUGH > CONTACTS > FI         | o clipboard                  |            |     |
| Personal details                        | Contact details              | Membership |     |

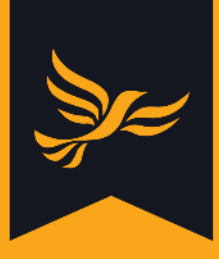

You will be directed to the "Edit contact" page. The option to add the contact to a branch can be found right underneath the "First name" and "Last name" fields.

Start typing in the name of the branch you want to add the contact to, and Lighthouse will suggest a list of branches to choose from. Click on the one you want to choose.

| Title                                      | First name                | Last name * |  |
|--------------------------------------------|---------------------------|-------------|--|
| ~                                          |                           |             |  |
| Branch                                     |                           |             |  |
|                                            |                           |             |  |
| Start typing the name of an existing branc | h and select from a list. |             |  |

# Step 4

Once you have chosen the branch, click the "Update" button to save your changes.

| Refused to renew membership                                                                                                    |               |
|----------------------------------------------------------------------------------------------------|---------------|
| OK to email                                                                                                    |               |
| □ OK to phone                                                                                                    |               |
| □ OK to send post                                                                                                    |               |
| OK to fundraise<br>You can only record the preferences for local campaigning here. To opt in or out of contact from other sections of the party, the member should contact membership@libdems.org.uk. |               |
|                                                                                                    | Cancel Update |

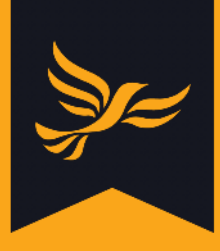

# How to add batches of contacts to a branch

## Step 1

After logging into <u>Lighthouse</u>, you will be directed to the Dashboard page. Click on "Contacts" in the menu bar at the top.

## Step 2

You will be directed to the Contacts page. Before you start, make sure that the list of contacts shown here (including those on subsequent pages) matches the list of people you want to add to a branch.

The Contact page lists all contacts by default, so you may wish to use the "Filter" button to narrow down your list - <u>click here</u> for more information on how to do this. Once your list is ready, click "Assign to branch" to get started.

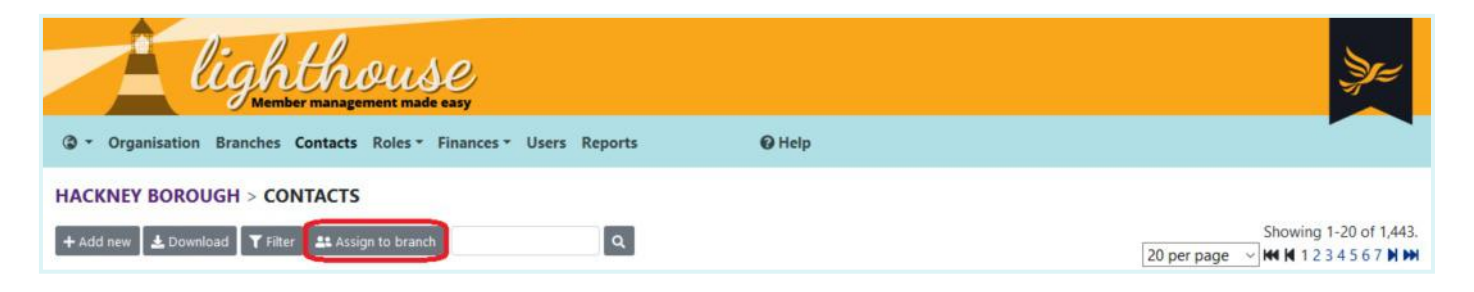

## Step 3

A pop-up box will appear, telling you the number of contacts in your list who are not already assigned to a branch. Start typing in the name of the branch you want to assign these people to in the box, and click to choose from the list that appears underneath it.

Finally, click "Assign [number] contacts" to assign your selected contacts to the branch.

|       | Assign all users to a branch                                                                                                    | ×         |
|-------|----------------------------------------------------------------------------------------------------|-----------|
|       | Choose a branch to assign all the selected contacts to it.                                                                                                    |           |
| @ -   | This will assign all 664 contacts, who are not already in a branch, to the branch you choose, including any contacts not shown on the current page. However any contacts that are already in a branch will not be modified. |           |
| HACK  | Branch                                                                                                    |           |
| + Add | 1                                                                                                    | of 1,443. |
| 2     | Start typing the name of an existing branch and select from a list. Cancel Assign 664 contact                                                                                                    | ts        |

Please note that it is currently not possible to un-assign or reassign contacts to different branches in bulk. Should you need to do this, please <u>contact support</u>.

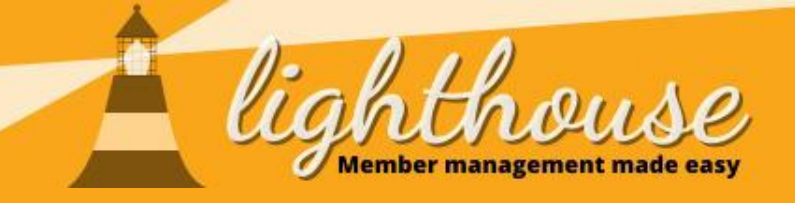

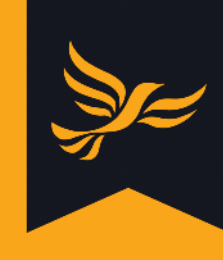

# 4 - Managing reports

Last updated: May 2020

# What you will learn in this chapter

- <u>How to create reports</u>
- How to manage your reports
- How to download data from Lighthouse

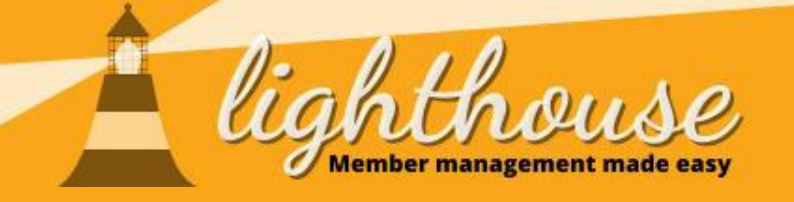

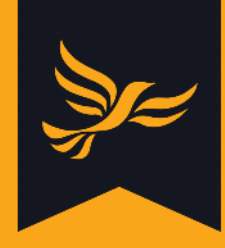

# **Creating reports**

# What you will learn in this section

• How to create contact reports

## **Permissions needed**

|          | View         | Edit         | Create       |
|----------|--------------|--------------|--------------|
| Reports  | $\checkmark$ | $\checkmark$ | $\checkmark$ |
| Contacts | ✓            |              |              |

## • How to create other types of reports:

- o Member role reports
- o Donation reports
- o Loan reports
- o Pledge reports
- o Election expense reports

|                      | View         | Edit | Create |
|----------------------|--------------|------|--------|
| Reports              | √            | √    | ✓      |
| Member roles         | $\checkmark$ |      |        |
| Donations            | ✓            |      |        |
| Election<br>expenses | ✓            |      |        |

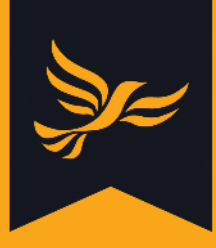

# How to create contact reports

### Step 1

After logging into <u>Lighthouse</u>, you will be directed to the Dashboard page. Click on "Contacts" in the blue menu at the top.

| lighthouse      | Spec |
|-----------------|------|
|                 | Help |
| HACKNEY BOROUGH |      |

## Step 2

You will be directed to the Contacts page. From here, you can view a list of all contacts - that is, members, supporters, and donors - for your local party.

To create a contact report, click the "Filter" button at the top left of the page.

| lighthouse                                                                                                    |                                                               |
|----------------------------------------------------------------------------------------------------|---------------------------------------------------------------|
| (③ ▼ Organisation Branches Contacts Roles ▼ Finances ▼ Users Reports                                              |                                                               |
| HACKNEY BOROUGH > CONTACTS         + Add new         ★ Download         Tilter       # Assign to branch         X | Showing 1-20 of 1,443.<br>20 per page ✓ ₩ ₩ 1 2 3 4 5 6 7 ₩ ₩ |

A pop-up window will appear:

|       | Filters              |                | × Vz    |
|-------|----------------------|----------------|---------|
|       |                      |                |         |
| @ -   | AND OR Add rule      | Add group      |         |
| HACK  |                      | 🗢 Delete       |         |
| HACK  |                      |                |         |
| + Add | Save as a new report | Filter results | 5 7 N M |
| 1     |                      |                | ^       |
|       |                      |                |         |
| 1     |                      |                |         |

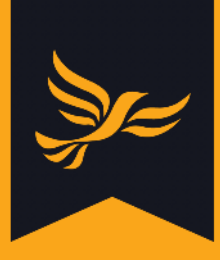

Next, you will need to create a series of "rules" for Lighthouse to follow, which allow it to select the correct people from your contact list.

Click into the drop-down list (located underneath the green "AND / OR" buttons) and select a group of contacts you want to include in your contact report.

|       | Filters              |                      | ×              | Y=                    |
|-------|----------------------|----------------------|----------------|-----------------------|
| @ -   | AND OR               | O Add rule           | Add group      |                       |
| НАСК  |                      |                      | 🗢 Delete       |                       |
| + Add | Age<br>18 or under   | Save as a new report | Filter results | of 1,443.<br>5 7 M MM |
| 1     | Safeguarding concern |                      |                | ^                     |
|       | Contact preferences  |                      |                |                       |
| 1     | Do not contact       |                      |                |                       |
|       | Do not process       |                      |                |                       |

As an example, let's say you want to make a report showing all contacts in Dalston ward.

## Step 4

Select "Ward" from the first drop-down menu, then choose the ward from the drop-down menu which appears.

| /     | Filters |      |                                                                                                    | ×                                                                                        |
|-------|---------|------|----------------------------------------------------------------------------------------------------|------------------------------------------------------------------------------------------|
| @ -   | AND OR  |      |                                                                                                    | Add rule Add group                                                                       |
| HACKI | Ward    | v is | T*** OLD **** Unknown Ward      *** OLD *** Unknown Ward      Abbey Road Barnsbury Brownswood Bruce Grove Butetown Cazenove Clissold | O Delete     Save as a new report Filter results     Save as a new report Filter results |
| 1     |         |      | Coleridge Dalston De Beauvoir Godalming Binscombe Hackney Central                                                                    |                                                                                          |

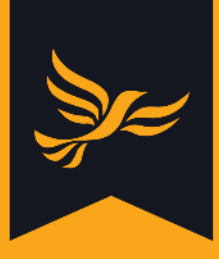

If you want to make your report more specific, you can add additional rules by clicking "Add rule" or "Add group" at the top right of the screen and repeating the process in steps 3 and 4.

If you intend to contact the people listed in your report, make sure to add this rule:

| AND OR           |                             | O Add rule 🛛 Add                   | d group |
|------------------|-----------------------------|------------------------------------|---------|
| Do not contact   | v is no v                   | •                                  | Delete  |
| This ensures tha | t you will only get in touc | h with people who have opted in to |         |
| communications   | Eor more information c      | n ont-ins see Geek Sheet ?         |         |

For example, in the image below you can see the rules you would need to create a report of all active members in Dalston or Hackney Wick. This is telling Lighthouse to:

- Filter your contacts so that the report only shows the group of current active members
- Then filter that group so that it shows only those current active members living in Dalston or Hackney Wick

Remember to select the correct AND / OR options here - otherwise you may end up with no data in your report. In this example, a report of all current active members living in Dalston *and* Hackney Wick would be empty, as each contact can only live in one ward.

|       | Filters | s                  | a. 0             |          |   |              |   |          |                   |                | × V=                 |
|-------|---------|--------------------|------------------|----------|---|--------------|---|----------|-------------------|----------------|----------------------|
| @ - ` | AN      | ID OR              |                  |          |   |              |   |          | • Add rule        | Add group      |                      |
| HACK  | - 0     | Current active mem | ber or supporter | is yes ~ |   |              |   |          |                   | ⊖ Delete       |                      |
| + Add | 1       | AND OR             |                  |          |   |              |   | O Add ru | ile 🗳 Add grou    | p 🗖 Delete     | of 1,443.<br>5 7 N M |
| 1     |         | - Ward             |                  | ~ is     | ~ | Dalston      | ~ |          |                   | O Delete       | <b>^</b>             |
| 1     |         | Ward               |                  | ~ is     | ~ | Hackney Wick | ~ |          |                   | O Delete       |                      |
| 1     |         |                    |                  |          |   |              |   | Sav      | e as a new report | Filter results |                      |

When you are happy with your filters, click "Filter results".

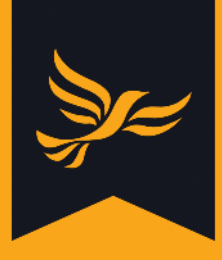

A filtered list of your contacts will appear. If you would like to change your filters, click again on the "Filter" button at the top of the screen. You can then edit your filters within the pop-up menu.

| lighthouse<br>Member management made easy                                          |                            |         |         | Şr=                 |
|------------------------------------------------------------------------------------|----------------------------|---------|---------|---------------------|
| ③ • Organisation Branches Contacts Roles • Finances • Users Reports                | O Help                     |         |         |                     |
| HACKNEY BOROUGH > CONTACTS<br>+ Add new ▲ Download ▼ Filter ♣ Assign to branch × Q |                            |         |         | Showing 1-20 of 64. |
| Title First name Last name 🗢 Membership Branch                                     | Member № Sind              | e Until | Address | Том                 |
| A Filtered by: Current active member or supporter is "yes" and (Ward is "Dalston") | or Ward is "Hackney Wick") |         |         |                     |

## Step 7

Once you have finished updating your filters, click "Update filters" to view your contact report again.

|        | Filte | ers               |                         |       |   |              |   |                      |                   | (              | × V=                         |
|--------|-------|-------------------|-------------------------|-------|---|--------------|---|----------------------|-------------------|----------------|------------------------------|
| @ - `  | A     | ND OR             |                         |       |   |              |   |                      | Add rule          | Add group      |                              |
| НАСКІ  |       | Current active me | ember or supporter 🗸 is | yes 🗸 |   |              |   |                      |                   | O Delete       |                              |
| + Add  |       | AND OR            |                         |       |   |              |   | O Add rule           | Add group         | Delete         | 20 of 64.<br>3 4 <b>N IM</b> |
| 1      | L     | - Ward            | ¥                       | is    | ~ | Dalston      | ~ |                      |                   | Delete         | Tow                          |
| A Filt |       | Ward              | ~                       | is    | > | Hackney Wick | ~ |                      |                   | Delete         |                              |
| 1      |       |                   |                         |       |   |              |   | Save as a new report | Clear all filters | Update filters | Lonc                         |

## Step 8

You can save your report in order to view it again at a later date. To do this, click "Save as a new report".

|                      |                   |                | LUIR |
|----------------------|-------------------|----------------|------|
| Save as a new report | Clear all filters | Update filters |      |
| <br>                 |                   |                |      |

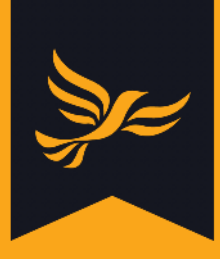

You will then need to type a name for your report. Depending on the type of data in your report, you may also be given three options to choose from:

- Share this report with all descendant organisations gives access to all organisations below yours in the hierarchy, for example all the local parties in your region (if left unticked, your report will only be visible to Federal Party admins)
- Show total on dashboard selected totals for all report types are shown together in a dashboard card labelled "Totals"
- Show history on dashboard each report type has its own dashboard graph showing a 90 day history

For more information about adding report data to your dashboard, click here.

| I Sack to list                                                                                                    |        |
|----------------------------------------------------------------------------------------------------|--------|
| Save these Contact filters as a report<br>Current active member or supporter is "yes" and (Ward is "Dalston" or Ward is "Hackney Wick" | )      |
| Name *                                                                                                    |        |
| The name of the report must be unique across your organisation.                                                                        |        |
| Share this report with all descendant organisations                                                                                    |        |
| For example, the local parties in your region. If left unticked, this report will only be visible to Federal Party admins.             |        |
| Show total on dashboard                                                                                                    |        |
| Selected totals for all report types are shown together in a dashboard card labelled "Totals".                                         |        |
| Show history on dashboard                                                                                                    |        |
| Each report type has its own dashboard graph showing a 90 day history.                                                                 |        |
|                                                                                                    | Cancel |

Once you have completed all the relevant fields, click "Save". You can view your saved reports in the Reports tab - <u>click here</u> to find out more.

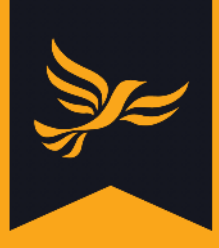

# How to create other types of reports

You can now use Lighthouse to create reports covering data other than your contacts. You can now create reports about:

- Member roles
- Donations
- Pledges
- Loans
- Election expenses

The process followed is identical to the one you would use to <u>create contact reports</u>, and is the same for all the types of reports listed above. For this example, we will make a report to show the current ordinary executive members for Hackney.

## Step 1

After logging into <u>Lighthouse</u>, you will be directed to the Dashboard page. Click on "Roles" and select "Executive" from the drop-down menu.

## Step 2

You will be directed to the Executive Roles page, where you can view a list of all current Executive-type roles and who holds them. To create a report, click "Filter".

| lighthouse                                                                                                    | ze:               |
|----------------------------------------------------------------------------------------------------|-------------------|
| ③ ▼ Organisation Branches Contacts Roles ▼ Finances ▼ Users Reports                                                 |                   |
| HACKNEY BOROUGH > ROLES > EXECUTIVE         + Add new         ▲ Download         Y Filter         Q         Current | Showing 1-5 of 5. |
| * Reference Position + Holder Active From Until                                                                     |                   |

## Step 3

A pop-up box will appear. You can add filters specifying:

- Whether a role is active
- The holder of a role
- The organisation associated with a role
- The name of a position

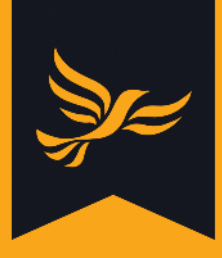

In this example, we would apply the filters below to view current ordinary executive members:

|         | Filters                                  | Y=                 |
|---------|------------------------------------------|--------------------|
| @ ~     | AND OR                                   |                    |
| HACK    | Active v is yes v                        |                    |
| + Add i | Position v is v Exec Member v     Delete | 1-5 of 5.<br>age ~ |
| 2.6     | Save as a new report Filter results      |                    |

#### Step 4

You can then view a filtered list of your member roles by clicking "filter results", or save the report for later by clicking "Save as a new report". You can view saved reports in the "Reports" tab - <u>click here</u> to find out more. You will then need to complete the same process outlined <u>here</u> to name your report and confirm its settings.

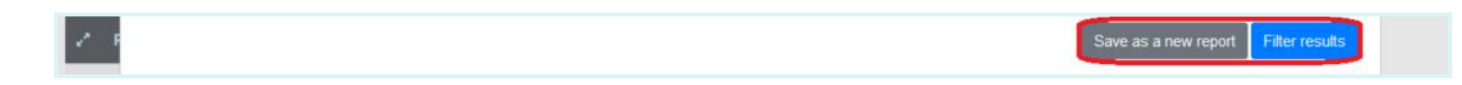

As with contact reports, if you decide after viewing your results that you would like to change your filters, click "Filter" at the top of the screen to edit the report.

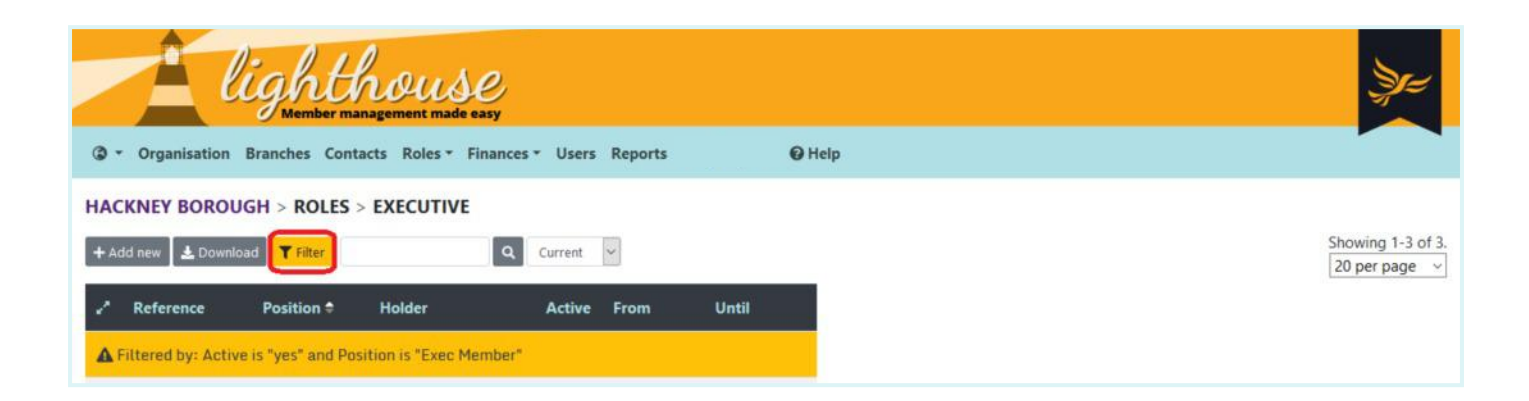

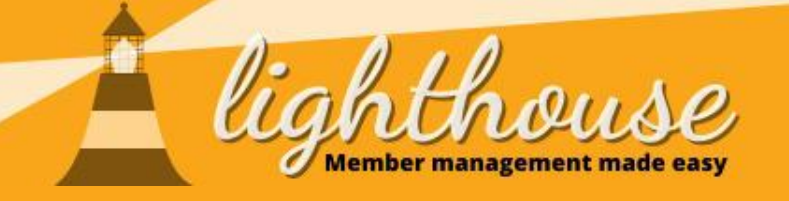

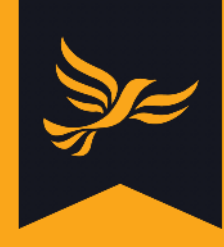

# Managing your reports

# What you will learn in this section

• How to view your saved reports

• How to edit your saved reports

## **Permissions needed**

| View | Edit                   | Create                   |
|------|------------------------|--------------------------|
| √    |                        |                          |
| √    |                        |                          |
|      |                        |                          |
| View | Edit                   | Create                   |
| √    | √                      |                          |
| √    |                        |                          |
|      | View<br>✓<br>View<br>✓ | ViewEdit✓✓✓✓ViewEdit✓✓✓✓ |

• How to filter your saved reports

|                               | View | Edit | Create |
|-------------------------------|------|------|--------|
| Reports                       | ✓    |      |        |
| Data types used<br>in reports | √    |      |        |

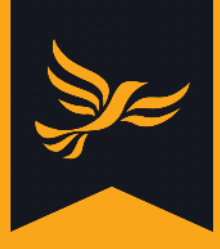

# How to view your saved reports

#### Step 1

After logging into <u>Lighthouse</u>, you will be directed to the Dashboard page. Click on "Reports" in the blue menu at the top.

## Step 2

You will be directed to the Reports page, where you will see a list of your saved reports. To view a report, click on the eye icon to the left of the report name.

| EDER                                                                                                    | AL PARTY > REPORTS                       |         |               |        |        |  |  |  |
|----------------------------------------------------------------------------------------------------|------------------------------------------|---------|---------------|--------|--------|--|--|--|
| To add a new report, open any list page and use the Filter option to narrow down the list. Open the filter form again to save your query as a report.<br>Select any report name below to run the report and see current results. |                                          |         |               |        |        |  |  |  |
| Any type Contact Donation Any creator Federal Party                                                                                                    |                                          |         |               |        |        |  |  |  |
| 1                                                                                                    | Report                                   | Туре    | Created by    | Shared | ^<br>_ |  |  |  |
| •                                                                                                    | Active members who have refused to renew | Contact | Federal Party | ~      |        |  |  |  |
|                                                                                                    | All contacts with po branch              | Contact | Federal Party | ~      |        |  |  |  |

## Step 3

You will be directed to the details page for your chosen report. Here you can view information about how many records appear in the report, what the filters are, and a history graph showing how the metrics in your report have changed over time.

To view the records in your chosen report, click "Run". Your report will appear as a filtered list of contacts, member roles, donations, pledges, loans or election expenses.

| ack to list 📝 Edit 💽 Run 🚺 Delete                              |                              |         |  |
|----------------------------------------------------------------|------------------------------|---------|--|
| Report                                                         | Filters                      | History |  |
| All contacts with no branch<br>Federal Party<br>Total: 178.325 | Contact<br>Branch not set "" | 200,000 |  |

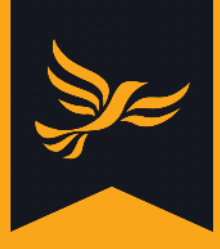

# How to edit your saved reports

#### Step 1

After logging into <u>Lighthouse</u>, you will be directed to the Dashboard page. Click on "Reports" in the blue menu at the top.

#### Step 2

You will be directed to the Reports page, where you will see a list of your saved reports. To edit a report, click on the pencil icon to the left of the report name.

| FEDERA             | DERAL PARTY > REPORTS                                                                                                    |               |                  |               |               |        |   |  |  |  |  |
|--------------------|----------------------------------------------------------------------------------------------------|---------------|------------------|---------------|---------------|--------|---|--|--|--|--|
| To add<br>Select a | To add a new report, open any list page and use the Filter option to narrow down the list. Open the filter form again to save your query as a report.<br>Select any report name below to run the report and see current results. |               |                  |               |               |        |   |  |  |  |  |
| Any type           | Contact                                                                                                    | Donation      | Any creator      | Federal Party | ]             |        |   |  |  |  |  |
| 1                  | Report                                                                                                    |               |                  | Туре          | Created by    | Shared | ^ |  |  |  |  |
| •                  | Active membe                                                                                                    | rs who have i | refused to renew | Contact       | Federal Party | ~      |   |  |  |  |  |

Note that you can also edit a report by clicking on the eye icon to the left of the pencil icon. This will take you to the details page for your chosen report - click on "Edit" at the top-left of the page.

#### Step 3

You will be taken to the page where you can edit the name and settings for your chosen report. To edit the report filters themselves, click "Edit filters" and follow steps 3 - 5 set out <u>here</u>.

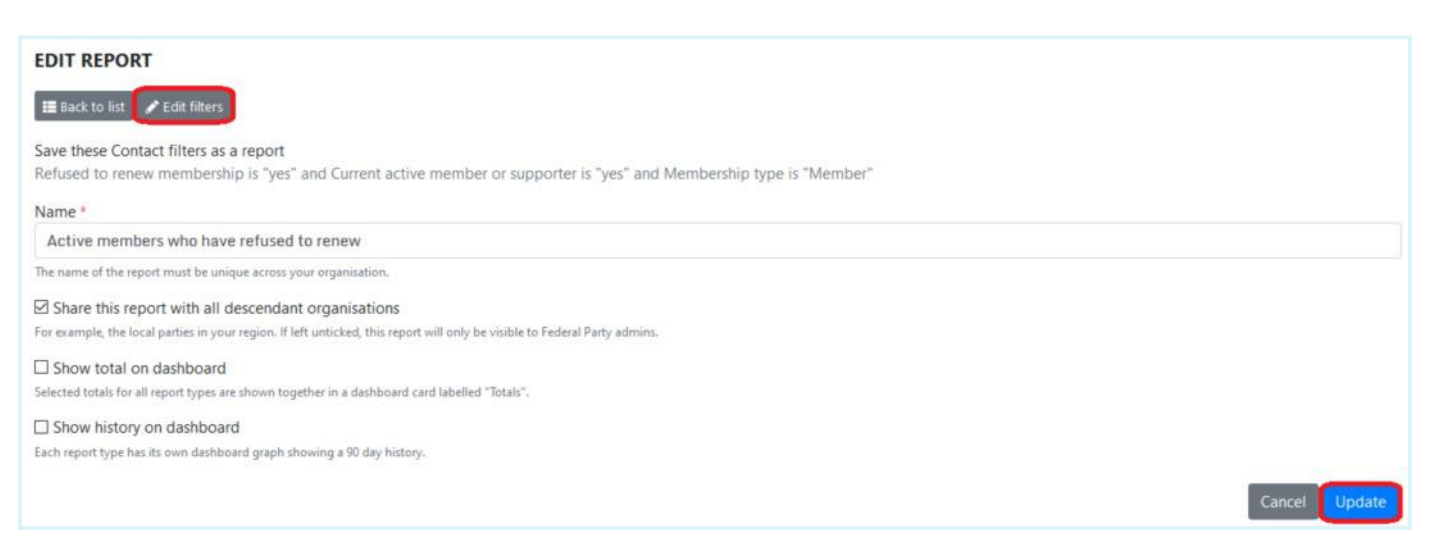

When you have finished editing, click "Update report" and you will be directed to the details page for your chosen report.

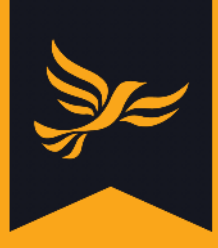

# How to filter your saved reports

#### Step 1

After logging into <u>Lighthouse</u>, you will be directed to the Dashboard page. Click on "Reports" in the blue menu at the top.

| lighthouse                                                      |        |
|-----------------------------------------------------------------|--------|
| Organisation Branches Contacts Roles - Finances - Users Reports | € Help |
| HACKNEY BOROUGH                                                 |        |

#### Step 2

You will be directed to the Reports page, where you will see a list of your saved reports. You will see buttons above the list of reports, which enable you to filter the list. You can filter by:

- The type of report e.g. contacts, member roles, donations, loans, election expenses
- The creator of the report e.g. any creator, LDHQ, your local party

Click the buttons which correspond to the options you would like to choose. A filtered list will appear, from which you can view, edit or download reports as usual.

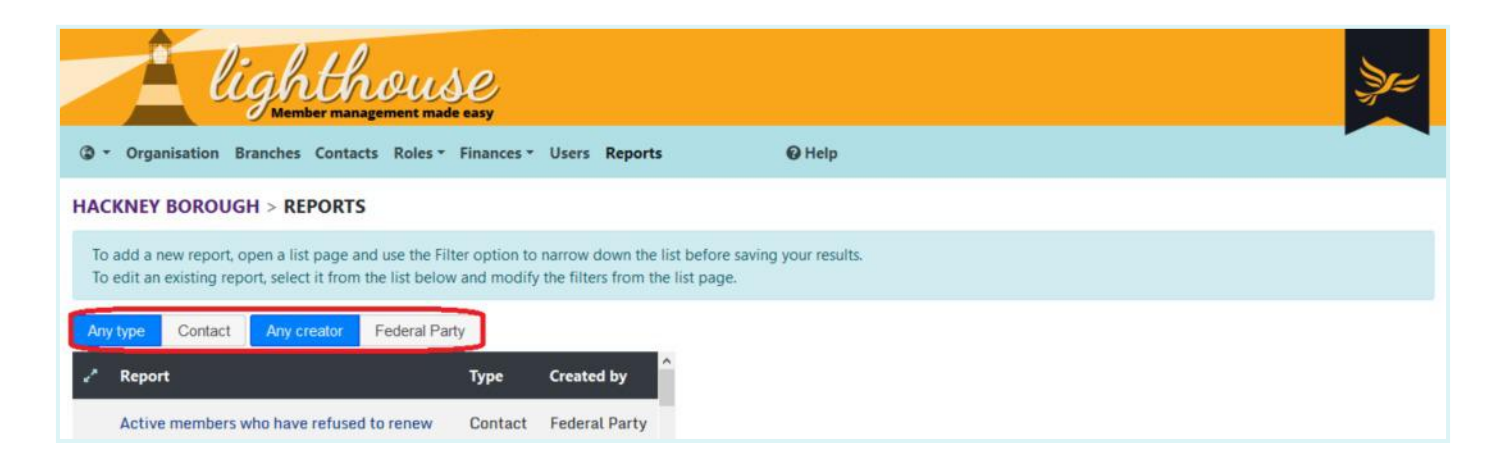

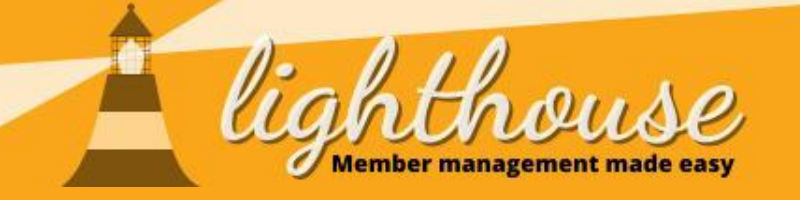

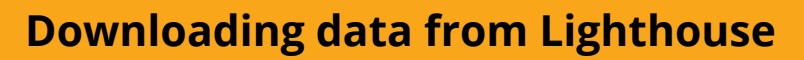

# What you will learn in this section

• How to download data from Lighthouse

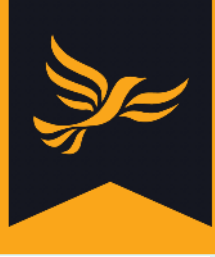

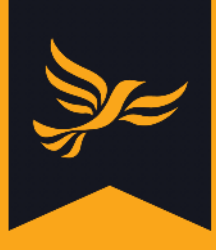

# How to download data from Lighthouse

When you are using Lighthouse, you may notice that some pages offer the option to download the data shown on the screen.

The table below explains the types of information you can download. Note that all downloads will be in Excel and CSV format.

| Page               | Downloadable data                                                              |
|--------------------|--------------------------------------------------------------------------------|
| Branches           | Local branches, including membership statistics for each one                   |
| Contacts           | Members, supporters and donors, including contact and membership details       |
| Roles              | Local member roles, including their position and term of office                |
| Donations          | Donations you have received, including the source, amount and type of donation |
| Loans              | Your local party's loans, including lender information and financial details   |
| Donation returns   | Your local party's PPERA returns, including donation details and declarations  |
| Election expenses  | Your local party's election expenses, including invoice and approval details   |
| Membership rebates | Your local party's membership rebates and deductions                           |
| Users              | Local Lighthouse users, including their user permission levels                 |
| Reports            | Saved contact, member role, donation, loan and election expense reports        |

This guide will use a download of Branches data as an example. However, the process for downloading all the types of data listed above will be identical to this.

## Step 1

After logging into <u>Lighthouse</u>, you will be directed to the Dashboard page. From here, click on "Branches" in the blue menu at the top.

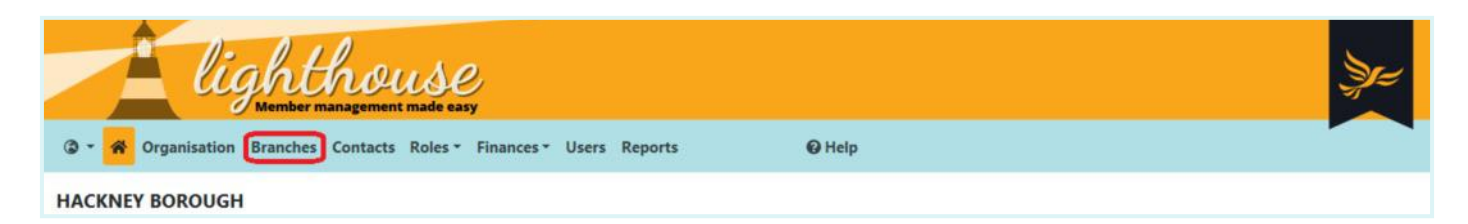

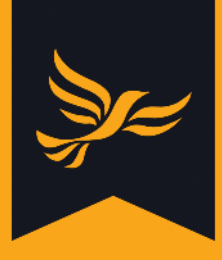

You will be directed to the Branches page. Here you can see a list of all your local branches, as well as membership statistics for each one. To download this information, click "Download" at the top left of the page. Note that you can download data any time you see this button in Lighthouse.

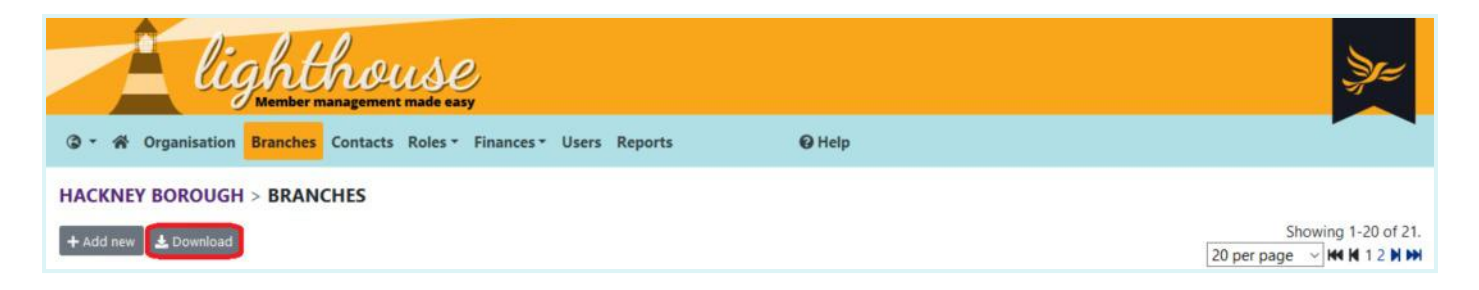

## Step 3

Locate the downloaded file in the file explorer on your computer. It is likely to have been downloaded to the "My Downloads" folder unless you have changed this option in your browser settings, and will be named "export.zip".

Double click to open the zipped folder, and you will see three files - an Excel spreadsheet, a CSV file, and a text README file. Note that if your download contains a very large amount of data, you may not receive the Excel file.

| File Home Share         | View Extract                       |                           |                 |                  |     |                   | ~ 0 |
|-------------------------|------------------------------------|---------------------------|-----------------|------------------|-----|-------------------|-----|
| ← → ~ ↑ 👔 > Thi         | is PC > Windows7_OS (C:) > Users > |                           | > Downloa       | ids > export (2) | v 0 | Search export (2) | P   |
| 🖈 Quick access          | Name                               | Туре                      | Compressed size | Password Size    |     |                   |     |
| Liberal Democrate       | export                             | Microsoft Excel Worksheet | 5 KB            | Yes              |     |                   |     |
| CI Liberal Democrats    | export                             | Microsoft Excel Comma S   | 1 KB            | Yes              |     |                   |     |
| ਠ OneDrive - Liberal De | README                             | Text Document             | 1 KB            | Yes              |     |                   |     |

## Step 4

Due to the personal nature of the data being handled by Lighthouse, you will be asked to enter a password when you open the data file. In order to find the password, return to your browser. The password for your files will have appeared in a pop-up box on the screen, along with a button to copy it. Paste the password when prompted and you will be able to view your downloaded data.

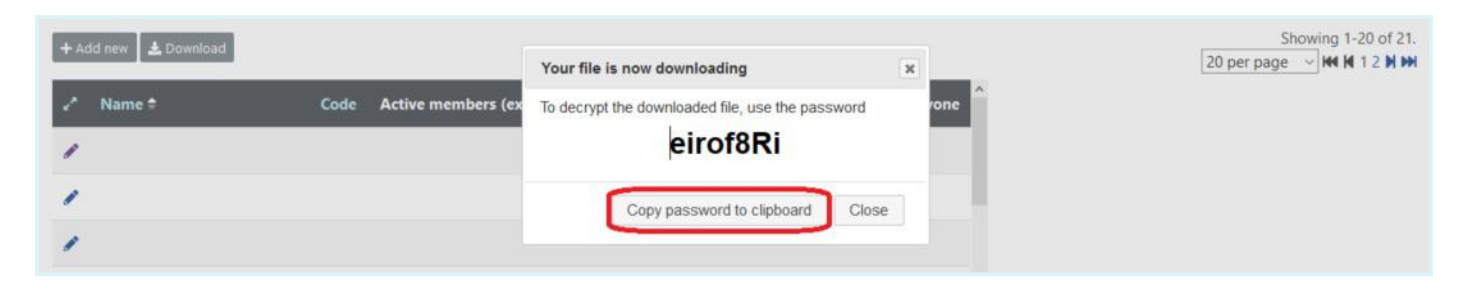

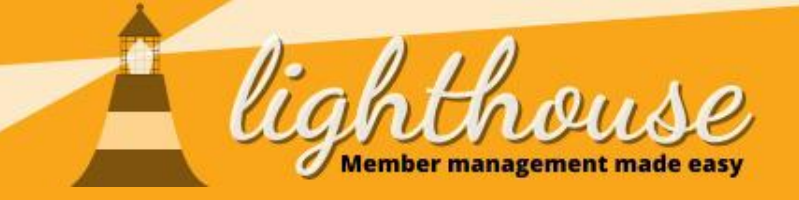

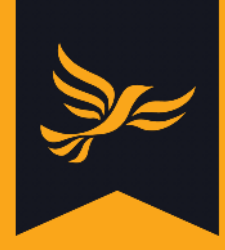

# **5 - Managing users**

Last updated: May 2020

## What you will learn in this chapter

• How to manage your local Lighthouse users

#### **Useful resources**

• <u>User permissions</u>

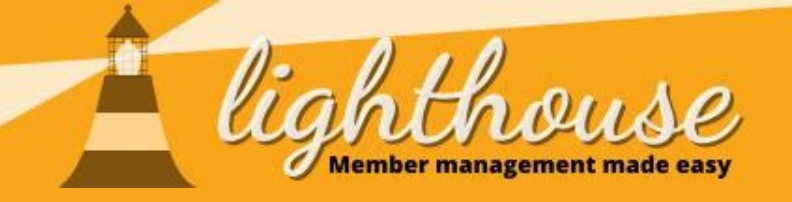

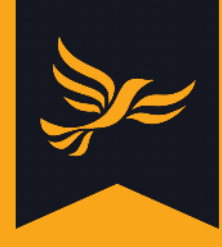

# How to manage your local Lighthouse users

## What you will learn in this guide

- How to view a list of your local Lighthouse
   users
- How to add new Lighthouse users
- How to edit your local Lighthouse users

#### **Permissions needed**

|       | View | Edit | Create       |
|-------|------|------|--------------|
| Users | ✓    |      |              |
|       |      |      |              |
|       | View | Edit | Create       |
| Users | √    | √    | $\checkmark$ |
|       |      |      |              |

|       | View         | Edit | Create |
|-------|--------------|------|--------|
| Users | $\checkmark$ | ✓    |        |

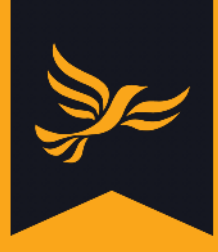

# How to view a list of your local Lighthouse users

#### Step 1

After logging into <u>Lighthouse</u>, you will be directed to the Dashboard page. Click on "Users" in the blue menu at the top of the page.

| lighthouse                                                      |        |
|-----------------------------------------------------------------|--------|
| Organisation Branches Contacts Roles - Finances - Users Reports | @ Help |
| HACKNEY BOROUGH                                                 |        |

#### Step 2

You will be directed to the Users page, where you can view a list of all Lighthouse users in your local party, as well as their permission levels - i.e. which areas of Lighthouse they can view, which records they can edit, and whether they can create contacts, branches or other types of records.

If you'd like to know more about what each of the different permission levels mean, and which levels are suggested for different types of Lighthouse users, <u>click here</u>.

| Â               | lighthou<br>Member management r | S.C.<br>nade easy |           |              |               |               |                       |              |            |              | );=                          |
|-----------------|---------------------------------|-------------------|-----------|--------------|---------------|---------------|-----------------------|--------------|------------|--------------|------------------------------|
| Organisation    | n Branches Contacts Role        | • Finances • User | s Reports | <b>O</b> H   | lelp          |               |                       |              |            |              |                              |
| HACKNEY BORG    | UGH > USERS                     |                   |           |              |               |               |                       |              |            |              |                              |
| + Add new L Dow | nload                           |                   |           |              |               |               |                       |              |            | Show<br>20 p | ing 1-6 of 6.<br>er page 🗸 🗸 |
| 🖍 Name 🕈        | Email                           | Branch            | Dashboard | Organisation | Branches      | Contacts      | Executive             | Candidates   | Donations  | Expenses     | Members                      |
| /               |                                 |                   | ŏ         | ٠́٠́/        | ٠́**          | <b>۵</b> ⁄/+  | <u>ن</u> وَيْرَ الْمُ | ٠́٧٠́+       | €¥         | <b>67</b> 7  | ŏ                            |
| /               |                                 |                   | ŏ         |              | ۰́€′+         | ٠́٠́/+́       | ٠́٠́٠́+               | ⊷<br>*€`\$`+ | ۰́€+       | 8×1          | ŏ                            |
| /               |                                 |                   | ŏ         | ٠<br>۲       | ٠<br>۲        | ٠́٠́/+́       | ٠́٠́٠́+               | ٠́٠́/+́+     | ٠́/۲́+     | ŏ**+         | ×                            |
| 1               |                                 |                   | ŏ         | 67           | <b>``</b>     | ⊷ٌ<br>*¥      | <b>6%</b>             | <b>6</b> 74  | <b>%</b> / | <b>ð</b> *+  | ŏ                            |
| 1               |                                 |                   | ŏ         | <u>ن</u> ه ۲ | ۵⁄7′+         | <u>نۇنى</u> + | ٠́/۲́+                | ۳۲۴          | ٠<br>۲۴    | 6×/+         | ×o                           |
|                 |                                 |                   | 1 6       | ٠́٠́         | ⊷<br>*)<br>*) | ٠<br>۴        | ٠́٠́٠́+               | ٠́٠٠́+       | ٠<br>۲     | ·            | 6                            |

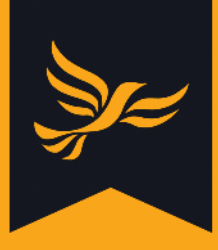

# How to add new Lighthouse users

### Step 1

After logging into <u>Lighthouse</u>, you will be directed to the Dashboard page. Click on "Users" in the blue menu to view a list of your current Lighthouse users.

# Step 2

To add a new user, click "Add new" at the top-left of the page.

| Â                 | lighthou<br>Member management m | S.C.<br>nade easy  |           |               |           |          |             |                 |                |              | );=                      |
|-------------------|---------------------------------|--------------------|-----------|---------------|-----------|----------|-------------|-----------------|----------------|--------------|--------------------------|
| ③ • Organisatio   | on Branches Contacts Roles      | • Finances • Users | Reports   | <b>@</b> H    | elp       |          |             |                 |                |              |                          |
| HACKNEY BOR       | OUGH > USERS                    |                    |           |               |           |          |             |                 |                |              |                          |
| 🕂 Add new 🛃 🕹 Dov | wnload                          |                    |           |               |           |          |             |                 |                | Show<br>20 p | ing 1-6 of 6.<br>er page |
| 🦨 Name 🕈          | Email                           | Branch             | Dashboard | Organisation  | Branches  | Contacts | Executive   | Candidates      | Donations      | Expenses     | Members                  |
| /                 |                                 |                    | ŏ         | <u>ن</u> وبُر | <u>ن</u>  | €¥+      | ٠<br>۲۴)    | ` <b>@</b> ′∕/+ | ` <b>`</b> ∕`+ | <b>%</b> //  | ŏ                        |
| 1                 |                                 |                    | ŏ         | ٠́،           | ٠́٠٠́+    | ٠́٠́٠́+  | ٠́٠́٠́+     | ⊷<br>**)<br>*   | ٠<br>۴ ک       | <b>ŏ</b> *+  | ×                        |
| 1                 |                                 |                    | õ         | `@`#          | ٠́٠́٠́+   | ٠́//+    | ٠<br>۲۴)    | ٠<br>۱۹<br>۱۹   | ٠<br>۲۴)       | 674          | ŏ                        |
| 1                 |                                 |                    | ŏ         | <b>%</b>      | <b>6%</b> | €¥¥      | <b>%</b> // | <b>67</b> 7     | <b>ð</b> 77    | <b>%</b> //  | ŏ                        |
| 1                 |                                 |                    | ŏ         | <u>ن</u> وَيْ | ٠́/۲́+    | ٠́**     | ⊷ٌ¥ً+       | ⊷ٌ¥¥            | ۰۶۶۰           | <b>6%</b>    | ŏ                        |
|                   |                                 | 3                  | ŏ         | ٠́،           | ٠<br>۲۴   | ٠<br>۲   | ٠<br>۲      | ٠<br>۲          | ۳۲+            | ⊷<br>**      | õ                        |

## Step 3

You will be directed to the New User page. Start by typing in the name of the contact you want to add as a user into the first search box, and a list of options from your existing contacts will appear. Click on the correct contact, and their name, membership number and address will appear below the search box.

You can also follow this step to restrict the new user to viewing one or more branches. Type the name of the branch into the second search box, and click on the correct one.

You can then set the permissions for the new user using the checkboxes further down the page.

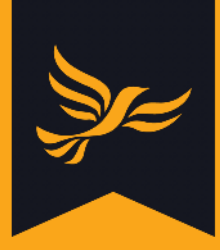

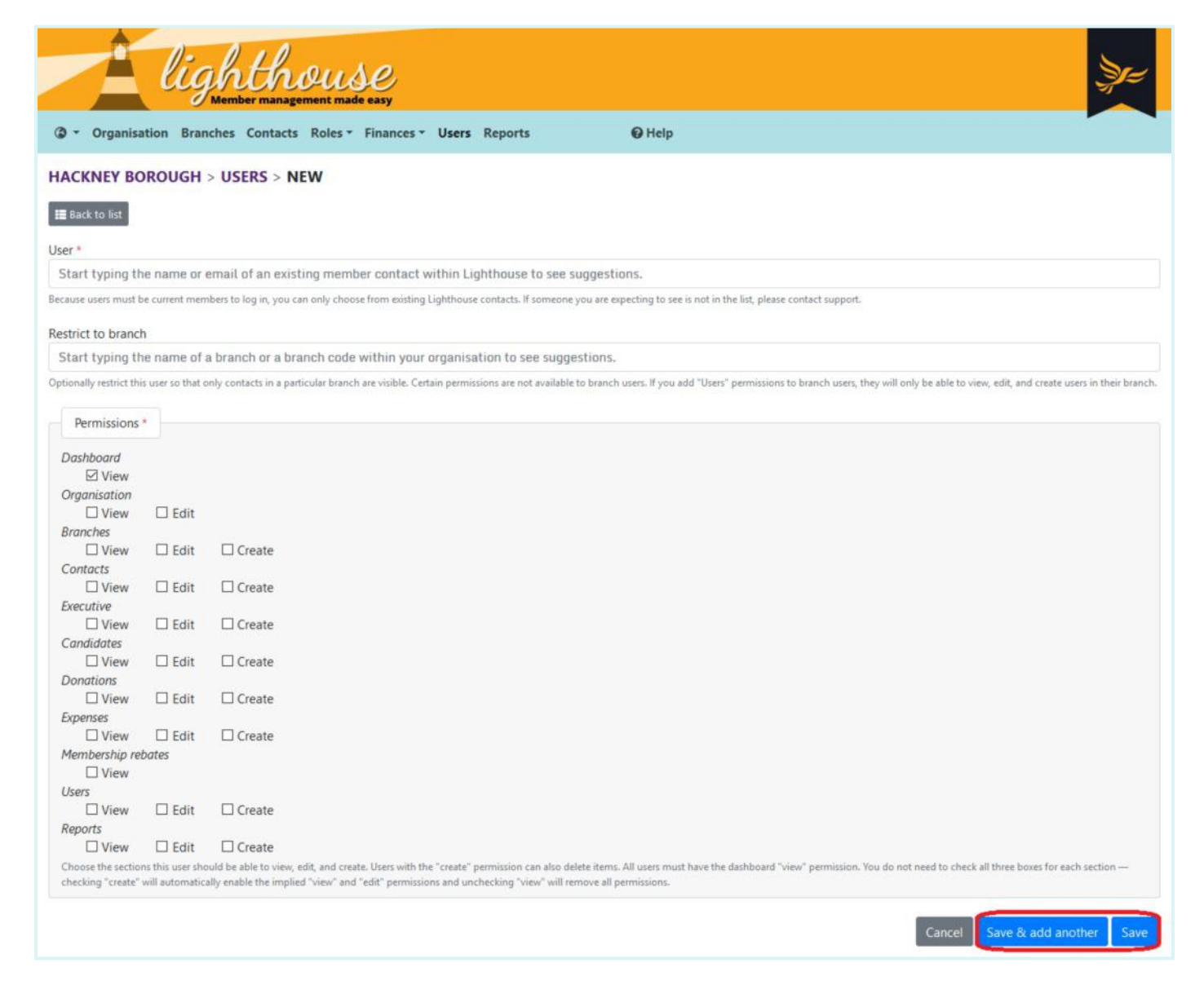

When you are finished, click "Save" at the bottom of the page.

#### Step 4

You will be returned to the Users page, where you can view your updated list. Your contact will soon receive an email welcoming them to Lighthouse and instructing them on how to log in.

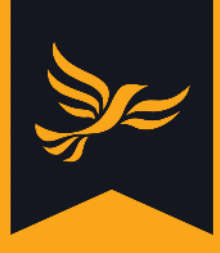

# How to edit your local Lighthouse users

### Step 1

After logging into <u>Lighthouse</u>, you will be directed to the Dashboard page. Click on "Users" in the blue menu to view a list of your current Lighthouse users.

# Step 2

To edit an existing Lighthouse user, click the pencil icon next to their name in the list.

| Êl                 | ighthou<br>Member management | LSC<br>nade easy     |           |              |                 |          |                   |              |                 |              | Ze:                      |
|--------------------|------------------------------|----------------------|-----------|--------------|-----------------|----------|-------------------|--------------|-----------------|--------------|--------------------------|
| ③ • Organisation   | Branches Contacts Role       | s • Finances • Users | Reports   | <b>O</b> H   | elp             |          |                   |              |                 |              |                          |
| HACKNEY BOROU      | GH > USERS                   |                      |           |              |                 |          |                   |              |                 |              |                          |
| + Add new 🕹 Downlo | ad                           |                      |           |              |                 |          |                   |              |                 | Show<br>20 p | ing 1-6 of 6.<br>er page |
| 🖌 Name 🕈           | Email                        | Branch               | Dashboard | Organisation | Branches        | Contacts | Executive         | Candidates   | Donations       | Expenses     | Members                  |
|                    |                              |                      | š@        | ۰۶)<br>۲     | ۳۲+             | ٠́*+     | <u>ن</u> ور<br>۲۹ | <u>َنْ ﴿</u> | €¥              | ð*/+         | ŏ                        |
| /                  |                              |                      | ŏ         | ٠́،          | ٠́**            | ٠́٠,     | ٠<br>۲            | ٠́٠́/+       | ٠́**            | ۰×۲          | ŏ                        |
| 1                  |                              |                      | ŏ         | ٠́٠́۶        | €¥*             | ٠́//+    | ۳۲۴               | ⊷ٌ<br>€`/+   | €¥*             | ŏ*/+         | 8                        |
| 1                  |                              |                      | ŏ         | `o`}         | ` <b>⊙</b> */*+ | ٠́**+    | <b>``</b>         | <b>۵</b> *+  | <b>ð</b> */+    | <b>ð</b> *+  | 6                        |
| 1                  |                              |                      | ŏ         | ٠<br>۲       | ٠́٠́٠́+         | ٠<br>۴   | ٠́/۲́+            | ٠́/۲́+       | ۵⁄/+            | <u>هٌ/</u>   | 8                        |
|                    |                              |                      | ŏ         | ٠́٢          | ۰́€́+           | ۰<br>۴   | ۵⁄/۲              | ⊷<br>*∢`     | ` <b>€`</b> ∦`+ | ٠́٠٠́+       | ŏ                        |

Note that you can also click on the name of the contact, and then click "Edit" at the top-left of the page.

## Step 3

You will be directed to the Edit page, where you can restrict this user to a branch and amend their user positions.

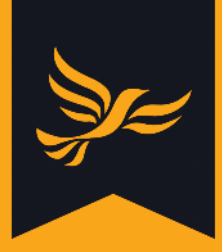

| Â                        | lig                                | hthouse                                                                                                    |
|--------------------------|------------------------------------|----------------------------------------------------------------------------------------------------|
| Organisa                 | tion Bran                          | iches Contacts Roles - Finances - Users Reports 🛛 Help                                                                                                    |
| HACKNEY BO               | ROUGH                              | > USERS > EDIT                                                                                                    |
| 📰 Back to list           | 👕 Delete                           |                                                                                                    |
| User *                   |                                    |                                                                                                    |
| Because users must b     | e current men                      | abers to log in, you can only choose from existing Lighthouse contacts. If someone you are expecting to see is not in the list, please contact support.                                                                                                    |
| Restrict to branch       |                                    |                                                                                                    |
| Start typing th          | e name of                          | a branch or a branch code within your organisation to see suggestions.                                                                                                    |
| Optionally restrict this | user so that o                     | only contacts in a particular branch are visible. Certain permissions are not available to branch users. If you add "Users" permissions to branch users, they will only be able to view, edit, and create users in their branch.                                                                                              |
| Dermissions              |                                    |                                                                                                    |
| Fermissions              |                                    |                                                                                                    |
| Dashboard                |                                    |                                                                                                    |
| Organisation             |                                    |                                                                                                    |
| ☑ View                   | 🗹 Edit                             |                                                                                                    |
| Branches                 | 10000000                           |                                                                                                    |
| ☑ View                   | Edit Edit                          | ☑ Create                                                                                                    |
| Contacts                 |                                    | A Create                                                                                                    |
| Executive                | LJ LUN                             |                                                                                                    |
| ☑ View                   | 🗹 Edit                             | 🖂 Create                                                                                                    |
| Candidates               |                                    |                                                                                                    |
| ☑ View                   | 🗹 Edit                             | Create                                                                                                    |
| Donations                |                                    | 7 Create                                                                                                    |
| Expenses                 | Edit                               | E Create                                                                                                    |
| View                     | Edit                               | Create                                                                                                    |
| Membership ret           | oates                              |                                                                                                    |
| Users                    |                                    |                                                                                                    |
| ☑ View                   | 🗹 Edit                             | ☑ Create                                                                                                    |
| Reports                  |                                    |                                                                                                    |
| ☑ View                   | Edit                               | ⊠ Create                                                                                                    |
| checking "create" v      | is this user sho<br>will automatic | uud be able to view, edit, and create. Users with the "create" permission can also delete items. All users must have the dashboard "view" permission. You do not need to check all three boxes for each section —<br>ally enable the implied "view" and "edit" permissions and unchecking "view" will remove all permissions. |
|                          |                                    | Cancel Update                                                                                                    |

Once you are happy with your changes, click "Update" at the bottom of the page. You will be directed back to the Users list.

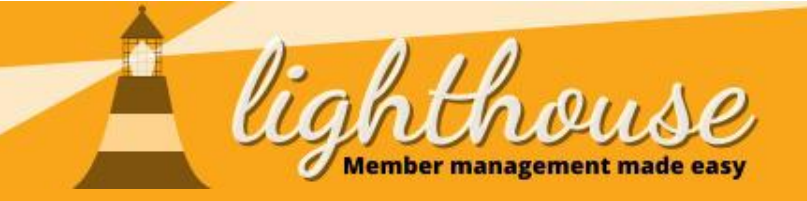

# 6 - Managing member roles

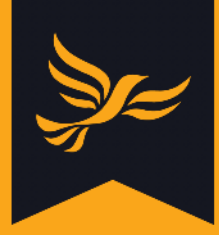

Last updated: May 2020

# What you will learn in this chapter

- How to view current and previous member roles
- How to create and edit member roles

#### Useful resources

• How to find candidates in Lighthouse

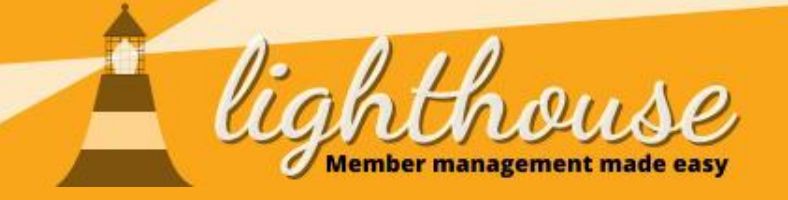

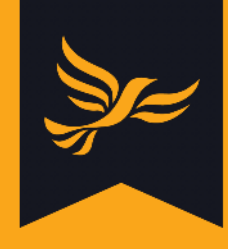

# How to view current and previous member roles

# What you will learn in this guide

- How to view current member roles
- <u>How to view previous member roles</u>

# **Permissions needed**

|           | View | Edit | Create |
|-----------|------|------|--------|
| Executive | ✓    |      |        |

|           | View | Edit | Create |
|-----------|------|------|--------|
| Executive | ✓    |      |        |

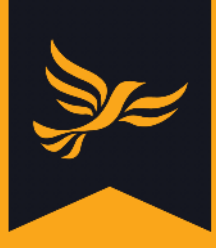

# How to view current member roles

### Step 1

After logging into <u>Lighthouse</u>, you will be directed to the Dashboard page. Click on "Roles" in the blue menu bar at the top.

| lighthouse                                                  | )<br>Jez |
|-------------------------------------------------------------|----------|
| Organisation Branches Contacts Roles Finances Users Reports | € Help   |
| HACKNEY BOROUGH                                             |          |

#### Step 2

A drop-down menu will appear with three options - Executive, Officers and Other. Click on the one which reflects the types of roles you want to view.

The table below outlines which roles appear under each of these options.

| Executive                  | Officers                       | Other                  |
|----------------------------|--------------------------------|------------------------|
| Events Officer             | Chair / Convener               | Constituency Organiser |
| Exec Member                | Data Officer                   | Councillor             |
| Fundraising Officer        | Diversity Officer              | Facebook Group Admin   |
| Honorary President         | Membership Development Officer | Lighthouse User        |
| Parliamentary Spokesperson | Membership Secretary           | Staff                  |
| Press Officer              | Secretary                      | Trainer                |
| Youth and Student Officer  | Treasurer                      | (And many more)        |
|                            | Vice-Chairperson               |                        |

#### Step 3

You will be directed to the Roles page, where a list of people holding your specified type of role will be displayed in a list.

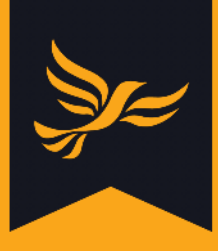

# How to view previous member roles

#### Step 1

After logging into <u>Lighthouse</u>, you will be directed to the Dashboard page. Click on "Roles" and follow the steps set out under <u>How to view current member roles</u> to choose the types of roles you would like to display.

## Step 2

A list of the current members holding the selected type of role will appear. In the example shown below, you can see a list of current officers in the Hackney local party.

To view previous years' officers, click on the button above the "Holder" column, which by default will be set to "Current".

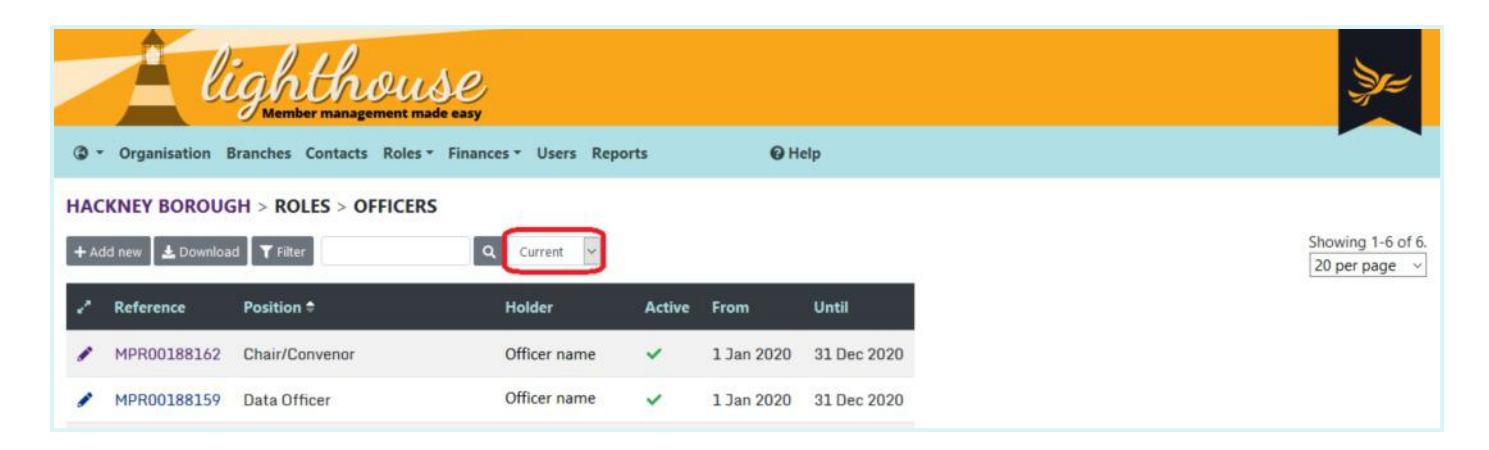

# Step 3

A drop-down list of previous years will appear. Click on the year you would like to view.

| <b>+</b> A | dd new 🛛 🛓 Downloa | d <b>T</b> Filter              | Current      |        |            |             |
|------------|--------------------|--------------------------------|--------------|--------|------------|-------------|
| 2          | Reference          | Position 🕈                     | 2020         | Active | From       | Until       |
| 1          | MPR00188162        | Chair/Convenor                 | 2019         | ~      | 1 Jan 2020 | 31 Dec 2020 |
| 1          | MPR00188159        | Data Officer                   | 2017<br>2016 | ~      | 1 Jan 2020 | 31 Dec 2020 |
| 1          | MPR00188161        | Membership Development Officer | 2015         | ~      | 1 Jan 2020 | 31 Dec 2020 |
| 1          | MPR00188165        | Membership Secretary           | 2013         | ~      | 1 Jan 2020 | 31 Dec 2020 |
| 1          | MPR00188160        | Secretary                      | 2011         | ~      | 1 Jan 2020 | 31 Dec 2020 |
| ,          | MPR00188163        | Treasurer                      | 2010<br>2009 | ~      | 1 Jan 2020 | 31 Dec 2020 |

A list of member roles for your chosen year will appear.

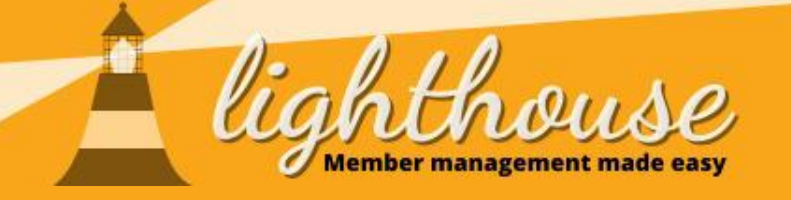

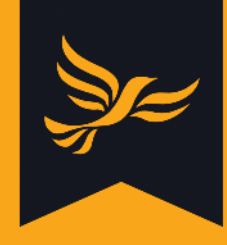

# How to create and edit member roles

# What you will learn in this guide

- How to create new member roles
- How to edit current member roles

# **Permissions needed**

|           | View         | Edit | Create       |
|-----------|--------------|------|--------------|
| Executive | $\checkmark$ | ✓    | $\checkmark$ |

|           | View         | Edit         | Create |
|-----------|--------------|--------------|--------|
| Executive | $\checkmark$ | $\checkmark$ |        |

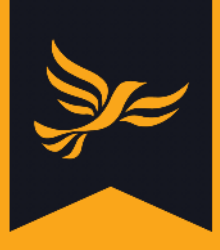

# How to create new member roles

#### Step 1

After logging into <u>Lighthouse</u>, you will be directed to the Dashboard page. Click on "Roles" and follow the steps set out under <u>How to view current member roles</u> to choose the types of role you would like to create.

## Step 2

A list of the current members holding the selected type of role will appear. To create a new member role, click "Add new" above the list.

| Lighthouse                                                          |                   |
|---------------------------------------------------------------------|-------------------|
| ③ ▼ Organisation Branches Contacts Roles ▼ Finances ▼ Users Reports |                   |
| HACKNEY BOROUGH > ROLES > OFFICERS                                  |                   |
| + Add new Lownload T Filter Q Current V                             | Showing 1-6 of 6. |

## Step 3

You will be directed to the "New role" page. Click into the first drop-down menu to select the name of the role you are filling. Next, start typing the name of the new role-holder into the field next to "Contact". Lighthouse will show a list of your current contacts as you type - click on one of these to select them.

Finally, type in the dates of their term of office into the "From" and "Until" fields. Alternatively, mouse over the two fields and click on the single downward arrow which appears at the far right end of the box to select a date from the calendar.

| Role *                                           |                                                             |                                                                                 |
|--------------------------------------------------|-------------------------------------------------------------|---------------------------------------------------------------------------------|
| Chair/Convenor                                   |                                                             | ~                                                                               |
| Member *                                         |                                                             |                                                                                 |
| Start typing the name or email of a              | n existing member contact within Lighthouse to              | see suggestions.                                                                |
| Because roles can only be assigned to current me | mbers, you can only choose from existing Lighthouse contact | If someone you are expecting to see is not in the list, please contact support. |
| From *                                           | Until *                                                     |                                                                                 |
| 01/01/2020                                       | 31/12/2020                                                  |                                                                                 |
| Set to: today / yesterday / empty                | Set to: today / yesterday / empty                           |                                                                                 |
|                                                  |                                                             | Cancel Save & add another Save                                                  |

When you are finished, click "Save". You will be directed back to the Roles page, where you can view your newly-added role. Alternatively, if you'd like to add another role, click "Save and add another".

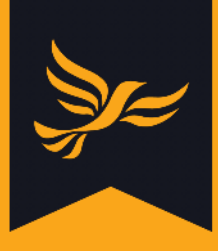

# How to edit current member roles

## Step 1

After logging into <u>Lighthouse</u>, you will be directed to the Dashboard page. Click on "Roles" and follow the steps set out under <u>How to view current member roles</u> to choose the types of roles you would like to display.

# Step 2

A list of the current members holding the selected type of role will appear. To edit an existing member role, click on the pencil icon next to the member's name.

| Él                    | ighthouse                     | 9<br>5y            |        |            |             |
|-----------------------|-------------------------------|--------------------|--------|------------|-------------|
| Organisation I        | Branches Contacts Roles - Fin | ances • Users Repo | orts   | өн         | elp         |
| HACKNEY BOROUG        | GH > ROLES > OFFICERS         |                    |        |            |             |
| 🕇 Add new 🛛 🛓 Downloa | d <b>T</b> Filter             | Q Current ~        |        |            |             |
| A Reference           | Position 🕈                    | Holder             | Active | From       | Until       |
| MPR00188162           | Chair/Convenor                | Officer name       | ~      | 1 Jan 2020 | 31 Dec 2020 |

## Step 3

You will be directed to the Edit page. Type in the new end date into the box on the left hand side of the screen, or alternatively click on the single downward facing icon at the far right end of the date field to select a new end date from the calendar.

When you are finished, click Update.

| HACKNEY BOROUGH > ROLES > OFFICERS > MEMBER NAME | > EDIT        |  |
|--------------------------------------------------|---------------|--|
| ₩ Back to list                                   |               |  |
| Until *                                          |               |  |
| 31/12/2020                                       |               |  |
| Set to: today / yesterday                        |               |  |
|                                                  | Cancel Update |  |

You will be returned to the Roles page, where you can view the edited role in the list.

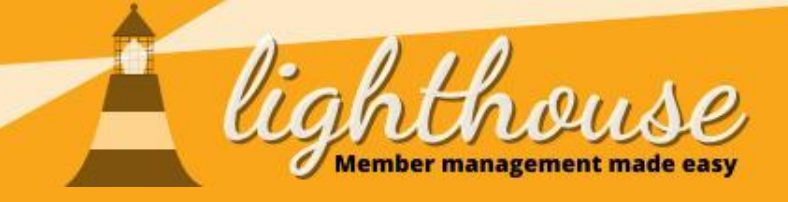

# 7 - Managing finances

Last updated: April 2020

#### What you will learn in this chapter

- How to manage donations
- <u>How to manage loans</u>
- <u>How to manage pledges</u>
- How to submit PPERA returns
- <u>How to submit election expenses</u>

#### **Useful resources**

• <u>Membership rebates</u>

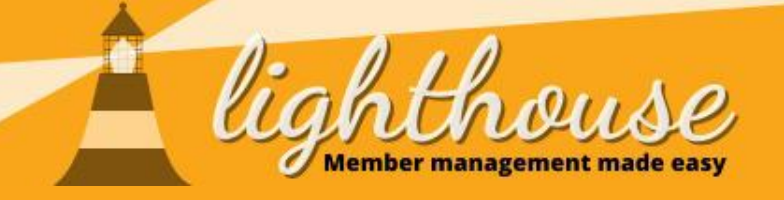

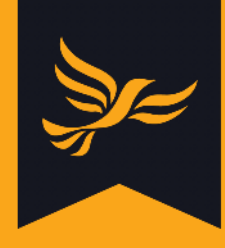

# **Managing donations**

# What you will learn in this section

- How to view your donations
- How to record new donations

## **Permissions needed**

|           | View         | Edit         | Create       |
|-----------|--------------|--------------|--------------|
| Donations | $\checkmark$ |              |              |
|           |              |              |              |
|           | View         | Edit         | Create       |
| Donations | $\checkmark$ | $\checkmark$ | $\checkmark$ |
| Contacts  | $\checkmark$ | ✓            | $\checkmark$ |
|           |              |              |              |

|           | View         | Edit         | Create |
|-----------|--------------|--------------|--------|
| Donations | $\checkmark$ | $\checkmark$ |        |

• How to edit existing donations
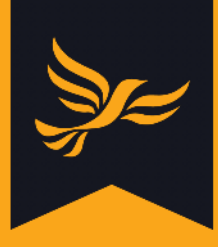

## How to view your donations

## Step 1

After logging into <u>Lighthouse</u>, you will be directed to the Dashboard page. Click on "Finances" in the blue menu at the top; then select "Donations" from the drop-down menu which appears.

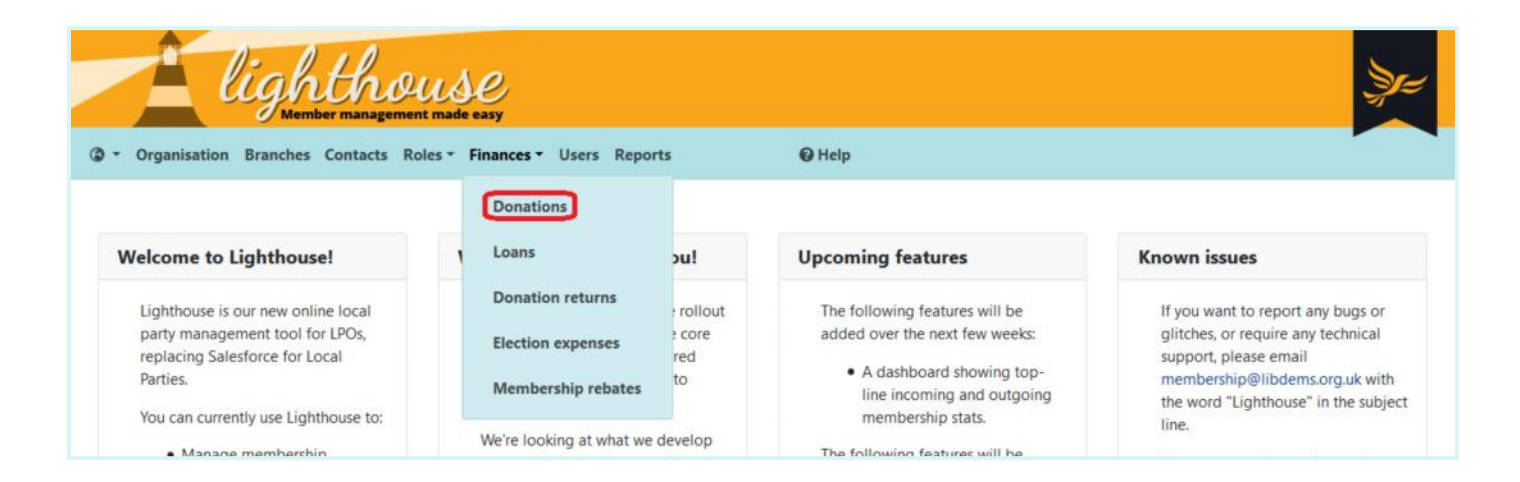

## Step 2

You will be directed to the Donations page, where you can view a list of your donations in chronological order alongside details of the amount donated, source, reason, and status of the donation. Click on any of the blue column headers to sort the data according to that field. For example, you could sort your donations in order of size by clicking the "Amount" header.

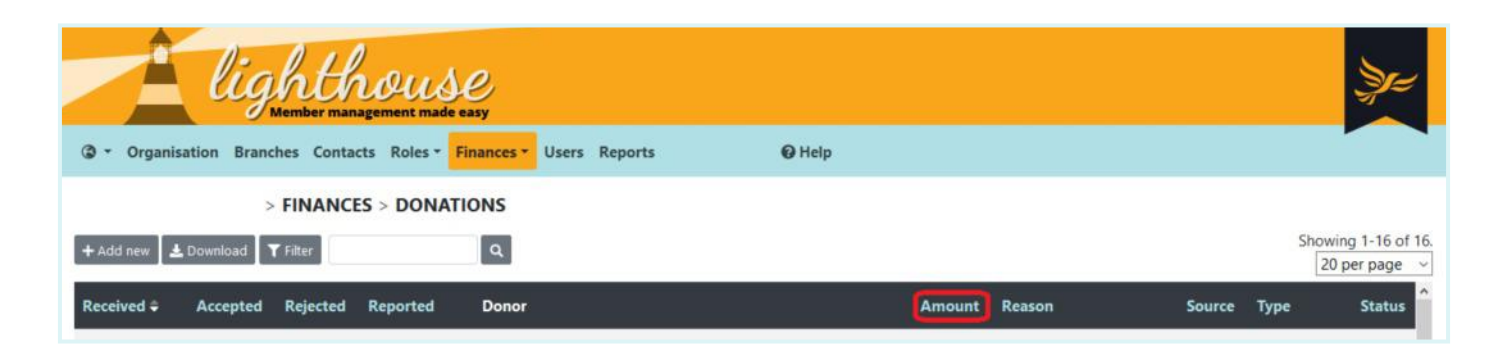

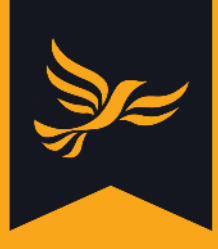

## How to record new donations

## Step 1

After logging into <u>Lighthouse</u>, you will be directed to the Dashboard page. Click on "Finances" in the blue menu at the top; then select "Donations" from the drop-down menu which appears.

## Step 2

You will be directed to the Donations page. To add a new donation, click "Add new" at the top left of the screen.

| lighthouse<br>Member management made easy                       |                | Şr=                                  |
|-----------------------------------------------------------------|----------------|--------------------------------------|
| ③ • Organisation Branches Contacts Roles • Finances • Users Rep | ports 🛛 😧 Help |                                      |
| > FINANCES > DONATIONS                                          |                |                                      |
| + Add new 🛓 Download 🛛 🕇 Filter                                 |                | Showing 1-16 of 16.<br>20 per page ~ |
| Received + Accepted Rejected Reported Donor                     | Amount         | Reason Source Type Status            |

## Step 3

You will be directed to the "New Donation" page. Here you will need to fill in some details to ensure the donation is recorded accurately.

To get started, begin typing the name of an individual, company or party organisation in the first field. If they are already a contact in Lighthouse, the name will appear automatically below the "name" field. Click on this to choose your donor, and their contact details will be automatically filled in in the fields below.

If the donor is not already a contact in Lighthouse, you can click on one of the three buttons below the "name" field to add a new individual, company or party organisation. Note that you will need contact details for the relevant individual to hand, and, in the case of company donations, the business' registration number as listed at Companies House.

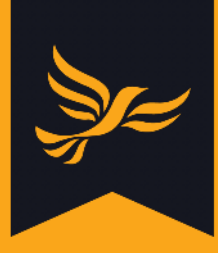

| HACKNEY BOROUGH > FINANCES > DONATIONS > NEW                                                                    |                                                                                     |
|----------------------------------------------------------------------------------------------------|-------------------------------------------------------------------------------------|
| ₩ Back to list                                                                                                  |                                                                                     |
| Donor                                                                                                    |                                                                                     |
| Start typing the name or email of an existing contact or organisation within Lighth                             | nouse to see suggestions.                                                           |
| Only add a new contact if the contact definitely does not already exist. Any changes you make to to the contact | t below will be saved for this donation only and will not alter the contact record. |
| + New individual + New company + New party organisation                                                         |                                                                                     |
|                                                                                                    |                                                                                     |
| Email                                                                                                    |                                                                                     |
|                                                                                                    |                                                                                     |
| Primary address *                                                                                               |                                                                                     |
| Start typing the donor's address or postcode to see suggestions.                                                |                                                                                     |
| Town                                                                                                    |                                                                                     |
|                                                                                                    |                                                                                     |
| Destroide                                                                                                    |                                                                                     |
| Postcode                                                                                                    |                                                                                     |
|                                                                                                    |                                                                                     |

Look up the donor's electoral number (if applicable) in Connect, then copy and paste it in to the "Electoral number" field.

| Electoral number                        | VAN ID |  |
|-----------------------------------------|--------|--|
|                                         |        |  |
| You can look up this number in Connect. |        |  |

#### Step 5

Next, you will need to choose the type of donation you received. This is the form the donation took - such as cash, standing order, cheque, bank transfer or gift in kind. For PPERA donations you should **only** select cash, bequest or gift in kind.

Make sure you **do not** choose one of the following options:

- Loan
- Loan repayment
- Pledged
- Refund / contra

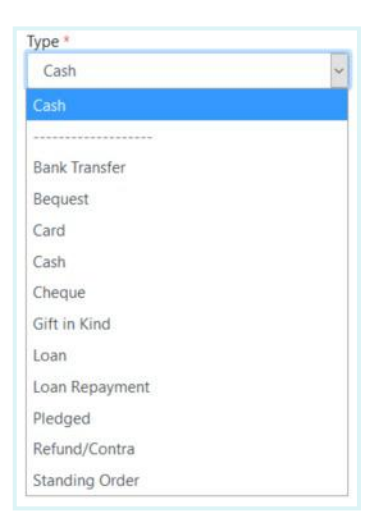

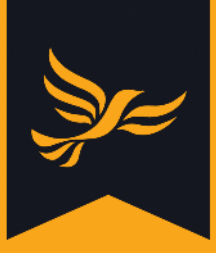

Next, you will need to choose the source of the donation.

This essentially means where the donation has come from, as you will see from the drop-down list that appears for this field.

# Step 7

| Next, inpu | it the amoun | t of money - | or approxima | te value in the | case of a gift | - in the "a | mount " |
|------------|--------------|--------------|--------------|-----------------|----------------|-------------|---------|
| field.     |              |              |              |                 |                |             |         |

| nt * |      |      |      |      |      |
|------|------|------|------|------|------|
|      |      |      |      |      |      |
|      | nt * | nt * | nt * | nt * | nt * |

## Step 8

Your next step is to note the dates the donation was received, whether it was approved or rejected, and when this took place. For "Date received", simply type in (or choose from the drop-down calendar menu) the date on which the donation was received.

If you wish to accept the donation, type the date it was accepted in the box under "Accepted". This might vary depending on the type of donation you've been given, for example:

- For cash or bank transfers, it will be the same date the donation was received
- For cheque payments, it will be the day that you cash the cheque
- For gifts in kind, it will be the date the gift was used e.g. date an item was won in a raffle

If you wish to reject the donation, type the date it was accepted in the box under "Rejected".

| Received *                        | Accepted                          | Rejected                          |  |
|-----------------------------------|-----------------------------------|-----------------------------------|--|
| dd / mm / yyyy                    | dd / mm / yyyy                    | dd / mm / yyyy                    |  |
| Set to: today / yesterday / empty | Set to: today / yesterday / empty | Set to: today / yesterday / empty |  |

Be aware that whichever date you select for "Date accepted" will also represent the beginning of the 30 day period in which you must verify that the donation is valid.

| Event       | ~ |
|-------------|---|
| Event       |   |
| In person   |   |
| Local Draws |   |
| Phone       |   |
| Post        |   |
| Web         |   |

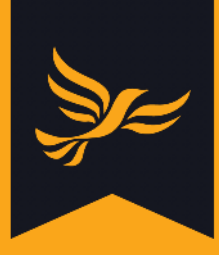

Next, note the reason for the donation. For example:

- If you received a monetary donation, which appeal or fundraising event generated it?
- If it was a gift in kind, what was the gift?

Reason

Finally, if the donation is to be put towards a loan repayment, begin typing the name of the loan into the final box on the page. This will allow you to search for and select the name of an existing loan in Lighthouse.

If you need more information about recording loans, <u>click here</u>.

| Loan                                           |                                |
|------------------------------------------------|--------------------------------|
|                                                |                                |
| Search for an existing loan within Lighthouse. |                                |
|                                                | Cancel Save & add another Save |

## Step 10

When you are finished, click "Save" at the bottom of the screen, or, if you have more donations to record, click "Save and add another".

You will be returned to the Donations page. Your newly-recorded donation will not appear here straight away, as the system needs to perform a number of automated checks on the donation before displaying it. Check back in 15 minutes to view your new donation.

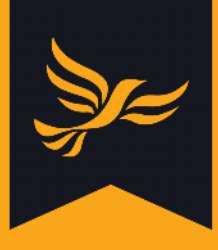

## How to edit existing donations

## Step 1

After logging into <u>Lighthouse</u>, you will be directed to the Dashboard page. Click on "Finances" in the blue menu at the top; then select "Donations" from the drop-down menu which appears.

## Step 2

You will be directed to the Donations page. If you would like to edit an existing donation, click the pencil icon next to your chosen donation record in the list. You will then be able to update the details of that donation, using the <u>same process</u> (steps 3 - 10) as you would to record a new one.

| lighthouse                                      |                      |               | Je                                                             |
|-------------------------------------------------|----------------------|---------------|----------------------------------------------------------------|
| ③ • Organisation Contacts Roles • Finances • Us | ers Reports 🛛 🛛 Help |               |                                                                |
| > FINANCES > DONATIONS                          |                      |               |                                                                |
| + Add new 🕹 Download 🛛 🍸 Filter                 | ۹                    |               | Showing 1-20 of 76,176.<br>20 per page → ₩ ₩ 1 2 3 4 5 6 7 ₩ ₩ |
| * Received Accepted Rejected Reported           | Donor                | Amount Reason | Source Type Status A                                           |
| 20 Mar 2020                                     | 1                    |               | Bank Transfer                                                  |
| 10 Mar 2020                                     | 1                    |               | Cash                                                           |
|                                                 | 1                    |               | Cheque 1                                                       |

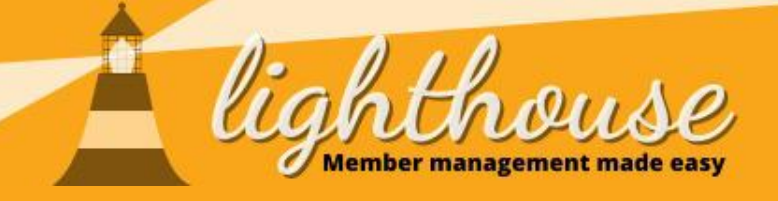

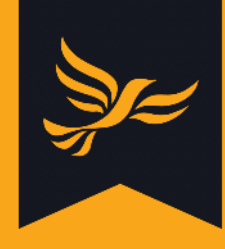

# **Managing loans**

## What you will learn in this section

- How to view your loans
- How to record new loans
- How to edit existing loans
- How to record loan repayments

## **Permissions needed**

Donations

|           | View         | Edit         | Create |
|-----------|--------------|--------------|--------|
| Donations | $\checkmark$ |              |        |
|           |              |              |        |
|           | View         | Edit         | Create |
| Donations | $\checkmark$ | $\checkmark$ | ✓      |
| Contacts  | $\checkmark$ | $\checkmark$ | ✓      |
|           |              |              |        |
|           | View         | Edit         | Create |
| Donations | $\checkmark$ | ✓            |        |
|           |              |              |        |
|           | View         | Edit         | Create |

 $\checkmark$ 

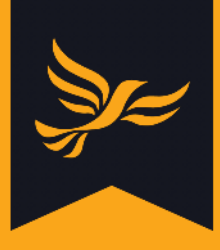

## How to view your loans

## Step 1

After logging into <u>Lighthouse</u>, you will be directed to the Dashboard page. Click on "Finances" in the blue menu at the top; then select "Loans" from the drop-down menu which appears.

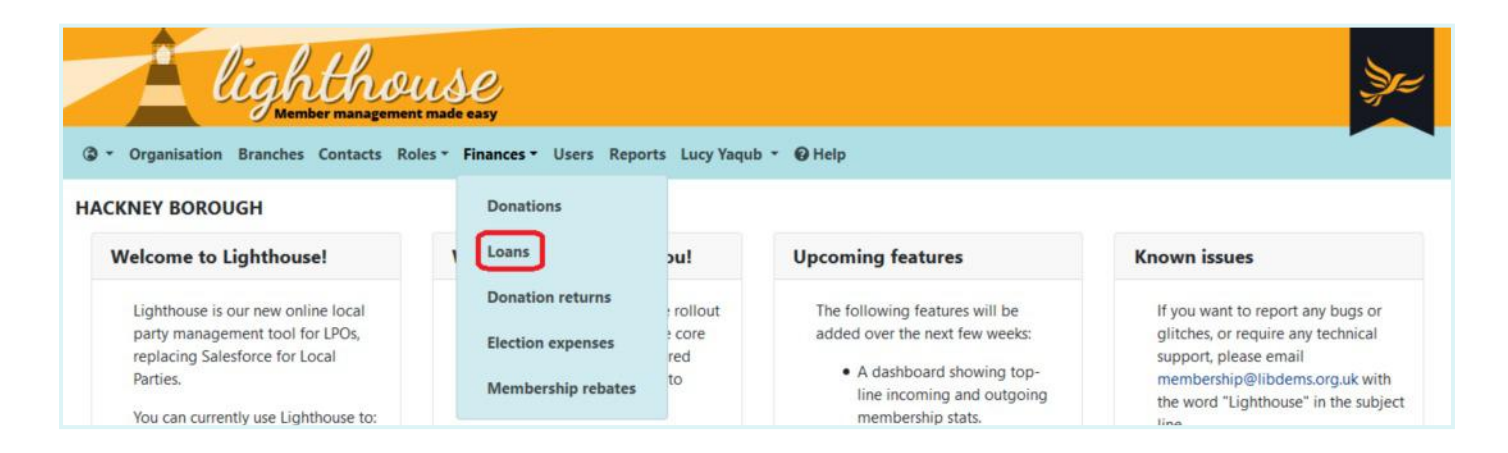

## Step 2

You will be directed to the Loans page, where you can view a list of the loans your local party has taken out. Here you can also see headline information such as the name of the business or individual who made the loan, the amount loan, the reason for the loan, and when it is due.

Click on any of the blue column headers to sort the data according to that field. For example, you could sort your loans in order of size by clicking the "Amount" header.

| <ul><li>Organisa</li></ul> | light<br>Member          | contacts Roles | s Finance | s Vsers Rep     | orts   | <b>O</b> Help |               |        |                   |
|----------------------------|--------------------------|----------------|-----------|-----------------|--------|---------------|---------------|--------|-------------------|
| + Add new 🛓                | Download <b>T</b> Filter | > FII          | NANCES    | > LOANS         |        |               |               |        | Showing 1-8 of 8. |
| e* Borrowed                | l 🗘 🛛 Due                | Reported       | Repaid    | Reported repaid | Lender | Amount        | Interest rate | Reason | ^                 |
| 20 Mar 20                  | 017 20 Mar 2017          | 7              |           |                 | 1      |               |               |        |                   |
| 31 Aug 20                  | 016 30 Sep 2016          |                |           |                 | ± 📰    |               |               |        |                   |

# **)**

## How to record new loans

## Step 1

After logging into <u>Lighthouse</u>, you will be directed to the Dashboard page. Click on "Finances" in the blue menu at the top; then select "Loans" from the drop-down menu which appears.

## Step 2

You will be directed to the Loans page, where you can view a list of the loans your local party has taken out.

To add a new loan, click "Add new" at the top left of the screen.

|     | Â             | light                | thou         | use<br>nade easy |                 |          |               |               |        | \$r=                               |
|-----|---------------|----------------------|--------------|------------------|-----------------|----------|---------------|---------------|--------|------------------------------------|
| •   | Organisation  | Branches C           | ontacts Role | s - Finan        | ces - Users Re  | eports   | <b>G</b> Help |               |        |                                    |
|     |               |                      | > FI         | NANCES           | > LOANS         |          |               |               |        |                                    |
| + A | dd new 🛓 Down | load <b>T</b> Filter |              | •                | 2               |          |               |               |        | Showing 1-8 of 8.<br>20 per page ~ |
| 2   | Borrowed 🗘    | Due                  | Reported     | Repaid           | Reported repair | d Lender | Amount        | Interest rate | Reason | ^                                  |
|     | 20 Mar 2017   | 20 Mar 2017          |              |                  |                 | 1        |               |               |        |                                    |
|     | 31 Aug 2016   | 30 Sep 2016          |              |                  |                 | ±        |               |               |        |                                    |

## Step 3

You will be directed to the "New Loan" page. To get started, begin typing the name of an individual, company or party organisation in the first field. If they are already a contact in Lighthouse, the name will appear automatically below the "name" field. Click on this to choose your lender, then fill in their most up-to-date electoral number (for individual donations only), which you can find on <u>Connect</u>.

If the donor is not already a contact in Lighthouse, you can click on one of the three buttons below the "name" field to add a new individual, company or party organisation. Note that you will need contact details for the relevant individual to hand, and, in the case of company loans, the business' registration number as listed at Companies House.

| Lender                                                                                                    |  |
|----------------------------------------------------------------------------------------------------|--|
| Start typing the name or email of an existing contact or organisation within Lighthouse to see suggestions.                                                                                       |  |
| Only add a new contact if the contact definitely does not already exist. Any changes you make to to the contact below will be saved for this donation only and will not alter the contact record. |  |
| + New individual + New company + New party organisation                                                                                                    |  |

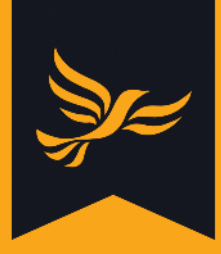

Next, choose the type of loan - credit facility, loan, or overdraft - from the drop-down box.

| Type *          |   |
|-----------------|---|
| Credit Facility | ~ |

## Step 5

Type the amount of money borrowed in the "Amount" field, and the interest rate in the field next to that. Note that you do not need to type the percentage symbol into this box.

| Amount * | Interest rate * |   |   |
|----------|-----------------|---|---|
| £        |                 | ۲ | % |
|          |                 |   |   |

## Step 6

Confirm the date of the loan and its due date using the next two fields. You can either do this by typing in the date, or by choosing the correct date from the calendar which appears when you click into one of the date fields.

| Borrowed *                        | Due                               |
|-----------------------------------|-----------------------------------|
| dd / mm / yyyy                    | dd / mm / yyyy                    |
| Set to: today / yesterday / empty | Set to: today / yesterday / empty |

## Step 7

Finally, note the reason for the loan (if applicable) in the last field.

Once you are happy that the information you have entered is correct, click "Save" to save your loan, or click "Save and add another" to submit information about another loan.

| Reason |  |                                |
|--------|--|--------------------------------|
|        |  |                                |
|        |  | Cancel Save & add another Save |

If you clicked "Save", you will be returned to the Loans page. Your newly-recorded loan will not appear here straight away, as the system needs to perform a number of automated checks on the loan before displaying it. Check back in 15 minutes to view your new loan.

## How to edit existing loans

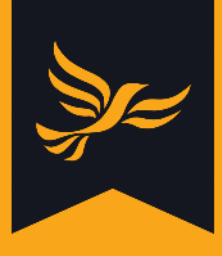

## Step 1

After logging into <u>Lighthouse</u>, you will be directed to the Dashboard page. Click on "Finances" in the blue menu at the top; then select "Loans" from the drop-down menu which appears.

## Step 2

You will be directed to the Loans page. If you would like to edit an existing loan, click the pencil icon next to your chosen donation record in the list. You will then be able to update the details of that donation, using the <u>same process</u> (steps 3 - 7) as you would to record a new one.

| <ul> <li>Organisation Conta</li> </ul>                           | tember management made easy<br>tets Roles • Finances • Users | Reports 🕑 Help         |        |                     |
|------------------------------------------------------------------|--------------------------------------------------------------|------------------------|--------|---------------------|
| > FINA                                                           | NCES > LOANS                                                 |                        |        |                     |
| Add any A Developed                                              | Thur 0                                                       |                        |        | Showing 1-10 of 10. |
|                                                                  | Piller                                                       |                        |        | 20 per page 🗸       |
| Add new ≤ Download 1 ✓ Borrowed ⇒ Due                            | Reported Repaid I                                            | Reported repaid Lender | Amount | 20 per page 🗸       |
| <ul> <li>✓ Borrowed ÷ Due</li> <li>✓ 2 Jan 2019 2 Jan</li> </ul> | Reported Repaid I                                            | Reported repaid Lender | Amount | 20 per page 🗸       |

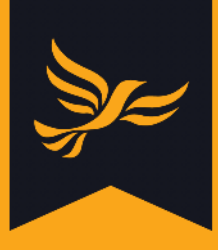

## How to record loan repayments

#### Step 1

After logging into <u>Lighthouse</u>, you will be directed to the Dashboard page. Click on "Finances" in the blue menu at the top; then select "Loans" from the drop-down menu which appears.

#### Step 2

You will be directed to the Loans page. Chose the loan you would like to record a payment for from the list, and click on the eye icon next to the pencil on the left of the table.

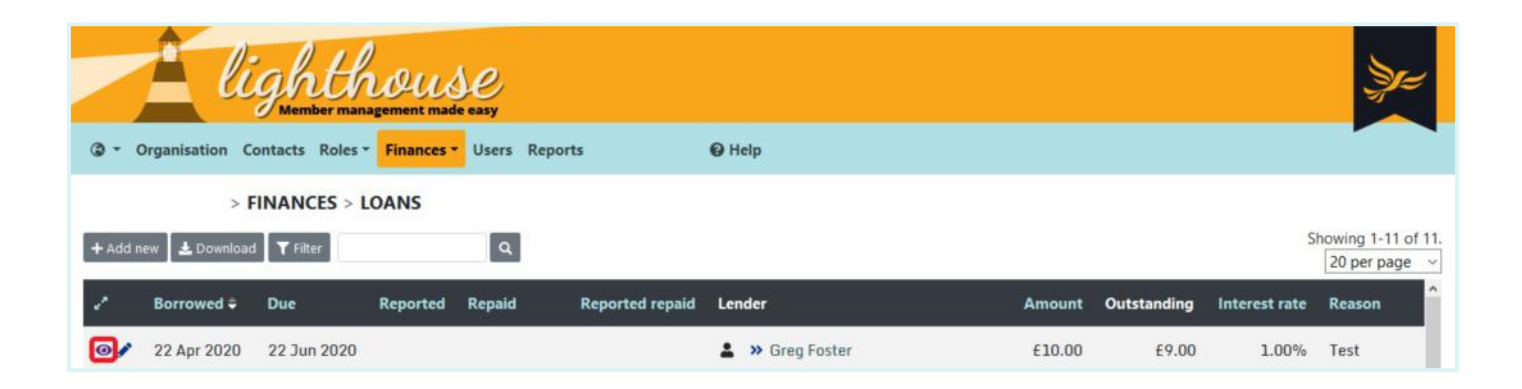

## Step 3

You will be directed to the details page for your chosen loan, where you can see information about the amount borrowed, the lender, its due date and any previous repayments.

To record a new repayment, click "Add repayment" at the top-left of the page.

| E lighthou                                                    | SC<br>uade easy                              | \$                               |
|---------------------------------------------------------------|----------------------------------------------|----------------------------------|
| Organisation Contacts Roles - Finance                         | ST Users Reports 😡 Help                      |                                  |
| > FINANCES > LOANS > Back to list  Fedit + Add repayment Loan | £10 FROM GREG FOSTER ON 22 APR 2020<br>Dates | Lender                           |
| Reference: LOAN0000279<br>Test                                | Borrowed: 22 Apr 2020<br>Due: 22 Jun 2020    | L Individual Loan<br>Greg Foster |

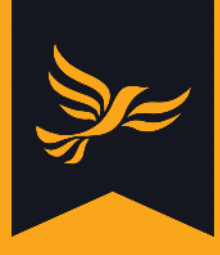

First, choose the type of repayment you would like to record - a cash repayment, a conversion of a loan to a donation, or a payment of interest added - from the drop-down menu.

| Type *         |   |
|----------------|---|
| Cash Repayment | ~ |

## Step 5

Next, select or type in the date of the repayment and the amount you will be repaying. Note that Lighthouse automatically tells you how much is still owing on the loan, excluding this payment,, underneath the "Amount repaid" field.

| Date repaid *                     | Amount repaid *                                                          |
|-----------------------------------|--------------------------------------------------------------------------|
| dd / mm / yyyy                    | £ 9.00                                                                   |
| Set to: today / yesterday / empty | The amount outstanding on this loan, excluding this repayment, is £9.00. |

## Step 6

Finally, type in the name of the person who made the repayment in the "Name" field, and any notes you would like to add in the "Details" field.

When you are finished, click "Save", or "Save and add another" if you would like to record another loan repayment.

| Name *  |                                |
|---------|--------------------------------|
| Details |                                |
|         | Cancel Save & add another Save |

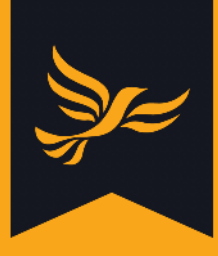

If you clicked "Save", you will be directed back to the details page for your chosen loan, where the repayment will be noted in the list at the bottom of the page.

If you made a mistake in recording a loan repayment, click the pencil icon next to the date of the repayment.

|   | Repayments  |                |             |                        |          |          |        |             |
|---|-------------|----------------|-------------|------------------------|----------|----------|--------|-------------|
|   | Date        | Туре           | Name        | Details                | Reported | Donation | Amount | Outstanding |
| 1 | 22 Apr 2020 |                |             | Loan opened            |          |          |        | £10.00      |
|   | 22 Apr 2020 | Cash Repayment | Repayment 1 | Part repayment of loan |          |          | £1.00  | £9.00       |

## Step 8

You will be directed to the "Edit repayment" page, where you can change the date of the repayment, the amount repaid, the name of the repayment and any notes in the "Details" field. Note that you cannot change the type of repayment or the name of the person making it after it has been created.

| > FINANCES<br>FROM GREG FOSTER ON 22 A | > LOANS > £<br>PR 2020 > ED | 10 FROM GREG FOSTER ON 22 A                                        | PR 2020 > £1.00 CASH REPAYMENT ON 22 APR 2020 TOWARDS LOAN OF £10 |
|----------------------------------------|-----------------------------|--------------------------------------------------------------------|-------------------------------------------------------------------|
| ← Back to loan                         |                             |                                                                    |                                                                   |
| Date repaid *                          | Amo                         | ount repaid *                                                      |                                                                   |
| 22/04/2020                             | £                           | 1.00                                                               |                                                                   |
| Set to: today / yesterday / empty      | The a<br>repay              | mount outstanding on this loan, excluding this<br>ment, is £10.00. |                                                                   |
| Name *                                 |                             |                                                                    |                                                                   |
| Repayment 1                            |                             |                                                                    |                                                                   |
| Details                                |                             |                                                                    |                                                                   |
| Part repayment of loan                 |                             |                                                                    |                                                                   |
|                                        |                             |                                                                    | Cancel Update                                                     |

When you are happy with your changes, click "Update". You will be directed back to the details page for your chosen loan.

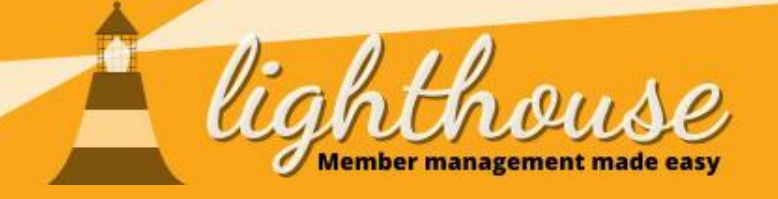

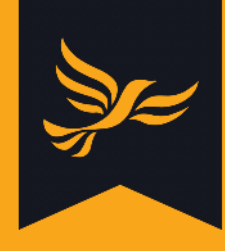

# **Managing pledges**

## What you will learn in this section

- How to view your pledges
- <u>How to record new pledges</u>
- How to edit existing pledges
- How to convert a pledge into a donation

## **Permissions needed**

|           | View         | Edit         | Create       |
|-----------|--------------|--------------|--------------|
| Donations | ✓            |              |              |
|           |              |              |              |
|           | View         | Edit         | Create       |
| Donations | $\checkmark$ | ✓            | ✓            |
| Contacts  | $\checkmark$ | ✓            | $\checkmark$ |
|           |              |              |              |
|           | View         | Edit         | Create       |
| Donations | ✓            | ✓            |              |
|           |              |              |              |
|           | View         | Edit         | Create       |
| Donations | $\checkmark$ | $\checkmark$ | $\checkmark$ |

## How to view your pledges

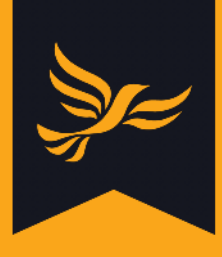

## Step 1

After logging into <u>Lighthouse</u>, you will be directed to the Dashboard page. Click on "Finances" in the blue menu at the top; then select "Pledges" from the drop-down menu which appears.

## Step 2

You will be directed to the Pledges page, where you can view a list of your pledges in chronological order alongside details of the amount pledged, the donor, reason, and source of the pledge. Click on any of the blue column headers to sort the data according to that field. For example, you could sort your pledges in order of size by clicking the "Amount" header.

To view more details of a specific pledge, click on the eye icon next to the pencil on the left of the table.

|         | <u>i</u> li     | ght<br>Member ma  | house              |         |        |        |         |        |           |         |                                    |
|---------|-----------------|-------------------|--------------------|---------|--------|--------|---------|--------|-----------|---------|------------------------------------|
| @ - 0   | rganisation C   | ontacts Roles     | • Finances • Users | Reports |        | Ø H    | elp     |        |           |         |                                    |
|         | >               | FINANCES >        | PLEDGES            |         |        |        |         |        |           |         |                                    |
| + Add n | ew 🛛 🛓 Download | d <b>T</b> Filter | ٩                  |         |        |        |         |        |           |         | Showing 1-1 of 1.<br>20 per page ~ |
| 1       | Pledged         | Due               | Donor              | Amount  | Reason | Source | Туре    | Status | Aggregate | Bequest |                                    |
| 0/      | 22 Apr 2020     | 22 Jul 2020       | Sreg Foster        | £10.00  | Test   | Event  | Pledged |        | ×         | ×       |                                    |

## Step 3

You will be directed to the details page for your chosen pledge.

| ick to list 🖋 Edit 🚵 Convert to donation                                  |                                                 |                                                                                                    |
|---------------------------------------------------------------------------|-------------------------------------------------|----------------------------------------------------------------------------------------------------|
| Pledge                                                                    | Dates                                           | Donor                                                                                                    |
| Reference: DON0626894<br>Test<br>±10.00<br>Source: Event<br>Type: Pledged | Pledged: 22 Apr 2020<br>Pledge due: 22 Jul 2020 | <ul> <li>Individual Donation<br/>Greg Foster</li> <li>Membership number: 10180363416<br/>f10.00 raised from 21 donation(s)<br/>Last donation: £1.00 on 30 Apr 2020<br/>Largest donation: £12.00 on 30 Apr 2020</li> </ul> |

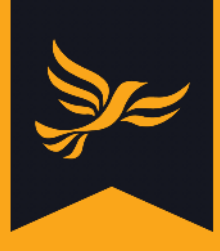

## How to record new pledges

## Step 1

After logging into <u>Lighthouse</u>, you will be directed to the Dashboard page. Click on "Finances" in the blue menu at the top; then select "Pledges" from the drop-down menu which appears.

## Step 2

You will be directed to the Pledges page. To record a new pledge, click "Add new" at the top-left of the screen.

## Step 3

You will be directed to the "New pledge" page. To get started, begin typing the name of an individual, company or party organisation in the first field. If they are already a contact in Lighthouse, the name will appear automatically below the "name" field. Click on this to choose your donor, and their contact details will be automatically filled in the fields below.

If the donor is not already a contact in Lighthouse, you can click on one of the three buttons below the "name" field to add a new individual, company or party organisation. Note that you will need contact details for the relevant individual to hand, and, in the case of company donations, the business' registration number as listed at Companies House.

| Donor                    |                                                         |                                                |                                                   |                       |  |
|--------------------------|---------------------------------------------------------|------------------------------------------------|---------------------------------------------------|-----------------------|--|
| Only add a new contact i | if the contact definitely does not already exist. Any c | hanges you make to to the contact below will I | be saved for this donation only and will not alte | r the contact record. |  |
| + New individual         | + New company + New party organisation                  |                                                |                                                   |                       |  |

If you are recording a pledge from an individual, you will next need to type in their electoral number. You can find this by looking the contact up on <u>Connect</u>.

## Step 5

Next, you will need to choose the source of the pledge.

This essentially means where the pledge has come from, as you will see from the drop-down list that appears for this field.

## Step 6

Next, input the amount of money pledged in the "amount " field.

## Step 7

Your next step is to note the dates the pledge was received, and the date the donor is expected to make the donation.

Simply type in (or choose from the drop-down calendar menu) these dates in the "Pledge received" and "Pledge due" fields.

Electoral number

Connect.

You can look up this number in

## Step 8

Reason

Finally, note the reason for the pledge. For example, you could note the appeal or fundraising event which generated it.

When you are finished, click "Save", or "Save and add another" to record another pledge. If you click "Save", you will be directed back to the Pledges page, where you can you view your new pledge in the list.

Source Event

VF VAN ID

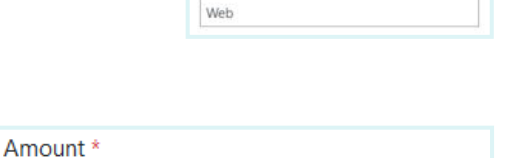

| Pledge received *                 | Pledge due *                      |  |
|-----------------------------------|-----------------------------------|--|
| dd / mm / yyyy                    | dd / mm / yyyy                    |  |
| Set to: today / vectorday / emoty | Set to: today / vesterday / empty |  |

£

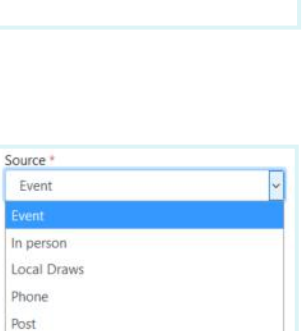

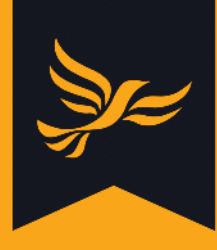

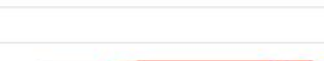

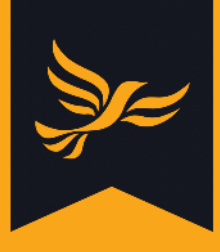

## How to edit existing pledges

## Step 1

After logging into <u>Lighthouse</u>, you will be directed to the Dashboard page. Click on "Finances" in the blue menu at the top; then select "Pledges" from the drop-down menu which appears.

## Step 2

You will be directed to the Pledges page. To edit an existing pledge, locate it in the list and click the pencil icon (next to the eye icon) on the left side of the table.

| @ - 0   | Drganisation C | Member ma   | ngement made easy | Reports |        | ЮH     | elp     |        |           |         |  |                   |
|---------|----------------|-------------|-------------------|---------|--------|--------|---------|--------|-----------|---------|--|-------------------|
| + Add n | > 🛛            | FINANCES >  | PLEDGES           | I       |        |        |         |        |           |         |  | Showing 1-1 of 1. |
| 1       | Pledged        | Due         | Donor             | Amount  | Reason | Source | Туре    | Status | Aggregate | Bequest |  |                   |
| •       | 22 Apr 2020    | 22 Jul 2020 | 🛔 » Greg Foster   | £10.00  | Test   | Event  | Pledged |        | ×         | ×       |  |                   |

Note that you can also edit a pledge by clicking on the icon to show full details for that pledge, and then clicking "Edit" at the top left of the screen.

## Step 3

You will be directed to the "Edit pledge" page. You will then be able to update the details of that pledge, using the <u>same process</u> (steps 3 - 8) as you would to record a new one.

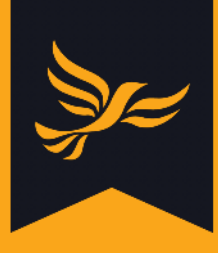

## How to convert a pledge into a donation

## Step 1

After logging into <u>Lighthouse</u>, you will be directed to the Dashboard page. Click on "Finances" in the blue menu at the top; then select "Pledges" from the drop-down menu which appears.

## Step 2

You will be directed to the Pledges page. Choose the pledge you would like to convert from the list, pledge, then click the pencil icon (next to the eye icon) on the left side of the table.

| @ - 0   | Drganisation C | Member ma   | ngement made easy | Reports |        | Øн     | elp     |        |           |         |      | Ze:            |
|---------|----------------|-------------|-------------------|---------|--------|--------|---------|--------|-----------|---------|------|----------------|
| + Add n | ew 🛃 Download  | FINANCES >  | PLEDGES           | 1       |        |        |         |        |           |         | Shov | ring 1-1 of 1. |
| 1       | Pledged        | Due         | Donor             | Amount  | Reason | Source | Туре    | Status | Aggregate | Bequest | 201  | er page 💉      |
| •       | 22 Apr 2020    | 22 Jul 2020 | 🛔 » Greg Foster   | £10.00  | Test   | Event  | Pledged |        | ×         | ×       |      |                |

## Step 3

You will be directed to the details page for your chosen pledge. To convert it into a donation, click "Convert to donation".

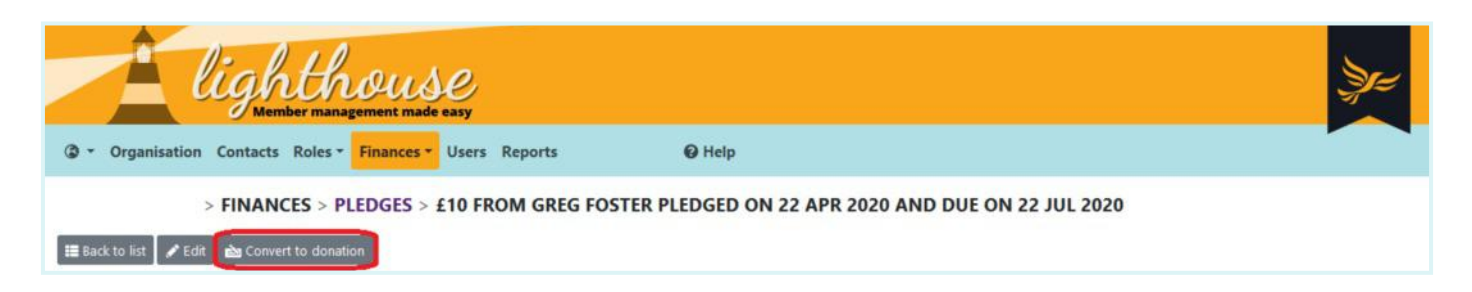

## Step 4

You will be directed to the "Convert to donation" page. Many of the fields on this page will already be completed using the information you recorded about the pledge.

If you need assistance completing the required information, the steps are the same as you would follow to record a new donation - <u>click here to</u> learn more.

When you are finished, click "Convert" at the bottom of the page. Your new donation will be visible on the Donations page, and the pledge will be removed from the Pledge page.

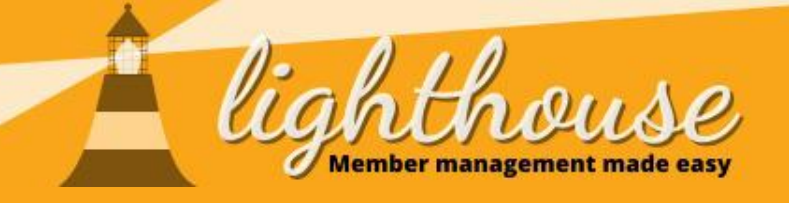

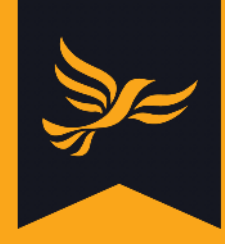

# Submitting PPERA returns

## What you will learn in this section

• How to submit PPERA returns

## **Permissions needed**

|           | View | Edit         | Create       |
|-----------|------|--------------|--------------|
| Donations | √    | $\checkmark$ | $\checkmark$ |
| Contacts  | ✓    | $\checkmark$ | $\checkmark$ |

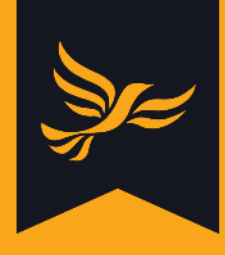

## If you have any questions regarding what should and should not be included in your PPERA return, then please contact in the first instance <u>compliance@libdems.org.uk</u>

Before completing your PPERA return, please make sure you have added any donations necessary for the month you wish to create a return for. Please see our user guide on <u>recording new donations</u> for instructions on how to do this.

## Step 1

After logging into <u>Lighthouse</u>, you will be directed to the Dashboard page. Click on "Finances" in the blue menu at the top; then select "Donation returns" from the drop-down menu which appears.

## Step 2

You will be directed to the Returns page, where you will see a list of monthly PPERA returns arranged with the most recent months at the top. Find the return you need to submit from the list, and click on the eye in the left hand column.

| light                           | y<br>nouse<br>agement made easy |           |                          |                                                                                 |
|---------------------------------|---------------------------------|-----------|--------------------------|---------------------------------------------------------------------------------|
| ③ • Organisation Branches Conta | cts Roles - Finances -          | Users Re  | ports 🛛 🖗 Help           |                                                                                 |
|                                 |                                 | > FIN     | ANCES > DONATION RETURNS |                                                                                 |
| 🛓 Download                      |                                 |           |                          | Showing 1-20 of 75.           20 per page         ✓           H K I 1 2 3 4 M M |
| e <sup>x</sup> Month Due ≑      | Status                          | Donations | Declaration              | ^                                                                               |
| March 2020 15 Apr 2020          | A Draft                         |           |                          |                                                                                 |

Please note that the due date for any month's return will always be the 15<sup>th</sup> of the following month, or the nearest preceding working day if this should fall on a weekend or bank holiday. For example, if completing the March 2020 return, the due date would be 15 April 2020.

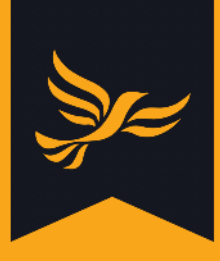

You will be directed to a page showing an overview of your chosen month's return. To start completing the return, click "Review and Submit" on the top left hand side of the page.

| lighthouse                                                                             |                 |                                   | Şr= |
|----------------------------------------------------------------------------------------|-----------------|-----------------------------------|-----|
| ③ * Organisation Branches Contacts Roles * Finances                                    | • Users Reports | <b>⊖</b> Help                     |     |
| Return<br>Reference:<br>Accounting Unit code:<br>Due: 15 Apr 2020<br>Duraft<br>Overdue | > FINANCES      | S > DONATION RETURNS > MARCH 2020 |     |

## Step 4

You will be directed to the page where you can edit and submit your return. First, check that the details of your Chair and Treasurer are correct.

If the Chair and Treasurer details are not correct, make sure to click "Change Chair/Convener" or "Change Treasurer". A pop-up box will appear, into which you can search for and select your new Chair or Treasurer from a list of your existing members, and update their terms of office.

| Executive officers      |                  |  |  |
|-------------------------|------------------|--|--|
| Chair:                  |                  |  |  |
| + Change Chair/Convenor | Change Treasurer |  |  |
| r change chan/convenior | change reasoner  |  |  |

## Step 5

You will next see a list of all the donations you logged in Lighthouse over the past month, including details of the amount, the donor, and the date the donation was accepted.

Make sure to click the checkbox next to all the donations to include them in your return.

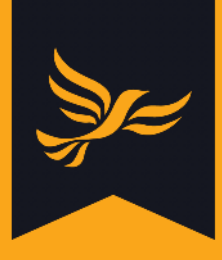

If you have any donations to declare which are outside the period covered by the return, type the name of the donor into the box below the existing donations and select the donation you would like to include.

| Donations *                                                                                                    |  |
|----------------------------------------------------------------------------------------------------|--|
| dd a late donation                                                                                                    |  |
| Start typing the name or email of the donor or the total amount to see suggestions.                                                                                                    |  |
| nly donations within the PPERA reporting period are shown by default. If you have donations to declare which are outside the period of this return, use the search box to select and add them to the list. |  |

If you have no donations or they are all below £500; please submit a nil return. To do this go straight to Step 7 and select the first tick-box to confirm a nil return.

## Step 6

You will next see a list of all the loans and loan repayments you logged in Lighthouse over the past month. Follow the same process outlined in Step 5 to select the ones you would like to include in your return. As with donations, you can use the search box to look up loans or loan repayments outside the period covered by the return.

| Loans*                                                                                                    |  |
|----------------------------------------------------------------------------------------------------|--|
| Add a late loan                                                                                                    |  |
| Start typing the name or email of the lender or the total amount to see suggestions.                                                                                                    |  |
| Only loans within the PPERA reporting period are shown by default. If you have loans to declare which are outside the period of this return, use the search box to select and add them to the list.           |  |
| Loan repayments * Add a late repayment                                                                                                    |  |
| Start typing the name or email of the lender or the total amount to see suggestions.                                                                                                    |  |
| Only repayments within the PPERA reporting period are shown by default. If you have repayments to declare which are outside the period of this return, use the search box to select and add them to the list. |  |

#### Step 7

Finally, scroll to the bottom of the page and you will see three declarations along with tick-boxes for each one. When you are satisfied that the information and declarations are accurate, click "Submit" at the bottom right hand side of the page. Your status for this return should now be listed as "Submitted".

certify that this Accounting Unit did not receive any recordable or declarable donations or credit facilities during the month of this PPERA record (stated above)
 certify that this is a true and accurate record of all transactions covered by the PPER Act 2009 for my Accounting Unit for the above Period
 certify that this is a true and accurate record of any changes to regulated credit facilities during the above period

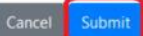

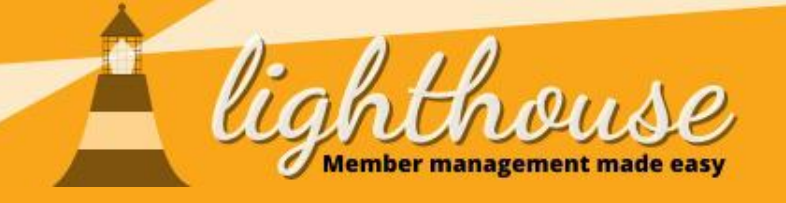

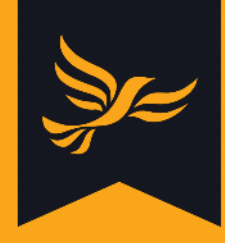

# Submitting election expenses

## What you will learn in this section

• How to submit election expenses

## **Permissions needed**

|          | View | Edit         | Create       |
|----------|------|--------------|--------------|
| Expenses | ✓    | $\checkmark$ | $\checkmark$ |

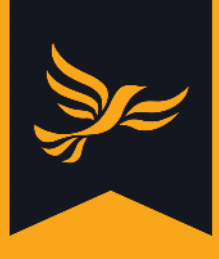

## How to submit election expenses

Please note: this guidance is for local parties that need to submit itemised expenses. If you need to submit a nil return, please email <u>compliance@libdems.org.uk</u> to let them know.

## Step 1

After logging into <u>Lighthouse</u>, you will be directed to the Dashboard page. Click on "Finances" in the blue menu at the top; then select "Election expenses" from the drop-down menu which appears.

| <ul> <li>Organisation Branches Contacts R</li> </ul>                                                                                                    | USC<br>nt made easy<br>oles * Finances * Users Repor        | ts                               | <b>@</b> Help                                                                                                    |                                                                                                    |
|----------------------------------------------------------------------------------------------------|-------------------------------------------------------------|----------------------------------|----------------------------------------------------------------------------------------------------|----------------------------------------------------------------------------------------------------|
| Welcome to Lighthouse!                                                                                                    | Donations                                                   | ou!                              | Upcoming features                                                                                                    | Known issues                                                                                                    |
| Lighthouse is our new online local<br>party management tool for LPOs,<br>replacing Salesforce for Local<br>Parties.<br>You can currently use Lighthouse to: | Donation returns<br>Election expenses<br>Membership rebates | e rollout<br>e core<br>red<br>to | The following features will be<br>added over the next few weeks:<br>• A dashboard showing top-<br>line incoming and outgoing<br>membership stats. | If you want to report any bugs or<br>glitches, or require any technical<br>support, please email<br>membership@libdems.org.uk with<br>the word "Lighthouse" in the subject<br>line. |

## Step 2

You will be directed to the Election Expenses page. To submit a new expense, click "Add new" at the top left of the page.

| 2          | 1      | ligh              | hthou<br>mber management | use<br>made easy |             |          |        |              |          |                              | Zer                                  |
|------------|--------|-------------------|--------------------------|------------------|-------------|----------|--------|--------------|----------|------------------------------|--------------------------------------|
| 3          | • Orga | inisation Branche | s Contacts Rol           | es * Finances *  | Users Repo  | rts      | @ Help |              |          |                              |                                      |
|            |        | > F               | INANCES > EL             | ECTION EXPE      | NSES        |          |        |              |          |                              |                                      |
| <b>+</b> A | dd new | 🛓 Download 🛛 🕇 Fi | iter                     | ٩                |             |          |        |              |          |                              | Showing 1-14 of 14.<br>20 per page ~ |
| 1          | ID 🗘   | Organisation      | Ordered                  | Invoiced         | Paid        | Supplier | Amount | Description  | Notional | Status                       | Return                               |
|            | 471    |                   | 1 Apr 2019               | 23 Apr 2019      | 23 Apr 2019 | Facebook |        | facebook ads | ×        | <ul> <li>Approved</li> </ul> | European Parliament                  |

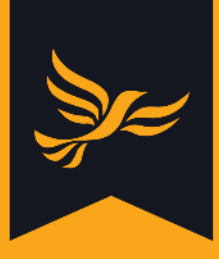

You will be directed to the New Expense page, where you can fill in details relating to your new submission. A red asterisk \* denotes a compulsory field that you will need to complete in order to save your return.

Begin by choosing the category of spending your expense falls under, and type in a description of the item or service you paid for in the next box.

| Category *                       |   |  |
|----------------------------------|---|--|
| A — Party political broadcasts   | ~ |  |
| Description of item or service * |   |  |
| Description of item of service   |   |  |
|                                  |   |  |

#### Step 4

Next, type the value of the item or service into the "Value" field. If you did not pay full price for an item/service as it was donated or provided at a discounted rate, list the actual amount you paid (or £0.00 for a donated item) rather than the full price it would have cost, and tick the check box.

| Value |      |                                                                                                    |
|-------|------|----------------------------------------------------------------------------------------------------|
| £     | 0.00 | Donated free of charge or notional items                                                                               |
|       |      | Notional spending is the difference in value between the commercial rate for an item or service and the price you pay. |

## Step 5

Next, complete the Apportionment section to specify what proportion of the expense will be submitted as part of the Federal Party's spending return. <u>Click here</u> to read more guidance on how to do this here, under "Completing your General Election 2019 spending return".

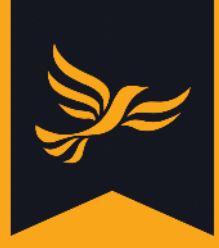

| rederal spending return                                                                                                    |       |       |    |              |      |                   |
|----------------------------------------------------------------------------------------------------|-------|-------|----|--------------|------|-------------------|
| £ 0.00                                                                                                    |       |       |    |              |      |                   |
| his is the amount that you want to declare on the party's federal spending<br>etum. Drives you are sharing this expense with one or more candidate<br>pending returns, to some of the spending was unused, this should be the<br>arm as 'Value' above. |       |       |    |              |      |                   |
| Other spending returns                                                                                                    |       |       |    |              |      |                   |
| Jarish *                                                                                                    | Distr | ict * | Co | unty *       | Unit | ary authority *   |
| £ 0.00                                                                                                    | £     | 0.00  | f  | 0.00         | £    | 0.00              |
| Mayor *                                                                                                    | PCC   |       | W  | istminster * | Scot | tish Parliament * |
| £ 0.00                                                                                                    | £     | 0.00  | t  | 0.00         | £    | 0.00              |
| Nelsh Ascembly *                                                                                                    |       |       |    |              |      |                   |
| £ 0.00                                                                                                    |       |       |    |              |      |                   |
| Newsletter exemption                                                                                                    |       |       |    |              |      |                   |
| £ 0.00                                                                                                    |       |       |    |              |      |                   |
| rospective or elected representatives newsletters may be excluded under<br>chedule B. Please check with us if you are unsure.                                                                                                    |       |       |    |              |      |                   |
| Inused                                                                                                    |       |       |    |              |      |                   |
| Indica                                                                                                    |       |       |    |              |      |                   |
| £ 0.00                                                                                                    |       |       |    |              |      |                   |

Confirm the order date, invoice date and the payment date using the next three fields. You can either do this by typing in the date, or by choosing the correct date from the calendar which appears when you click into one of the date fields.

| ler da | te "   |     |         |     |     |     | Invoice date *                    | Date paid *                       |
|--------|--------|-----|---------|-----|-----|-----|-----------------------------------|-----------------------------------|
| d / m  | m / yy | уу  |         |     |     |     | dd / mm / yyyy                    | dd / mm / yyyy                    |
| <      |        | Apr | ril 202 | 0 ~ |     | >   | Set to: today / yesterday / empty | Set to: today / gettenday / empty |
| Mon    | Tue    | Wed | Thu     | Fri | Sat | Sun |                                   |                                   |
| 30     | 31     | 1   | 2       | 3   | 4   | 5   |                                   |                                   |
| 6      | 7      | 8   | 9       | 10  | 11  | 12  |                                   |                                   |
| 13     | 14     | 15  | 16      | 17  | 18  | 19  |                                   |                                   |
| 20     | 21     | 22  | 23      | 24  | 25  | 26  |                                   |                                   |
| 27     | 28     | 29  | 30      | 1   | 2   | 3   | ae to see suggestions.            |                                   |
| 4      | 5      | 6   | 7       | 8   | 9   | 10  |                                   |                                   |

#### Step 7

Note the name of the person who made the payment, then begin to type in the name of the supplier in the following field. This box contains a smart lookup, so the correct name and address in a standard format should appear as you start typing.

Click on the name of the supplier from the list of suggestions, and the name and address fields will populate automatically.

Then, type the invoice number into the "Supplier's invoice number field.

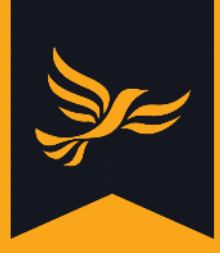

| Supplier name" Supplier address" Start typing the supplier's address or postcode to see suggestions. | Name of the person who made the payment                                                         |  |
|----------------------------------------------------------------------------------------------------|-------------------------------------------------------------------------------------------------|--|
| Supplier address"<br>Start typing the supplier's address or postcode to see suggestions.             | Supplier name*                                                                                  |  |
| Start typing the supplier's address or postcode to see suggestions.                                  | Supplier address*                                                                               |  |
| supplier s invoice number                                                                            | . Start typing the supplier's address or postcode to see suggestions. Supplier's invoice number |  |

At the bottom of the screen, you will be asked to upload an invoice or receipt, which **must** be submitted for every expense submitted. There is also the option to upload a copy of the item purchased, if this is a leaflet or other document. To do so, click on the Browse button to find the file you would like to upload (the file must be a PDF or an image file).

| Upload a scan of the invoice or receipt *                                                                                                    | Upload the item itself                                                                                 |        |
|----------------------------------------------------------------------------------------------------|----------------------------------------------------------------------------------------------------|--------|
| Browse                                                                                                    |                                                                                                    | Browse |
| Use PDF format or an image such as JPEG or PNG. This file MUST be an involve or receipt and ideally a VAT involve and it MUST contain the date, amount,<br>supplier name and address. An order confirmation or payment advice is not sufficient. | For example, the leaffet that you paid to have printed. Use PDF format or an image such as JPES or PNS |        |

#### Step 9

When you're happy with all the details you've submitted, click "Save" at the very bottom of the page to complete the submission, or "Save and add another" to add another expense.

Please note: You will not be able to edit your expense once you've submitted it, so please double-check all the details before submitting.

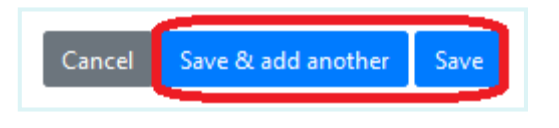

You will then be directed back to the Election Expenses page, where your new submission will be shown in the list.

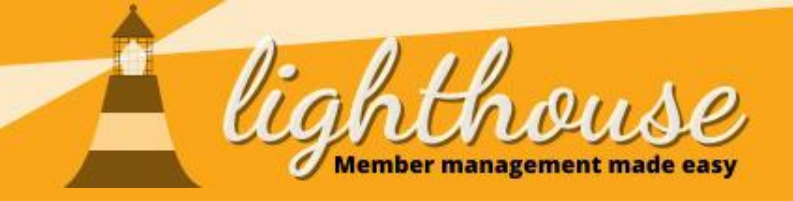

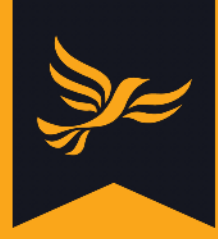

# **Reporting problems**

Last updated: September 2020

## What you will learn in this chapter

• How to report problems on Lighthouse

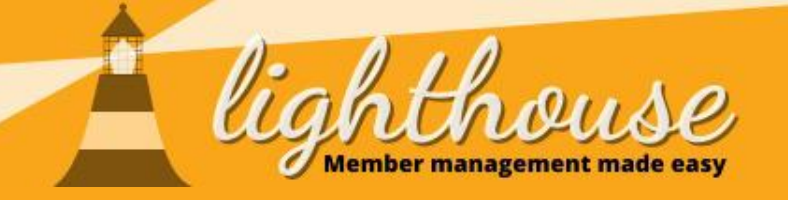

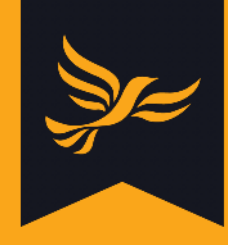

## How to report problems on Lighthouse

## What you will learn in this guide

• How to report problems on records

• How to view and update reported

problems

## **Permissions needed**

|                                | View | Edit | Create |
|--------------------------------|------|------|--------|
| Data type of<br>problem record | √    |      |        |
|                                |      |      |        |
|                                | View | Edit | Create |
| Data type of<br>problem record | ✓    |      |        |

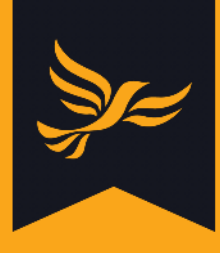

## How to report problems on records

Whilst using Lighthouse, you may come across a record which contains errors - for example, a member with an incorrect birthday. Lighthouse now contains a "Report problem" button, which allows you to send a record and details of any errors to the team at HQ. This feature is supported on the following types of records:

- Contacts
- Roles
- Donations
- Pledges
- Loans

#### Step 1

If you come across a record which contains an error, click on the "Report problem" button at the top of the page.

| lighthouse                                                  |                              |            | Zez |
|-------------------------------------------------------------|------------------------------|------------|-----|
| ③ ▼ 🏘 Organisation Branches Contacts Roles ▼ Finances ▼ Use | rs Reports Problems 🛛 😡 Help |            |     |
| HACKNEY BOROUGH > CONTACTS >                                | m 🔒 Mark deceased            |            |     |
| Personal details                                            | Contact details              | Membership |     |

## Step 2

A pop-up menu will appear with a drop-down list of possible errors. Choose one from the list, or if nothing quite fits, select "Something else is wrong".

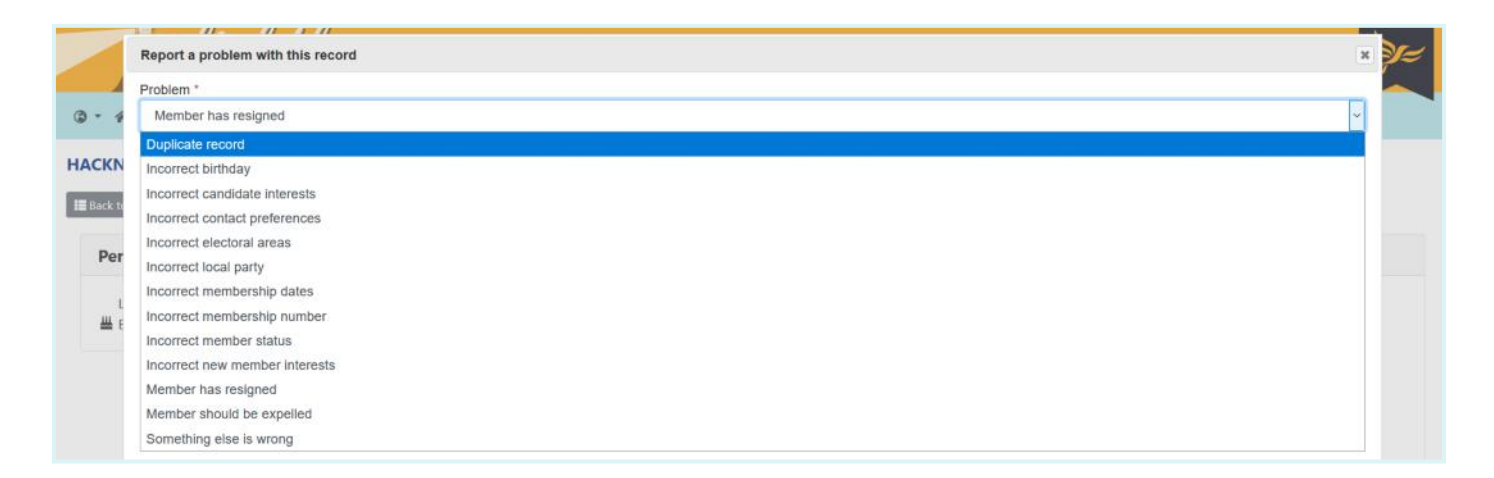

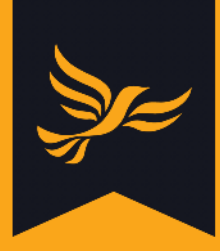

| and the second second se |                                                                                                    | -  |    |
|----------------------------------------------------------------------------------------------------|----------------------------------------------------------------------------------------------------|----|----|
|                                                                                                    | Report a problem with this record                                                                                                    | ×  | )= |
|                                                                                                    | Problem *                                                                                                    | _  |    |
| 6-4                                                                                                    | Incorrect birthday                                                                                                    | ~  |    |
| HACKN                                                                                                    | Existing value                                                                                                    |    |    |
| III Back to                                                                                                    | Details *                                                                                                    | ר  |    |
| Por                                                                                                    |                                                                                                    |    |    |
| rei                                                                                                    |                                                                                                    |    |    |
| L<br>H E                                                                                                    |                                                                                                    |    |    |
|                                                                                                    | Please provide any relevant information which will help us to find or fix the problem here. You do not need to include the name or details of the record you are querying, as this will automatically be provided to the membership team based on the record you a<br>currently viewing. If some aspect of this record is not correct, please provide the correct value here. | re |    |

Please provide any relevant information which will help the HQ team to find or fix the problem. You do not need to include the name or details of the record you are querying, as this will automatically be provided. If some aspect of the record is not correct, please provide the correct value in the details box - you may see the details currently on the record appear beneath the drop-down menu.

## Step 3

For some types of errors, such as members who have resigned, you may be required to provide supporting evidence in PDF format. A third box will appear marked "Evidence". To add evidence, click the button labelled "Browse" and select the file from your computer.

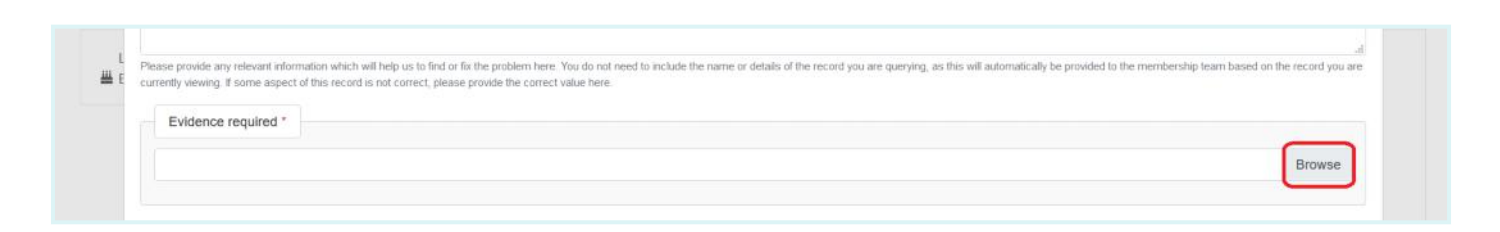

## Step 4

When you are finished, click "Report problem" at the bottom of the pop-up box. After you click this button, you will receive an email with details of the issue you have raised.

| Browse         |
|----------------|
|                |
|                |
|                |
| Perort problem |
|                |

Please note that it may take a few seconds for your problem to appear on the "Problems" tab.

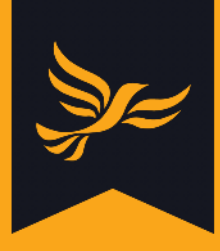

## How to view and update reported problems

#### Step 1

After logging into <u>Lighthouse</u>, you will be directed to the Dashboard page. Click on "Problems" in the blue menu bar at the top.

| lighthouse<br>Member management made easy                                             |  |
|---------------------------------------------------------------------------------------|--|
| 🕼 🛪 Organisation Branches Contacts Roles * Finances * Users Reports Problems 🛛 🕢 Help |  |
| HACKNEY BOROUGH                                                                       |  |

## Step 2

You will be directed to the "Problems" tab, where the problems reported by users in your local party can be viewed in a list. You can use the filter options at the top of this list to view all problems, unresolved (open) problems or solved (closed) problems.

To view the details of a problem you reported, click on the eye icon at the left hand side of the list - in the same row as the problem you wish to view.

| lighthe                | PUSC<br>nent made easy |                     |                         |              |  |
|------------------------|------------------------|---------------------|-------------------------|--------------|--|
| cts Roles * Finances * | Users                  | Reports Problems    | 🚱 Help                  |              |  |
| REY BOROUGH > PROBLEMS | all open closed        |                     |                         |              |  |
| About Description      | Status Reported        | by Reported at Assi | gned to Last updated \$ | Response due |  |
| 💿 🛓 » Something els    | is wrong new           | 4 Sep 2020 17:39    |                         |              |  |

## Step 3

You will be directed to the details page, where you can view further information about the reported problem.

| CKNEY BOROUGH > PROBLE                                            | MS > SOMETHING ELSE          | IS WRONG ON CONTA | ст |  |
|-------------------------------------------------------------------|------------------------------|-------------------|----|--|
| Problem details                                                   |                              |                   |    |  |
| Something else is wrong<br>New<br>Created at: 4 Sep 2020 17:39:20 |                              |                   |    |  |
| Problem reported by                                               | on 4 Sep 2020 at 1           | 7:39              |    |  |
| This is a problem report from Li                                  | ghthouse about the following | contact:          |    |  |

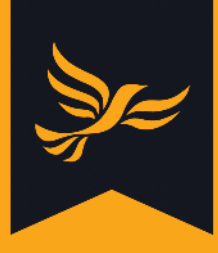

If you would like to provide additional comments on the reported problem, scroll to the bottom of the details page.

You can type further information or updates into the "Comment" box, or chose to close the case by checking the "Solved" box. Please only check this box if you believe the issue has been resolved, and explain why you are closing the problem in the "Comment" section.

Once you are finished, click "Add more information". You will receive an email to confirm your changes to the reported problem.

| Comment                                     |                                                                                                    |  |
|---------------------------------------------|----------------------------------------------------------------------------------------------------|--|
|                                             |                                                                                                    |  |
| lease provide any further relevant informa  | ion which will help us to find or fix the problem or an explanation of why you are closing the issue here. |  |
| Close this issue                            |                                                                                                    |  |
| Only check this box if you now consider the | problem resolved.                                                                                          |  |

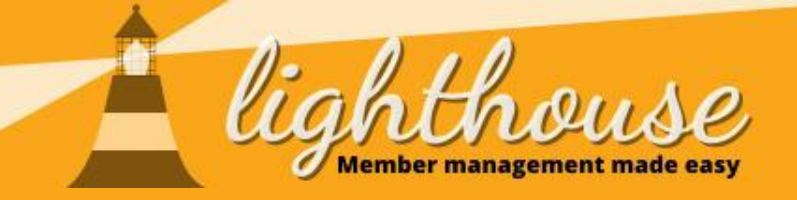

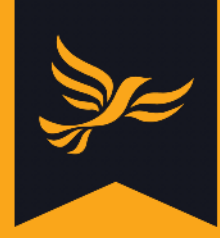

# **Managing candidates**

Last updated: March 2021

## What you will learn in this chapter

- How to view electoral areas and candidates
- How to add a by-election
- <u>How to manage a selection process</u>
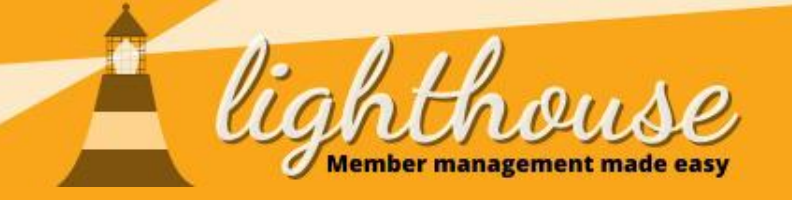

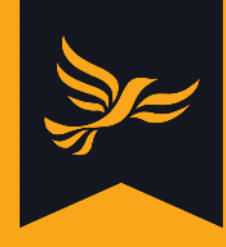

Create

## How to view electoral areas and candidates

#### What you will learn in this guide

- How to view electoral areas
- How to view candidates

#### **Permissions needed**

Candidates

|            | View | Edit | Create |
|------------|------|------|--------|
| Candidates | √    |      |        |
|            |      |      |        |

View

 $\checkmark$ 

Edit

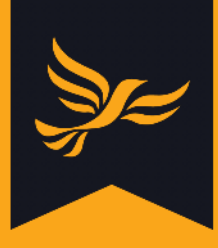

### How to view electoral areas

#### Step 1

After logging into <u>Lighthouse</u>, you will be directed to the Dashboard page. Click on "Candidates" in the blue menu bar at the top; then select "Electoral Areas" from the drop-down menu which appears.

| lighthouse                                                                                                    |                 |                                                           |   |              |  |    |  |
|----------------------------------------------------------------------------------------------------|-----------------|-----------------------------------------------------------|---|--------------|--|----|--|
| 🕲 * 🌴 Organisation Branches Contacts Roles * Candidates * Finances * Users Reports Problems 🛛 🛛 Help 🌣 Settings |                 |                                                           |   |              |  |    |  |
| HACKNEY BOROUGH                                                                                                 | Electoral areas |                                                           |   |              |  |    |  |
| «* Recent changes                                                                                               | Elections       | Welcome to Lighthouse!                                    | × | 🖉 Day by day |  | ×  |  |
| This week                                                                                                    | Forms           | nthouse is our new online local party management tool for |   | 1            |  | £1 |  |

#### Step 2

You will be directed to the Electoral Areas page, where you can see all the electoral areas in your local party. To view the boundaries of the electoral area and add an upcoming by election, click the eye icon on the left of the list.

| <b>a</b> -    | A light                  | house                     | Finances * Users | Reports Problems      | 0             | Heln 🏛 Setting |
|---------------|--------------------------|---------------------------|------------------|-----------------------|---------------|----------------|
|               |                          |                           |                  | ing in the contention | U.S.          |                |
| HAC           | KNEY BOROUGH > CAN       | DIDATES > ELECTORAL AREAS |                  |                       |               |                |
| <b>T</b> Filt | Q.                       | Current 👻                 |                  |                       |               |                |
| 1             | Name 🕈                   | Туре                      | In               | Since Until           | Election type | Next election  |
| 0             | Brownswood               | Council Ward              | » Hackney        | 22 May 2014           |               |                |
| 0             | Cazenove                 | Council Ward              | » Hackney        | 22 May 2014           |               |                |
| 0             | Clissold                 | Council Ward              | » Hackney        | 22 May 2014           |               |                |
| 0             | Dalston                  | Council Ward              | » Hackney        | 22 May 2014           |               |                |
| 0             | De Beauvoir              | Council Ward              | » Hackney        | 22 May 2014           |               |                |
| 0             | Greater London Authority | Devolved Region           |                  | 3 Jul 2000            |               | 6 May 2021     |
| 0             | Hackney                  | Council                   |                  | 1 Jan 2009            |               | 3 May 2018     |
| 0             | Hackney Central          | Council Ward              | » Hackney        | 22 May 2014           |               |                |
| 0             | Hackney Downs            | Council Ward              | » Hackney        | 22 May 2014           |               |                |
| 1             |                          |                           |                  |                       |               | •              |

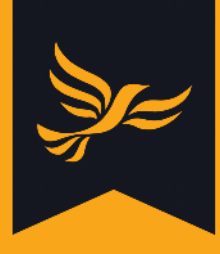

You will be directed to the page for that ward. These will show all the electoral areas, from council ward up to Westminster constituency. Here you can also see the dates when the area was created and the date of the next election for that area.

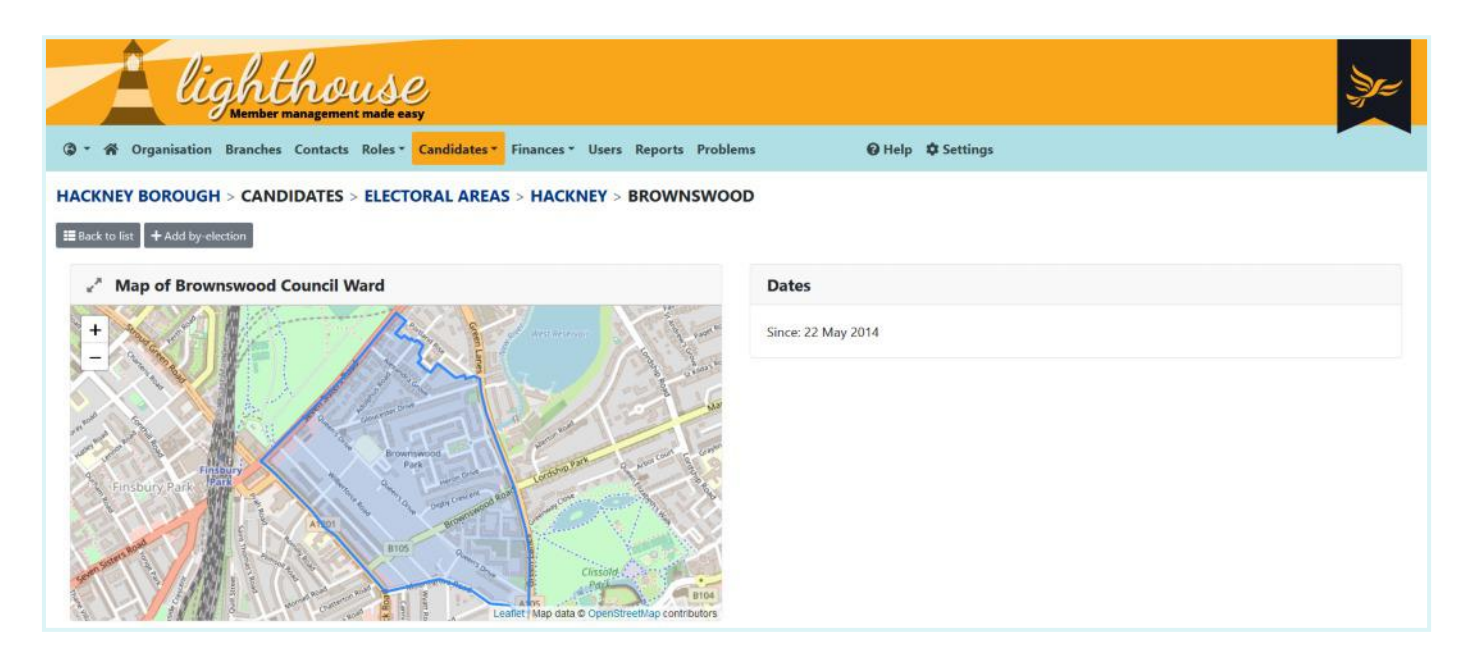

If you would like to add a by-election for this ward, click "Add by-election" and follow the steps set out <u>here</u>.

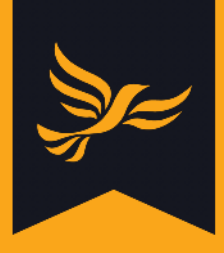

### How to view candidates

Once your candidates have been selected, they will appear in the Candidates Tab.

#### Step 1

After logging into <u>Lighthouse</u>, you will be directed to the Dashboard page. Click on "Roles" in the blue menu bar at the top; then select "Electoral" from the drop-down menu which appears.

| lightho                              | USC<br>t made easy |                                                                 |                           | Şr= |
|--------------------------------------|--------------------|-----------------------------------------------------------------|---------------------------|-----|
| ③ * A Organisation Branches Contacts | Roles • Candidates | s * Finances * Users Reports Problems 🛛 🚱 Help 🌣                | Settings                  |     |
| HACKNEY BOROUGH                      | Electoral          |                                                                 |                           |     |
| " Recent changes                     | Executive          | $_{e^{\prime }}^{\ast }$ Welcome to Lighthouse! $\qquad \times$ | ⊮ <sup>≫</sup> Day by day | ×   |
| This week                            | Officers           | Lighthouse is our new online local party management tool for    | 1                         | €1  |

#### Step 2

You will be directed to a list of elected office holders, candidates and the upcoming elections they have been selected for. You can filter and download a list of selected candidates, by clicking "Download" or "Filter".

| 2           | Al                | ighthouse                             |                           |                          |                       |                  |       |                     |
|-------------|-------------------|---------------------------------------|---------------------------|--------------------------|-----------------------|------------------|-------|---------------------|
| ۵ -         | 🕷 Organisatio     | on Branches Contacts Roles Candidat   | es * Finances * Users Rep | oorts Problems           | 🛛 Help 🌣 Settings     |                  |       |                     |
| HAC         |                   | GH > ROLES > ELECTORAL                |                           |                          |                       |                  |       |                     |
| <b>≛</b> Do | wnload 🛛 🍸 Filter | Q Current ~                           |                           |                          |                       |                  |       | Showing 1-15 of 15. |
| 1           | Reference         | Position 🕈                            | Election                  |                          | Constituency type     | Holder           | Email | ^                   |
|             | MPR00237509       | АМ                                    | Greater London Authority  | London List - LONDON2016 | Devolved Region       | Caroline Pidgeon |       |                     |
|             | MPR00238519       | Prospective London Assembly Candidate | North East                | GLA2021                  | Devolved Constituency | Kate Pothalingam |       |                     |
|             | MPR00238544       | Prospective London Assembly Candidate | Greater London Authority  | London List GLA2021      | Devolved Region       | Caroline Pidgeon |       |                     |

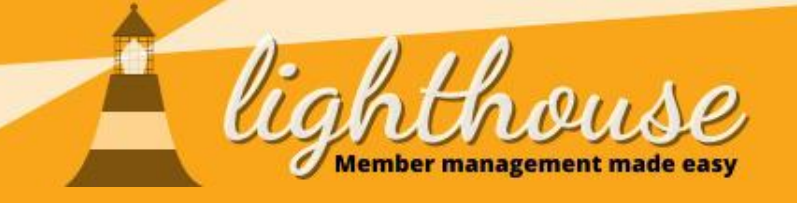

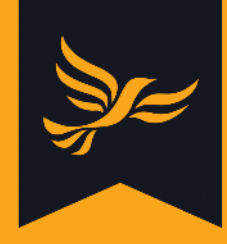

# How to add a by-election

## What you will learn in this guide

• How to create a by-election

#### **Permissions needed**

|            | View | Edit | Create |
|------------|------|------|--------|
| Candidates | √    | √    | ✓      |

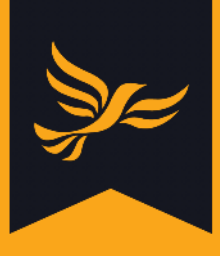

### How to create a by-election

All full elections will automatically be added to Lighthouse, but you will need to add the byelections that are happening in your area. If you are a local user, you will only be able to add local by-elections; you will need to be a regional user or higher to add other by-elections.

#### Step 1

After logging into <u>Lighthouse</u>, you will be directed to the Dashboard page. Click on "Candidates" in the blue menu bar at the top; then select "Elections" from the drop-down menu which appears.

| lighthouse<br>Member management made easy |                     |                                                           |                           |    |  |  |
|-------------------------------------------|---------------------|-----------------------------------------------------------|---------------------------|----|--|--|
| Organisation Branches Contacts Roles •    | Candidates • Financ | es * Users Reports Problems 🛛 🚱 Help 🌣                    | Settings                  |    |  |  |
| HACKNEY BOROUGH                           | Electoral areas     |                                                           |                           |    |  |  |
| « <sup>*</sup> Recent changes             | Elections           | Welcome to Lighthouse! ×                                  | ⊮ <sup>≫</sup> Day by day | ×  |  |  |
| This week                                 | Forms               | nthouse is our new online local party management tool for | 1                         | £1 |  |  |

#### Step 2

You will be directed to the Elections page, where you can see all the upcoming elections in your local area. To add a new by-election, click "Add by-election".

| Showing 1-20 | 2 N M                                                                |
|--------------|----------------------------------------------------------------------|
| Term ends    | e                                                                    |
|              |                                                                      |
|              |                                                                      |
|              | 17                                                                   |
| 1 May 2024   |                                                                      |
| 1 May 2024   | 12                                                                   |
| 1 May 2024   | 15                                                                   |
| 28 Mar 2024  | 5                                                                    |
| 28 Mar 2024  | ٤                                                                    |
|              |                                                                      |
|              | 1 May 2024<br>1 May 2024<br>1 May 2024<br>28 Mar 2024<br>28 Mar 2024 |

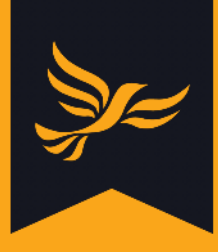

You will be directed to the new by-election page. You will need to work through each of the questions to add your by-election:

- Add the election date. You can do this either by typing the date in the box, or clicking the calendar icon and selecting the date.
- Select the **electoral area** for the by-election by typing its name into the box and selecting the correct one from the list of suggestions that appears. Note that if you have selected to add a by-election from a ward page (as seen <u>here</u>), this box will already be filled out for you.
- Add a name for the election, so you can easily identify it in the list of upcoming elections.
- Select the **number of vacancies** that need to be filled. This will usually be one, but if you have multiple councillors step down in a multi-member ward, you will need to change this.
- Add the key dates for the by-election, this includes the date **nominations close**, when the **spending return is due** and when the **term ends**. You can do this by typing in the dates, or selecting the dates by clicking the calendar icon.

| 🕼 🛪 🏟 Organisation Branches Contacts Rol                             | les <b>* Candidates *</b> Finances <b>*</b> Users Reports Prof | elems 🛛 🛛 Help 🌣 Settings                      |                                |
|----------------------------------------------------------------------|----------------------------------------------------------------|------------------------------------------------|--------------------------------|
|                                                                      |                                                                |                                                |                                |
| III Back to list                                                     |                                                                |                                                |                                |
| Election date 3                                                      |                                                                |                                                |                                |
| dd / mm / yyyy                                                       |                                                                |                                                |                                |
| Set to: today / yesterday / empty                                    |                                                                |                                                |                                |
| Constituency or electoral area                                       |                                                                |                                                |                                |
| Start typing the name of an electoral area to see s                  | uggestions.                                                    |                                                |                                |
| You can only choose an electoral area associated with your party. To | add an election outside your patch, please contact us.         |                                                |                                |
| Name                                                                 |                                                                |                                                |                                |
|                                                                      |                                                                |                                                |                                |
| Number of vacancies                                                  |                                                                |                                                |                                |
| 1.                                                                   |                                                                |                                                |                                |
| The number of seats up for election.                                 |                                                                |                                                |                                |
| Nominations close                                                    | Spending return due                                            | Term ends                                      |                                |
| dd / mm / yyyy                                                       | dd / mm / yyyy                                                 | dd / mm / yyyy                                 |                                |
| Set to: today / yesterday / empty                                    | Set to: today / yesterday / empty                              | Set to: today / yesterday / empty              |                                |
| Electorate                                                           | Turnout                                                        | Ballots spoiled                                |                                |
| 0                                                                    | 101                                                            | •                                              |                                |
| The total electorate, if known, as an absolute number of people.     | The total number of people who voted, if known.                | The total number of spoiled ballots, if known. |                                |
|                                                                      |                                                                |                                                | Cancel Save & add another Save |

Once this is done, you will need to click 'save', or 'save and add another' if you have multiple upcoming by-elections

Once the by-election has happened, you will need to add key numbers for the election. This including the size of the electorate, the turnout and ballots spoiled. It is not a problem if you don't know this information, but it is useful to add if you do to track for future elections.

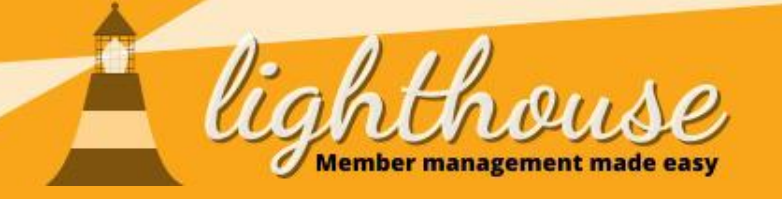

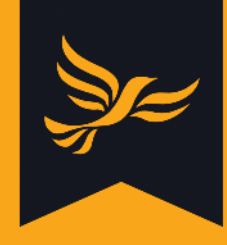

## How to manage a selection process

#### What you will learn in this guide **Permissions needed** • <u>How to create a selection process</u> View Edit Create Candidates $\checkmark$ $\checkmark$ $\checkmark$ • <u>How to view and create application forms</u> View Edit Create Candidates $\checkmark$ $\checkmark$ • How to create a short listing committee View Edit Create Candidates $\checkmark$ $\checkmark$ ✓ • How to create an applicant View Edit Create Candidates $\checkmark$ $\checkmark$ $\checkmark$ • How to move applicants through a Edit View Create selection process

Candidates

 $\checkmark$ 

 $\checkmark$ 

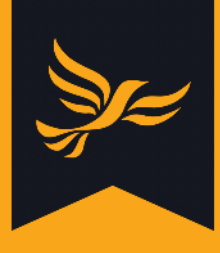

#### How to create a selection process

You can now add your selection processes to Lighthouse. If only you have access to a local party, you will only be able to add the selection process for local elections. If you have state or federal access, you will be able to add Westminster and Devolved Region selections as well. The process on Lighthouse is the same, regardless of the level of the selection.

#### Step 1

After logging into <u>Lighthouse</u>, you will be directed to the Dashboard page. Click on "Candidates" in the blue menu bar at the top; then select "Elections" from the drop-down menu which appears.

| lighthous<br>Member management made e  | e<br>asy           |                                                          |         |              | Şe | , |
|----------------------------------------|--------------------|----------------------------------------------------------|---------|--------------|----|---|
| Organisation Branches Contacts Roles - | Candidates • Finan | ces * Users Reports Problems 🛛 🛛 H                       | elp 🌣 S | ettings      |    |   |
| HACKNEY BOROUGH                        | Electoral areas    |                                                          |         |              |    |   |
| Recent changes                         | Elections          | Welcome to Lighthouse!                                   | ×       | 💒 Day by day | ×  |   |
| This week                              | Forms              | thouse is our new online local party management tool for | r)      | 1            | £  | 1 |

#### Step 2

You will be directed to the Elections page, where you can see all the upcoming elections in your local area, as well as the historic elections and their results. To add a new selection process for a local election or by-election, click on the eye icon on the left of the list for the election you want to add a selection for. As a local user, you will be able to view other types of upcoming elections, but you will not be able to add a selection process for them.

| @ - 1 | Crganisatio | ghthous<br>Member management main<br>n Branches Contacts Rol | Se easy<br>se easy<br>es * Candidates * Finances * | Users Reports Problems   |           | ❷ Help ✿ Settin   | gs         |                     |                       | ze-              |
|-------|-------------|--------------------------------------------------------------|----------------------------------------------------|--------------------------|-----------|-------------------|------------|---------------------|-----------------------|------------------|
| GREEN | WICH BORO   | ter Q                                                        | ELECTIONS                                          |                          |           |                   |            | [                   | Shov<br>20 per page ~ | wing 1-20 of 28. |
| 2     | Туре        | Name                                                         |                                                    | Constituency type        | Vacancies | Nominations close | Date 🗘     | Spending return due | Term ends             | Electorate       |
| 01    | Scheduled   | Eltham                                                       | GE2024                                             | Westminster Constituency | 1         | 3 Apr 2024        | 1 May 2024 | 6 Jun 2024          |                       | -                |
| 01    | Scheduled   | Erith and Thamesmead                                         | GE2024                                             | Westminster Constituency | 1         | 3 Apr 2024        | 1 May 2024 | 6 Jun 2024          |                       | •                |
| •     | Scheduled   | Greenwich and Woolwich                                       | GE2024                                             | Westminster Constituency | 1         | 3 Apr 2024        | 1 May 2024 | 6 Jun 2024          |                       |                  |
| •     | By-Election | Glyndon                                                      | (Greenwich) BY2021                                 | Council Ward             | 1         |                   | 6 May 2021 |                     | 5 May 2022            |                  |
| 01    | Scheduled   | Greenwich and Lewisham                                       | GLA2021                                            | Devolved Constituency    | 1         |                   | 6 May 2021 |                     | 1 May 2024            | -                |
| 01    | Pool        | Greenwich                                                    | LB2021                                             | Council                  | 51        |                   | 6 May 2021 |                     | 4 May 2022            | e                |
|       | By-Election | Greenwich West                                               | (Greenwich) BY2021                                 | Council Ward             | 1         |                   | 6 May 2021 |                     | 5 May 2021            | 2                |
|       | By-Election | Kidbrooke with Hornfair                                      | (Greenwich) BY2021                                 | Council Ward             | 1         |                   | 6 May 2021 |                     | 5 May 2022            | 2                |

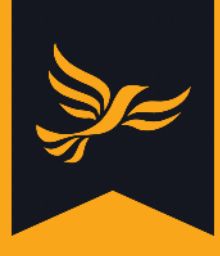

You will be directed to the detail page for the upcoming election you selected. Here you can view all the details for the upcoming election, including the boundaries, date of the election and the date the spending return is due by. Click 'Add new selection process' to begin creating your selection process.

| Corganisation Branches Contacts Roles* Candidates* Finances* Users Reports Fi                         | Problems                                    |
|----------------------------------------------------------------------------------------------------|---------------------------------------------|
|                                                                                                    | Y2021 ON 6 MAY 2021                         |
|                                                                                                    | e <sup>#</sup> Map of Glyndon Council Ward  |
| Glyndon (Council Ward) - Greenwich<br>(Greenwich) BY2021<br>Date: 6 May 2021<br>Term ends: 5 May 2022 | SilverTown Strate North Woodwith Thamesmead |
| Results                                                                                               | Charlton Riverside                          |
| Electorate: -<br>Turnout: -<br>Spoiled ballots: -                                                     | Charlton. Woolwitch Didmisted West Health   |

#### Step 4

You will be directed to the new selection process page. To get started, choose what type of selection you are holding (full, held, snap, paper or license).

| lighthouse                                                                                                    | Ze: |
|----------------------------------------------------------------------------------------------------|-----|
| Organisation Branches Contacts Roles * Candidates * Finances * Users Reports Problems                         |     |
| GREENWICH BOROUGH > CANDIDATES > ELECTIONS > GLYNDON (GREENWICH) BY2021 ON 6 MAY 2021 > NEW SELECTION PROCESS |     |
| ← Back to election                                                                                            |     |
| Type *                                                                                                    |     |
| Full Y                                                                                                    |     |
| Held                                                                                                    |     |
| Snap                                                                                                    |     |
| Paper V                                                                                                    |     |

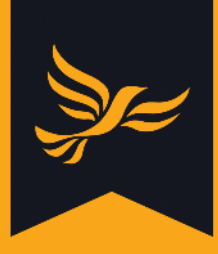

Next, select the criteria you are using to select your candidates. Can all members apply, or is it only open for diversity lists?

| GREENWICH BOROUGH > CANDIDATES > ELECT | IONS > GLYNDON (GREENWICH) BY2021 ON 6 MAY 2021 > NEW SELECTION PROCESS |
|----------------------------------------|-------------------------------------------------------------------------|
| ← Back to election                     |                                                                         |
| Type *                                 |                                                                         |
| Full                                   |                                                                         |
| Method *                               |                                                                         |
| All Members                            |                                                                         |
| All Members                            |                                                                         |
| All Women                              | v                                                                       |
| All Diversity                          |                                                                         |
| All Approved Candidates                |                                                                         |
| dd / mm / yyyy                         |                                                                         |

#### Step 6

Then select which form you will be asking the applicants to complete. There will be standard ones preloaded, but if you want to add your own, you can create one in forms. You can find guidance on how to do this <u>here</u>.

| Application form                                                                            |
|---------------------------------------------------------------------------------------------|
|                                                                                             |
| ALDC Approval Form - 2021 Simplified Form                                                   |
| Candidate Application Form                                                                  |
| When to generate the list of member's contact details which will<br>be used for the ballot. |

#### Step 7

Choose the date you want to be the cut-off date for your membership list. This will be the date people will have to be members in the constituency to vote in the selection process. This should be the same date that your advert goes live.

| emt | ershi | p list |       | _    | _   | _    |                   |  |
|-----|-------|--------|-------|------|-----|------|-------------------|--|
|     | mm    | / ууу  | 1     |      |     |      |                   |  |
| <   |       | Mar    | ch 20 | 21 ~ |     | >    | etails which will |  |
| Mor | n Tue | Wed    | Thu   | Fri  | Sat | Surt |                   |  |
| 22  | 23    | 24     | 25    | 26   | 27  | 28   |                   |  |
| 1   | 2     | з      | 4     | 5    | 6   | 7    |                   |  |
| 8   | 9     | 10     | 11    | 12   | 13  | 14   |                   |  |
| 15  | 16    | 17     | 18    | 19   | 20  | 21   |                   |  |
| 22  | 23    | 24     | 25    | 26   | 27  | 28   | -                 |  |
| 20  | 30    | 31     | 1     | 2    | 3   | 4    |                   |  |

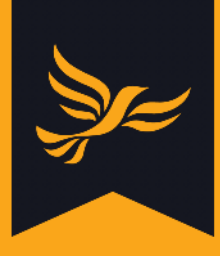

Select the date the advert goes live, and the date that it ends. Adverts are usually up for two to three weeks. You must ensure these dates have been agreed with your returning officer.

Next, enter the date of your hustings, then click "Save". You will be taken back to the selection page, where you can view the details for the selection.

| dd / mm / yyyy     dd / mm / yyyy       Set to: today / yesterday     Set to: today / yesterday       Hustings     dd / mm / yyyy       Set to: today / yesterday / empty     Set to: today / yesterday | Advert start date *               | Advert end date *         |
|----------------------------------------------------------------------------------------------------|-----------------------------------|---------------------------|
| Set to: today / yesterday     Set to: today / yesterday       Hustings     d / mm / yyyy       Set to: today / yesterday / empty     Set to: today / yesterday / empty                                  | dd / mm / yyyy                    | dd / mm / yyyy            |
| Hustings<br>dd / mm / yyyy<br>Set ia: today / yeslerday / empty                                                                                                    | Set to: today / yesterday         | Set to: today / yesterday |
| dd / mm / yyyy<br>Set to: today / yesterday / empty                                                                                                    | Hustings                          |                           |
| Set to: today / yesterday / empty                                                                                                    | dd / mm / yyyy                    |                           |
|                                                                                                    | Set to: today / yesterday / empty |                           |
|                                                                                                    |                                   |                           |

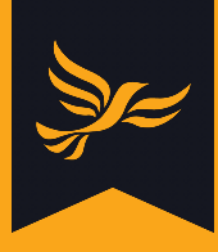

## How to view and create application forms

#### Step 1

After logging into <u>Lighthouse</u>, you will be directed to the Dashboard page. Click on "Candidates" in the blue menu bar at the top; then select "Forms" from the drop-down menu which appears.

| lightho                                   | LUSC<br>nent made easy |                                                     |          |                           |          |
|-------------------------------------------|------------------------|-----------------------------------------------------|----------|---------------------------|----------|
| 🕼 🛪 🔗 Organisation Contacts Roles =       | Candidates • Finances  | s * Users Reports Problems 🕜 Help                   | Settings |                           |          |
| FEDERAL PARTY                             | Electoral areas        |                                                     |          |                           |          |
| <i>∝</i> <sup>#</sup> Recent changes      | Elections              | " Welcome to Lighthouse!                            | ×        | ∉ <sup>≉</sup> Day by day | ×        |
| This week<br>Created: 57 Moved within: 39 | Forms                  | Lighthouse is our new online local party management | tool for | 100                       | €125,000 |

#### Step 2

You will be directed to the Forms page, where you can see all your existing application forms. A series of standard forms will be preloaded into Lighthouse, so you can choose from those, depending on which form you want to use for your selection. To create a new application form, click "Add new".

| G   | Condition Contacts Roles - Candid         | Se<br>e easy<br>dates * Finances | s* Users Ro | eports Problems 🕑 Help 🌣 Settings | zjez.                              |
|-----|-------------------------------------------|----------------------------------|-------------|-----------------------------------|------------------------------------|
| FED | eral Party > CANDIDATES > FORMS           |                                  |             |                                   | Showing 1-2 of 2.<br>20 per page ~ |
| 1   | Name 🕈                                    | Created by                       | Shared      |                                   |                                    |
| 1   | ALDC Approval Form - 2021 Simplified Form | Federal Party                    | ~           |                                   |                                    |
| 1   | Test                                      | Federal Party                    | ×           |                                   |                                    |

#### Step 3

First, type a name for your form into the "Name" field.

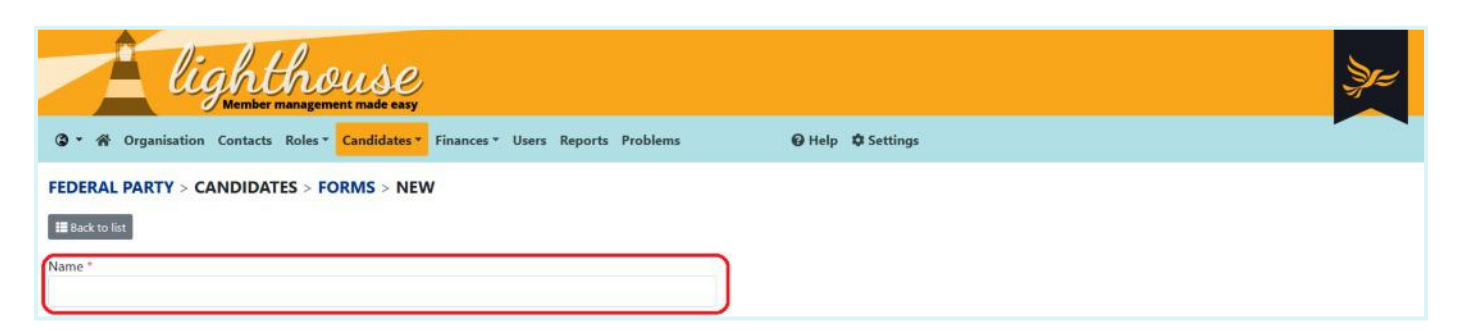

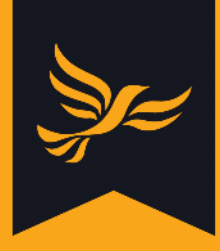

To add questions to your form, click "Add another".

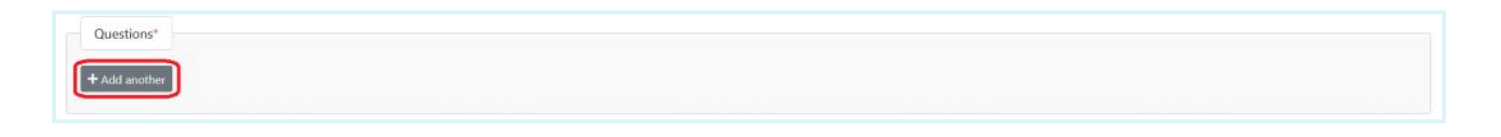

For each question, you will need to select a question type from the "Type of response expected" drop-down list, as well as whether or not it is required.

| Question 1                  |   |                                                           |  |
|-----------------------------|---|-----------------------------------------------------------|--|
| Ð                           |   |                                                           |  |
| Type of response expected * | _ | Required *                                                |  |
| Short text                  | ÷ | Yes, the respondent must answer this question to continue |  |
| Short text                  |   |                                                           |  |
| Long text                   |   |                                                           |  |
| Phone number                |   |                                                           |  |
| Email address               |   |                                                           |  |
| Date                        |   |                                                           |  |
| Number                      |   |                                                           |  |

Type the question you want to ask into the "Question" box. To add more questions, click "Add another" again. To delete a question, click the "X" above the "Required" drop-down.

| Question *    |  |   |
|---------------|--|---|
|               |  |   |
|               |  |   |
|               |  |   |
|               |  | 3 |
|               |  |   |
| + Add another |  |   |

#### Step 5

If you are a Regional, State or Federal user, you can opt to share your new form with all the organisations below your own in the hierarchy (for example, all the local parties in your Region). Click "Share this form with all descendant organisations" to do so.

When your form is complete, click "Save" or "Save and add another" to create a new form.

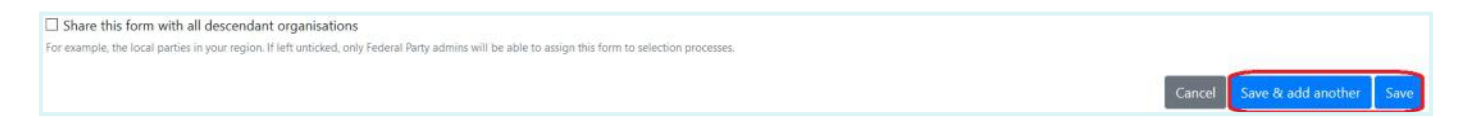

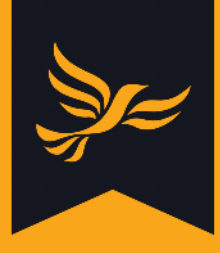

You will be directed back to the Forms page. To edit a form, click the pencil icon next to the form's name in the table.

| lighthou                                             | S.C.<br>ade casy                     |                            | Je                                 |
|------------------------------------------------------|--------------------------------------|----------------------------|------------------------------------|
| ③ • 希 Organisation Contacts Roles • Cand             | lidates - Finances - Users Reports P | Problems 🕜 Help 🌣 Settings |                                    |
| FEDERAL PARTY > CANDIDATES > FORMS         + Add new | 1                                    |                            | Showing 1-2 of 2.<br>20 per page V |
| e* Name 🕈                                            | Created by Shared                    |                            |                                    |
| ALDC Approval Form - 2021 Simplified Form            | Federal Party 🗸                      |                            |                                    |

## Step 7

You will be directed to the edit page. To edit a question, click the grey box it is in.

| ③ * 爺 Organisation Contacts Roles*       Candidates*       Finances*       Users Reports Problems Lucy Yaqub *       ④ Help ✿ Settings | Şr= |
|----------------------------------------------------------------------------------------------------|-----|
| FEDERAL PARTY > CANDIDATES > FORMS > ALDC APPROVAL FORM - 2021 SIMPLIFIED FORM > EDIT                                                  |     |
| III Back to list                                                                                                    |     |
| Name *                                                                                                    |     |
| ALDC Approval Form - 2021 Simplified Form                                                                                              |     |
| Questions*                                                                                                    |     |
| Question 1                                                                                                    | 171 |
| C Full Name *                                                                                                    | ×   |
| Question 2                                                                                                    | -   |
| E Address *                                                                                                    | ×   |
|                                                                                                    |     |
| Question 3                                                                                                    | ×   |
| Date of Birth *                                                                                                    |     |

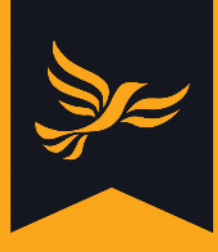

## How to create a short-listing committee

#### Step 1

After creating your selection process, you will be returned to the detail page for the relevant local election. To create a short-listing committee, click on the selection process at the bottom of this page.

| ection                                                                                           |          | $e^{\mu}$ Map of Glyndon Council Ward  |
|--------------------------------------------------------------------------------------------------|----------|----------------------------------------|
| lyndon (Council Ward) - Greenwich<br>ireenwich) BY2021<br>ate: 6 May 2021<br>rm ends: 5 May 2022 |          | +<br>Silvertown                        |
| esults                                                                                           |          | Chariton Riverside                     |
| lectorate: –<br>urnout: –<br>poiled ballots: –                                                   |          | Chariton Woolwich Burnstead West Heath |
| dvertised full selection                                                                         |          | Leafet   Map data & OpenStreetMap or   |
| Reference News Aprilia                                                                           | d Status |                                        |

#### Step 2

You will be directed to the selection process detail page. To add a member of the short-listing committee click 'Add committee member' at the top of the selections page.

| lighthouse<br>Member management made easy                                                  |                                     |
|--------------------------------------------------------------------------------------------|-------------------------------------|
| 🕼 🛪 🏠 Organisation Branches Contacts Roles - Candidates - Finances - Users Reports Problem | s 😡 Help 🌣 Settings                 |
| GREENWICH BOROUGH > CANDIDATES > ELECTIONS > GLYNDON (GREENWICH) BY202                     | ON 6 MAY 2021 > GLYNDON BY-ELECTION |
| Election                                                                                   | Selection process                   |

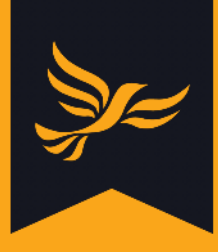

You will be directed to the new committee member page. To add the member, type their name into the Member box. This will generate a list of members, from which you can select the correct person. Members within your local party will appear at the top of the list. If a member is not in your local party, you can still add them to your short-listing committee.

| light                                                                                                    | agement made easy                                                                                                    |
|----------------------------------------------------------------------------------------------------|----------------------------------------------------------------------------------------------------|
| ③ * 希 Organisation Branches O                                                                                                    | ontacts Roles * Candidates * Finances * Users Reports Problems 🛛 🕢 Help 🌣 Settings                                                                                                    |
| GREENWICH BOROUGH > CAN<br>← Back to selection process<br>Member *<br>Start typing the name or email of an of<br>Because committee members must be current mem | NDATES > ELECTIONS > GLYNDON (GREENWICH) BY2021 ON 6 MAY 2021 > GLYNDON BY-ELECTION > NEW COMMITTEE MEMBER<br>xisting member contact within Lighthouse to see suggestions.<br>bes to apply, you can only choose from existing Lighthouse contacts. If someone you are expecting to see is not in the list, please contact support. |
| Check this field if the member is the chair of the sho                                                                                                    | rflisting committee.                                                                                                    |
| From *                                                                                                    | Until                                                                                                    |
| 18/03/2021                                                                                                    | dd / mm / yyyy                                                                                                    |
| Set to: today / yesterday.                                                                                                    | Set to: today / yesterday / empty Cancel Save & add another Save                                                                                                    |

If the member you are adding is the Chair of the short-listing committee, you can tick the box that says 'Chair'. You can only have one chair of each short-listing committee.

Select the start and end dates for the short-listing committee member to be in post. You can do this by typing in the date into the boxes, or by clicking the calendar icon.

Next, click "Save", or "Save and add another" to add a new short-listing committee member.

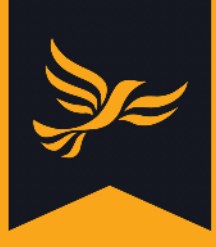

## How to create an applicant

#### Step 1

You can add applicants from the selection process detail page. To do so, click 'Add applicant' at the top of the selection page.

| lighthouse<br>Member management made easy                                                  |                                     |
|--------------------------------------------------------------------------------------------|-------------------------------------|
| 🔇 * 🌴 Organisation Branches Contacts Roles * Candidates * Finances * Users Reports Problem | s 🛛 Help 🌣 Settings                 |
| GREENWICH BOROUGH > CANDIDATES > ELECTIONS > GLYNDON (GREENWICH) BY202                     | ON 6 MAY 2021 > GLYNDON BY-ELECTION |
| Election                                                                                   | Selection process                   |

#### Step 2

You will be directed to the new applicant page. To add a member as an applicant, type their name into the Member box. This will generate a list of members, from which you can select the correct member.

Members within your local party will appear at the top of the list. If a member is not in your local party, you can still add them as an applicant.

| © → ☆ Organisation Branches Contacts Roles → Candidates → Finances → Users Reports Problems                                                                                |  |
|----------------------------------------------------------------------------------------------------|--|
| GREENWICH BOROUGH > CANDIDATES > ELECTIONS > GLYNDON (GREENWICH) BY2021 ON 6 MAY 2021 > GLYNDON BY-ELECTION > NEW APPLICANT REQUEST                                        |  |
| Member *                                                                                                    |  |
| Start typing the name or email of an existing member contact within Lighthouse to see suggestions.                                                                         |  |
| This selection process is open to . You can only choose from existing Lighthouse contacts. If someone you are expecting to see is not in the list, please contact support. |  |

#### Step 3

Go through the lists of qualifications and disqualifications and tick any that are applicable. This will let you know if that member is eligible to stand in the selection. If they are not, a warning will appear to let you know they are ineligible. You will still be able to add them as an applicant, as they might be able to become eligible.

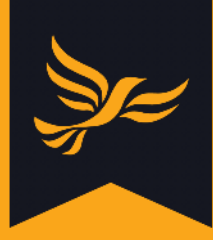

| Qualifications *                                                                                                    |                                                                                                    |
|----------------------------------------------------------------------------------------------------|----------------------------------------------------------------------------------------------------|
| □ You are at least 18 years old.                                                                                                    |                                                                                                    |
| You are a British citizen.                                                                                                    |                                                                                                    |
| You are a Commonwealth citizen who does not a set of the set of the set of | ot need leave to enter or remain or who has indefinite leave to remain in the United Kingdom.                                                                                                    |
| You are a citizen of a member state of the Eur                                                                                                    | opean Union.                                                                                                    |
| You are, and will continue to be, registered as                                                                                                    | a local government elector for the local authority area in which you wish to stand from the day of your nomination onwards.                                                                                                    |
| You have occupied as owner or tenant any lar                                                                                                    | d or other premises in the local authority area during the whole of the 12 months before the day of your nomination and the day of election.                                                                                                    |
| Your main or only place of work during the 12                                                                                                    | months prior to the day of your nomination and the day of election has been in the local authority area.                                                                                                    |
| You have lived in the local authority area during<br>You have lived in the local authority area during                                                                                                    | ing the whole of the 12 months before the day of your nomination and the day of election.                                                                                                    |
| You are employed by the local authority or ho<br>fire services, police or health services. This list<br>You hold a policically restricted post.                                                                                                    | Id a paid office under the authority (including joint boards or committees). Note that you may be "employed by the local authority" if, for example, you work at certain schools, is not exhaustive.                                                                                                    |
| You are the subject of a bankruptcy restriction                                                                                                    | is order or interim order.                                                                                                    |
| You are the mayor for a combined authority a<br>case, you may stand at both contests. However,                                                                                                    | rea that the local authority is a part of. The only exception to this is where the combined authority mayoral election and the election of councillors falls on the same day. In that<br>er, if you are elected at both, a vacancy in the office of councillor will automatically arise.                                                                                |
| You have been sentenced to a term of imprise                                                                                                    | nment of three months or more (including a suspended sentence), without the option of a fine, during the five years before polling day.                                                                                                    |
| You have been disqualified under the Represe<br>date a person has been reported guilty by an<br>convicted and lasts for five years.                                                                                                    | ntation of the People Act 1983 (which covers corrupt or illegal electoral practices and offences relating to donations). The disqualification for an illegal practice begins from the election court or convicted and lasts for three years. The disqualification for a corrupt practice begins from the date a person has been reported guilty by an election court or |
| Very have been discustified from standing for                                                                                                    | election to a local authority following a desiring of the First ties Televised (formark) the Adjudication David for Fordand) as the Adjudication David for Wolco                                                                                                    |

Next, add any comments in the box at the bottom of the page. Please be aware that these can be made public in response to a subject access request.

Once you are finished, click "Save", or "Save and add another" to add a new applicant.

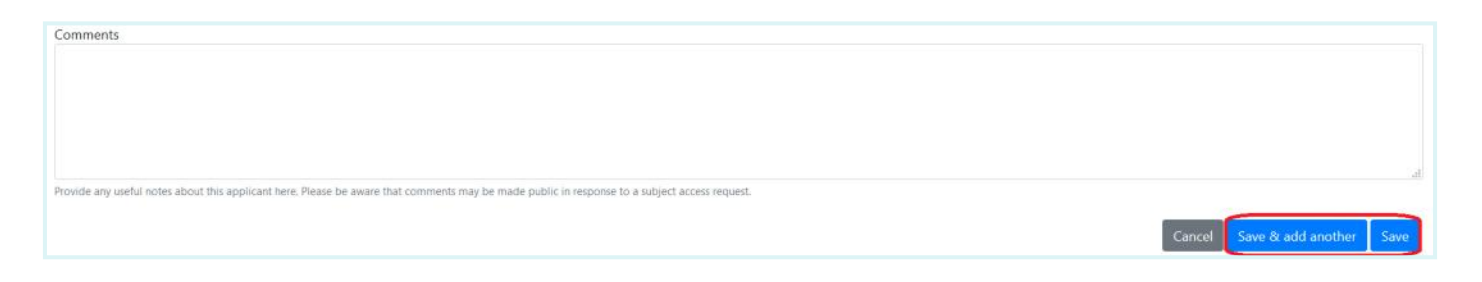

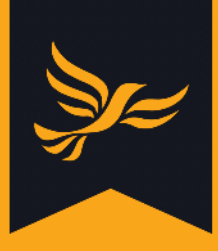

## How to move applicants through a selection process

#### Step 1

Once all the applicants and short-listing committee members have been added, you can move the applicants through the selection process. To do this, navigate to the selection process page.

To view the details of the applicant, and to move them through the selection process, click the eye icon next to their name, on the selection page.

| Selection                                              | n process                                                                                                    |                 |         |        |  |
|--------------------------------------------------------|----------------------------------------------------------------------------------------------------|-----------------|---------|--------|--|
| Method: Al<br>Status: Not<br>Application<br>Advertised | I Members<br>Vet Advertised<br>form: ALDC Approval Form - 2021<br>from 17 Mar 2021 to 31 Mar 2021<br>2 Am 2021 | Simplified Form |         |        |  |
| Hustings: 2                                            | 2 Mpt 2021                                                                                                    |                 |         |        |  |
| Applicar                                               | ts                                                                                                    |                 |         |        |  |
| Applicar                                               | nts<br>Reference                                                                                               | Name            | Applied | Status |  |

#### Step 2

You will be directed to the applicant page. You can see where the applicant is in the process in the bar across the top.

| Back to selection process     If fold     If Continuer     If Ordere       Progress <ul> <li>Application requested</li> <li>Applied</li> <li>Approv</li> </ul>                                                                                   | ed or rejected 🔶 Long list 🌶 Short list 🌧 Selected                                                                    |                                                   |                                                                                                    |
|----------------------------------------------------------------------------------------------------|----------------------------------------------------------------------------------------------------|---------------------------------------------------|----------------------------------------------------------------------------------------------------|
| Personal details                                                                                                    | Contact details                                                                                                    |                                                   | Membership                                                                                                    |
| Chessie Flack  Dirthday: Created:                                                                                                    | CK to contact CK to cental CK to cental CK to phone CK to send past CK to send past CK to fundralise CK to fundralise |                                                   | <ul> <li>Member status: Active Member<br/>First joined: 26 Jun 2019</li> <li>Member since: 26 Jun 2019</li> <li>Reneval date: 6 Apr 2021</li> <li>Lapre date: 5 Jul 2021</li> <li>Local party: Merton Borough<br/>Branctic Graveney</li> <li>Membership number: 19060477731</li> <li>Bailots by: Email</li> <li>Member of Young Liberals</li> </ul> |
| Qualifications                                                                                                    |                                                                                                    | Disqualifications                                 |                                                                                                    |
| <ul> <li>Applicant is qualified<br/>You are at least 18 years old.</li> <li>You are a British citzen.</li> <li>You have occupied as owner or tenant any land or other p<br/>before the day of your nomination and the day of election</li> </ul> | remises in the local authority area during the whole of the 12 months                                                 | <ul> <li>Applicant is not disqualified</li> </ul> |                                                                                                    |

#### Step 3

Once you have received the application from the applicant, click 'continue'.

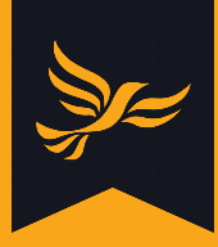

| ← Back to selection process 🖌 🖋 Edit 🕞 Continue 📑 Delete             |                           |
|----------------------------------------------------------------------|---------------------------|
| Progress                                                             |                           |
| ✓ Application requested → Applied → Approved or rejected → Long list | t → Short list → Selected |
| Personal details                                                     | Contact details           |

You will be directed to complete the application form. You can upload this as a PDF or copy the answers of the applicant into the form.

| + Back to selection process                                                                           |         |
|----------------------------------------------------------------------------------------------------|---------|
| Upload the completed application form                                                                 |         |
|                                                                                                    | Browser |
| If the applicant Kited out a paper application form, Use IRDR format or an image such as JREC or IRIC |         |
| and/or Fill out the application form answers                                                          |         |
| Answes                                                                                                |         |
| 1. Full Name                                                                                          |         |
|                                                                                                    |         |
| 2. Address                                                                                            |         |
|                                                                                                    |         |

Click 'Continue' at the bottom of the page to add the completed form. You can add comments at each stage of the application.

#### Step 4

This will direct you back to the applicant page. You will be able to see the progress of the applicant in the bar across the top.

Click 'Continue' to add whether the application has been approved or rejected.

| ← Back to selection process 🛛 🖋 Edit | N Co | ntinue 👕 D                  | elete | l.                   |   |           |   |            |   |          |
|--------------------------------------|------|-----------------------------|-------|----------------------|---|-----------|---|------------|---|----------|
| Progress                             |      |                             |       |                      |   |           |   |            |   |          |
| ✓ Application requested              | →    | <ul> <li>Applied</li> </ul> | ÷     | Approved or rejected | → | Long list | → | Short list | ⇒ | Selected |

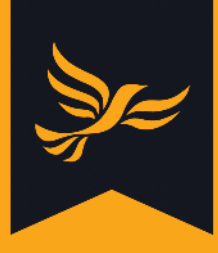

Use the drop-down menu to indicate whether the applicant has been approved or rejected. If the applicant has been rejected, state why in the comments box. Please be aware that comments may be made public in response to a subject access request.

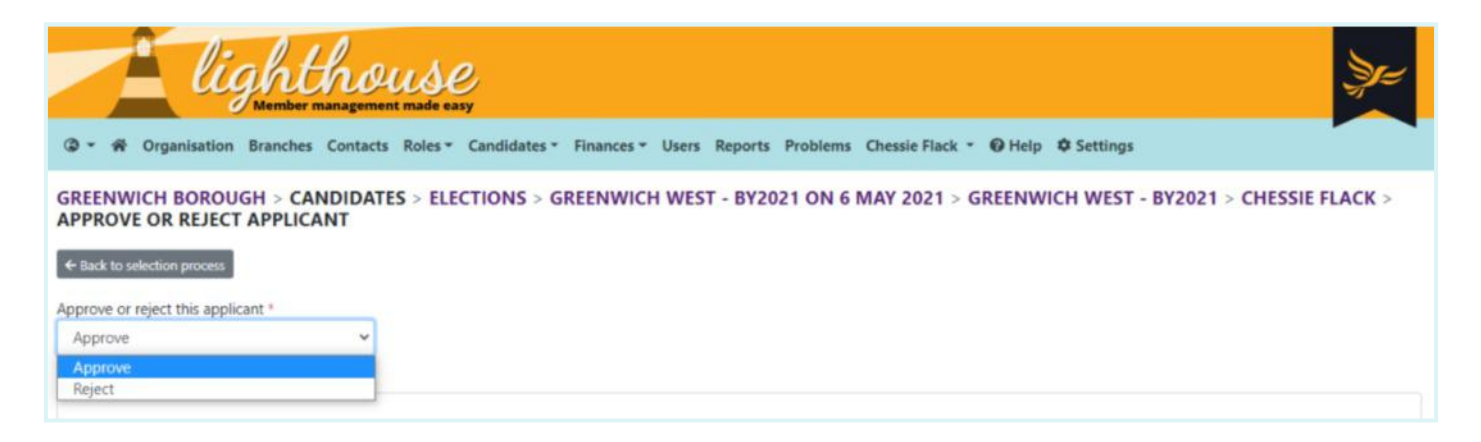

Click 'Continue' to go back to the applicant page.

#### Step 6

If the applicant has been approved, you will then be able to add the applicant to the long list, by clicking 'Continue'. At this stage you can add any useful comments on the applicant. Click 'Continue' again to add the applicant to the long list and go back to the applicant page.

| ← Back to selection process               | H Cor | ntinue                      |   |                              |   |           |   |            |   |          |  |
|-------------------------------------------|-------|-----------------------------|---|------------------------------|---|-----------|---|------------|---|----------|--|
| Progress                                  |       |                             |   |                              |   |           |   |            |   |          |  |
| <ul> <li>Application requested</li> </ul> | ÷     | <ul> <li>Applied</li> </ul> | ÷ | <ul> <li>Approved</li> </ul> | ÷ | Long list | → | Short list | ÷ | Selected |  |

#### Step 7

Once the applicant has made it to the long listing stage, they will have an interview conducted by the short-listing committee. If the applicant is successful in this interview click 'continue' on the applicant page.

If the candidate is not successful at the interview stage, leave the candidate as they are and do not click continue.

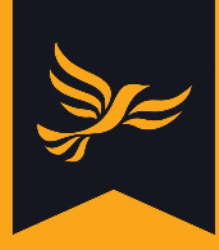

| ← Back to selection process 🛛 🖋 Edit | ▶ Continue  |              |               |              |            |
|--------------------------------------|-------------|--------------|---------------|--------------|------------|
| Progress                             |             |              |               |              |            |
| ✓ Application requested              | → ✓ Applied | → ✓ Approved | → ✓ Long list | → Short list | → Selected |

Upload a PDF of the completed interview checklist, so you can see if the applicant has been successful and any useful notes on the checklist.

| flash to selection process                       |        |
|--------------------------------------------------|--------|
| Upload the completed interview checklist         |        |
|                                                  | Browse |
| One RCM hereast or an image such as 2005 or 7002 |        |

#### Step 9

Select which members of the short-listing committee are on the interview panel. Only members of the short-listing committee should be interviewers.

| Interviewers  |  |  |
|---------------|--|--|
| ) Matt Raines |  |  |

Select 'Continue' if the applicant passed the short-listing interview, to add them to the shortlist.

#### Step 10

Once you have your list of short-listed applicants agreed with the Returning Officer and listed here, your RO will be able to open the selection to members to vote. When this has been completed, a winner has been declared, and any appeals are over, click 'continue' on the successful applicant.

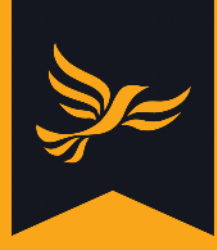

| ← Back to selection process               | M Continue  |                |                                                   |                         |  |
|-------------------------------------------|-------------|----------------|---------------------------------------------------|-------------------------|--|
| Progress                                  |             |                |                                                   |                         |  |
| <ul> <li>Application requested</li> </ul> | → ✓ Applied | → ✓ Approved → | $\checkmark$ Long list $\rightarrow$ $\checkmark$ | ✓ Short list → Selected |  |

You will be directed to the page to confirm this applicant has been selected. Here you can add any comment about the successful applicant. Once you click 'Continue' here, this applicant will become the selected Candidate.

| GREENWICH BOROUGH > CANDIDATES > ELECTIONS > GREENWICH WEST - BY2021 ON 6 MAY 2021 > GREENWICH WEST - BY2021 > CHESSIE FLACK > SELECT APPLICANT AS NEW CANDIDATE |   |
|----------------------------------------------------------------------------------------------------|---|
| ← Back to selection process                                                                                                    |   |
| Comments                                                                                                    |   |
|                                                                                                    |   |
|                                                                                                    |   |
|                                                                                                    |   |
|                                                                                                    | 1 |
| Provide any useful notes about this applicant here. Please be aware that comments may be made public in response to a subject access request.                    |   |
| Cancel Continue                                                                                                    |   |

#### Step 12

If you make a mistake at any point, you can edit the applicant's information by clicking the pencil icon next to their name on the selection page.

| Applicants   |                  |               |         |                       |  |  |  |  |
|--------------|------------------|---------------|---------|-----------------------|--|--|--|--|
|              | Reference        | Name          | Applied | Status                |  |  |  |  |
| $\mathbf{O}$ | APP202103-312374 | Chessie Flack |         | Application Requested |  |  |  |  |

Alternatively, you can click 'Edit' on the applicant's page.

| ← Back to selection process ← Edit → Continue    Continue |   |         |               |                      |   |           |   |            |   |          |
|-----------------------------------------------------------|---|---------|---------------|----------------------|---|-----------|---|------------|---|----------|
| Progress                                                  |   |         |               |                      |   |           |   |            |   |          |
| <ul> <li>Application requested</li> </ul>                 | ÷ | Applied | $\rightarrow$ | Approved or rejected | → | Long list | → | Short list | ÷ | Selected |